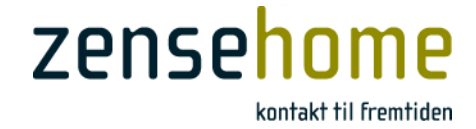

# Brugervejledning

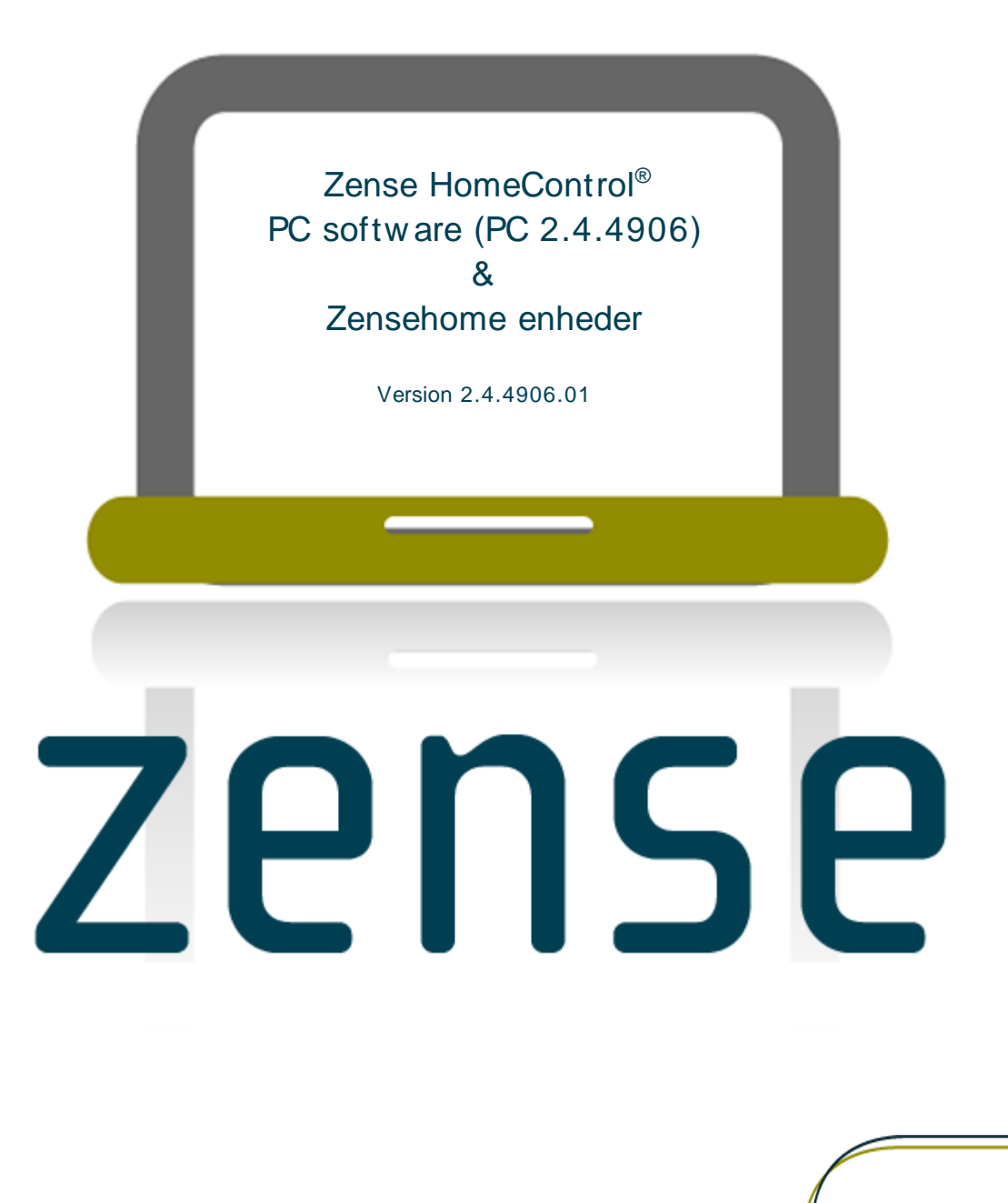

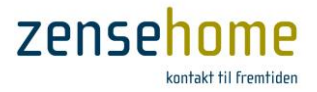

## Dette dokument er beskyttet af ophavsret

Zense HomeControl<sup>®</sup> Brugervejledning, version 2.4.4906.01. Copyright © 2013 Zensehome.

Alle rettigheder forbeholdes. Alle varemærker i dette dokument ejes af Zensehome.

Zensehome er ikke ansvarlig for tekniske eller redaktionelle fejl eller udeladelser i dette dokument, og forbeholder sig retten til at revidere indholdet uden forudgående varsel.

Der må ikke uden forudgående skriftlig tilladelse kopieres ændres, tilføjes eller publiceres indhold fra dette dokument. Indholdet må dog printes til ikke-kommercielt brug.

Zense Technology A/S Virkelyst 11 DK-9400 Nørresundby

www.zensehome.dk

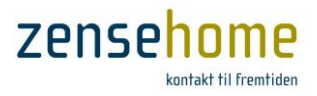

## Indholdsfortegnelse

| 1 | INTRODUKTION | Ν                                              | 1  |
|---|--------------|------------------------------------------------|----|
| 2 |              | CONTROL PC SOFTWARE                            | 3  |
|   | 2.1 Program  | nmets opbygning                                |    |
|   | 2.1.1 Ove    | ersigt over menustrukturen                     |    |
|   | 2.1.2 Ove    | erførelse og opdatering af Zensehome enhederne |    |
|   | 2.1.2.1      | Overfør til alle enheder                       |    |
|   | 2.1.2.2      | Dynamisk overførelse                           | 6  |
|   | 2.2 Opret et | t projekt                                      |    |
|   | 2.2.1 Tilsl  | lut Zensehome PC-boks                          |    |
|   | 2.2.1.1      | Ved USB tilslutning                            |    |
|   | 2.2.1.2      | Ved LAN tilslutning                            | 9  |
|   | 2.2.2 Teg    | gn din bolig i grundplan                       | 10 |
|   | 2.2.3 Plac   | cér og identificér Zensehome enhederne         |    |
|   | 2.2.4 Etat   | bler forbindelse mellem Zensehome enhederne    |    |
|   | 2.2.4.1      |                                                |    |
|   | 2.2.5 Pro    | Om Highma Simularing                           |    |
|   | 2.2.3.1      |                                                |    |
|   | 2.2.5.2      | Om Fjernstyring                                |    |
|   | 2.2.5.3      | Om Betjeningstryk                              |    |
|   | 2.2.5.4      | Om Indikatorlys/Guide-lys                      |    |
|   | 2.2.5.5      | Om Automatisk Sluk                             |    |
|   | 2.2.5.6      | Om Effektforbrug                               | 15 |
|   | 2.2.5.7      | Om Aktioner                                    | 15 |
|   | 2.2.5.8      | Stikkontakt                                    | 16 |
|   | 2.2.5.8      | 8.1 Hjemmesimulering                           | 16 |
|   | 2.2.5.8      | 8.2 Fjernstyring                               | 16 |
|   | 2.2.5.8      | 8.3 Betjeningstryk                             | 16 |
|   | 2.2.5.8      | 8.4 Indikatorlys                               |    |
|   | 2.2.5.8      | 8.5 Automatisk Sluk                            | 17 |
|   | 2.2.5.8      | 8.6 Effektforbrug                              | 17 |
|   | 2.2.5.8      | 8.7 Aktioner                                   | 17 |
|   | 2.2.5.9      | Betjeningstryk                                 | 18 |
|   | 2.2.5.9      | 9.1 Betjeningstryk                             | 18 |

# zensehome

| 2.2.5.9.2   | Indikatorlys 1                                                   | 8 |
|-------------|------------------------------------------------------------------|---|
| 2.2.5.9.3   | Aktion1                                                          | 8 |
| 2.2.5.10 La | ampeudtag1                                                       | 9 |
| 2.2.5.10.1  | Hjemmesimulering 1                                               | 9 |
| 2.2.5.10.2  | Lysdæmpning1                                                     | 9 |
| 2.2.5.10.3  | Bevægelses-sensor, PIR - Passive Infrared Sensor (varmesensor) 2 | 1 |
| 2.2.5.10.4  | Lys-sensor 2                                                     | 1 |
| 2.2.5.10.5  | Automatisk Sluk 2                                                | 1 |
| 2.2.5.10.6  | Kombinationsskema for PIR og Automatisk Sluk 2                   | 1 |
| 2.2.5.10.7  | Effektforbrug 2                                                  | 4 |
| 2.2.5.10.8  | Aktioner 2                                                       | 4 |
| 2.2.5.11 U  | niversaludtag 2                                                  | 5 |
| 2.2.5.11.1  | Hjemmesimulering 2                                               | 5 |
| 2.2.5.11.2  | Extern sensor 2                                                  | 5 |
| 2.2.5.11.3  | Automatisk Sluk                                                  | 6 |
| 2.2.5.11.4  | Effektforbrug 2                                                  | 6 |
| 2.2.5.11.5  | Aktioner 2                                                       | 6 |
| 2.2.5.11.6  | Teknisk note vedrørende Extern sensor 2                          | 7 |
| 2.2.5.12 D  | INskinne-module med Relæ eller Dæmp 3                            | 0 |
| 2.2.5.12.1  | Hjemmesimulering                                                 | 0 |
| 2.2.5.12.2  | Lysdæmpning (DINskinne-modul med Dæmp) 3                         | 0 |
| 2.2.5.12.3  | Puls/Følge-funktion-funktion (DINskinne-modul med Relæ)          | 1 |
| 2.2.5.12.4  | Automatisk Sluk                                                  | 2 |
| 2.2.5.12.5  | Effektforbrug                                                    | 2 |
| 2.2.5.12.6  | Aktioner                                                         | 2 |
| 2.2.5.13 D  | INskinne-modul for svagstrømsinput (8 port)                      | 3 |
| 2.2.5.13.1  | Betjeningstryk                                                   | 3 |
| 2.2.5.13.2  | Puls måler                                                       | 3 |
| 2.2.5.14 P  | C-boks                                                           | 4 |
| 2.2.5.14.1  | Dataopsamlling                                                   | 4 |
| 2.2.5.14.2  | Overførelse af projektfil til og fra PC-boksen 3                 | 5 |
| 2.2.5.14.3  | Diodelys                                                         | 5 |
| 2.2.5.15 U  | nderstøttede funktionsværdier                                    | 6 |

# zensehome

|   | 2.2.6 Pro    | jekt indstillinger                                                                | 37  |
|---|--------------|-----------------------------------------------------------------------------------|-----|
|   | 2.2.6.1      | Sluk alt                                                                          | 37  |
|   | 2.2.6.2      | Guide/Aktiveret lys                                                               | 37  |
|   | 2.2.6.3      | Repeating                                                                         | 38  |
|   | 2.2.6.4      | Sikkerhed                                                                         | 39  |
|   | 2.2.6.5      | Priser                                                                            | 39  |
|   | 2.2.7 Pro    | jekteksempler – til inspiration og vejledning                                     | 40  |
|   | 2.2.7.1      | Kontaktstyret lysdæmpning af to lampeudtag                                        | 40  |
|   | 2.2.7.2      | Langsom opblænding af lampeudtag                                                  | 41  |
|   | 2.2.7.3      | Sluk automatisk for en stikkontakt                                                | 41  |
|   | 2.2.7.4      | Sluk alle lampeudtag fra ét betjeningstryk                                        | 42  |
|   | 2.2.7.5      | Aktiver to udendørs lampeudtag ved bevægelse                                      | 42  |
|   | 2.2.7.6      | Forbind enheder på to etager                                                      | 43  |
|   | 2.2.8 Sce    | narier                                                                            | 44  |
|   | 2.2.8.1      | Indstilling af Scenarier                                                          | 44  |
|   | 2.3 Tilstand | - Drift og Design (Status)                                                        | 45  |
|   | 2.4 Forbrug  | sdata fra Zensehome enhederne                                                     | 46  |
|   | 2.4.1 For    | brugsdata                                                                         | 46  |
|   | 2.4.1.1      | Aflæs energiforbruget (Søjie-, Lagkage- og Total forbrugsdiagrammer & Kategorier) | 46  |
|   | 2.4.1.2      | Eksporter forbrugsdata                                                            | 48  |
|   | 2.5 Avance   | rede funktioner                                                                   | 49  |
|   | 2.5.1 KOr    | nmunikationstest                                                                  | 49  |
|   | 2.5.2 Fill   | Hent firmware                                                                     | 50  |
|   | 2.5.2.2      | Versions information                                                              | 50  |
|   | 2.5.2.3      | Opdatér firmware                                                                  | 51  |
|   | 2.5.3 Ide    | ntificer Zensehome enhederne med stregkodeskanning                                | 52  |
|   | 2.5.4 Udl    | æs Hjemme Simulering                                                              | 53  |
| 3 | Spørgsmål o  | G SVAR                                                                            | 54  |
|   | 3.1 Svar og  | selvhjælp                                                                         | 54  |
|   | 3.1.1 Afh    | jælp typiske fejlsituationer                                                      | 54  |
|   | 3.1.2 Lys    | diodernes betydning                                                               | 56  |
|   | 3.1.3 Ing    | en kontakt til en enhed efter firmware opdatering                                 | 56  |
|   | 3.1.4 Ma     | nglende kontakt til en eller flere enheder<br>:                                   | 57  |
| _ | 3.1.5 50     | J                                                                                 | י ב |
| 4 | SIKKERHED    |                                                                                   | 59  |

# zensehome

| 6 | BEGI | REBER BRUGT I ZENSE HOMECONTROL OG BRUGERVEJLEDNINGEN | . 62 |
|---|------|-------------------------------------------------------|------|
| 5 | INST | ALLÉR ZENSE HOMECONTROL PC SOFTWARE                   | . 60 |
| _ |      | · · · · · · · · · · · · · · · · · · ·                 |      |
|   | 4.3  | Bortskaffelse af elektrisk og elektronisk udstvr      | . 59 |
|   | 4.2  | Krav til el-installationen                            | . 59 |
|   | 4.1  | Beskyt systemet imod utilsigtet programmering         | . 59 |

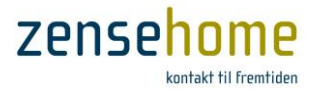

## **1** Introduktion

Tillykke med dit Zensehome<sup>®</sup> system, som gør dig i stand til, at programmere din boligs el-installationer og måle energiforbruget fra centralt hold. En intelligent og skalérbar løsning, som kommunikerer via husets eksisterende 230V ledningsnet.

Systemet består af et PC-program koblet med en kommunikationsenhed samt en række programmerbare enheder.

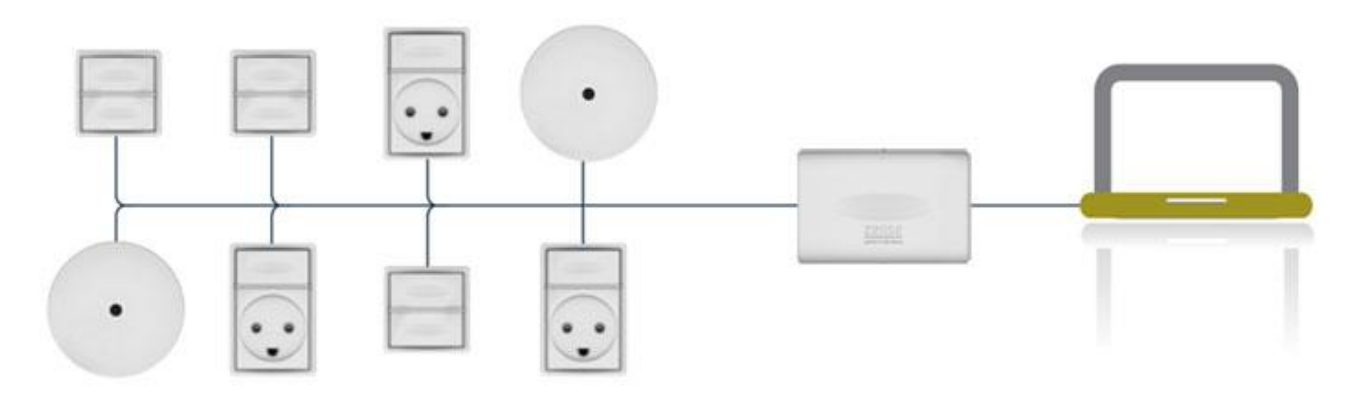

Med Zensehome systemet er det bl.a. muligt at...

- Opnå korrespondance mellem flere betjeningstryk uden at trække nye ledninger
- Automatisk slukke stikkontakter, der forsyner udstyr, som er på stand-by
- Tænde og slukke stikkontakter og lampeudtag på forud programmerede tidspunkter
- Aktivere lysdæmpning ved manuelt tryk eller automatisk på forud programmeret klokkeslæt
- Begrænse en stikkontakt til at være tændt i et bestemt antal minutter
- Slukke alle stikkontakter og lampeudtag, f.eks. når huset forlades
- Aktivere guide-lyset i stikkontakter og betjeningstryk, så du kan finde kontakterne i mørke
- Justerer på lysstyrken på guidelyset, og sågår tænde og slukke for guidelyset
- Aktivere lampeudtag ved bevægelse, eller når lyset i omgivelserne bliver svagt
- Analysere enhedernes energiforbrug og dermed finde energisynderne
- Oprette scenarier (aktiveres på et langt tryk på et betjeningstryk) som f.eks. slukker alt lys i alle værelser, eller 'godnat'-scenarie, som f.eks. slukker alt lys i stue, køkken og badeværelser, eller for den sags skyld et 'godmorgen'-scenarie, der f.eks. tænder lyset i gangen, badeværelset, køkkenet og slukker for udendørsbelysningen.
- Anvende Hjemme Simulering

Som det fremgår, er mulighederne mange, men vi anbefaler, at du går roligt frem, og bliver fortrolig med systemets basale funktioner og virkemåde, og efterfølgende udbygger systemet efter dit behov.

Vi anbefaler også, at du for hver gang, der laves ændringer, gemmer projektet i nye versioner således, at du altid kan vende tilbage til den forrige version.

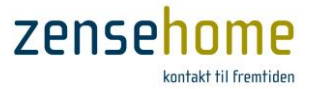

I tabellen nedenfor følger en kort beskrivelse af programmet og enhederne, medens de tekniske specifikationer findes i indlægsseddelen til enhederne, eller på vores hjemmeside på www.zensehome.dk.

| Zense HomeControl®                                        | PC-program til programmering af Zensehome enhedernes funktioner og til præsentation af deres energiforbrug.                                                                                                    |
|-----------------------------------------------------------|----------------------------------------------------------------------------------------------------|
| Zensehome <sup>®</sup> PC-boks                            | Kommunikationsenhed, der forbinder din PC til Zensehome enhederne via USB eller LAN. Når<br>PC-boksen er tilsluttet, kan du opdatere dine Zensehome enheder med programmerede<br>funktioner og hente forbrugsdata fra dem.<br>Håndterer scenarier, hjemmesimulering og opsamling af forbrugsmålinger fra enhederne.<br>Bemærk at PC-boksen skal være tilsluttet for at understøtte aktioner, da den også fungerer som<br>tidsserver for enhederne. |
| Zensehome <sup>®</sup> Fasekobler                         | Fasekobleren benyttes i installationer, hvor signalet skal sendes på tværs af flere faser.                                                                                                    |
| Zensehome <sup>®</sup> Stikkonktakt                       | Strømudtag med enkelt betjeningstryk. Til alle belastningstyper. Har indbygget energimåler,<br>programmerbar tænd/sluk funktion, guide-lys og aktiveret-lys. Betjeningsdelen kan også styre<br>andre enheder.<br>Indeholder strømsparefunktion.                                                                                                    |
| Zensehome® Betjeningstryk                                 | Dobbelt betjeningstryk. Har programmerbar guide-lys og aktiv-lys. Benyttes til styring af andre enheder.                                                                                                    |
| Zensehome® Lampeudtag,<br>relæ                            | Lampeudtag med lys-sensor. Lampeudtaget har programmerbar tænd/sluk funktion og indbygget energimåler. Kan ikke dæmpes. Kan programmeres til at tænde for lyset ved manglende lys i omgivelserne.                                                                                                    |
| Zensehome <sup>®</sup> Lampeudtag,<br>relæ, PIR           | Lampeudtag med bevægelses-sensor og lys-sensor. Lampeudtaget har programmerbar<br>tænd/sluk funktion og indbygget energimåler. Kan ikke dæmpes. Kan programmeres til at<br>tænde for lyset ved bevægelse og/eller manglende lys i omgivelserne.                                                                                                    |
|                                                           | Kan styre andre enheder.                                                                                                    |
| Zensehome® Lampeudtag,<br>dæmpbar                         | Lampeudtag med lys-sensor. Har programmerbar tænd/sluk funktion, indbygget<br>dæmpefunktion og energimåler. Kan programmeres til at tænde for lyset ved manglende lys i<br>omgivelserne.                                                                                                    |
| Zensehome® Lampeudtag,<br>dæmpbar, PIR                    | Lampeudtag med bevægelses-sensor og lys-sensor. Har programmerbar tænd/sluk funktion,<br>indbygget dæmpefunktion og energimåler. Kan programmeres til at tænde for lyset ved<br>bevægelse og/eller manglende lys i omgivelserne.<br>Kan styre andre enheder.                                                                                                    |
| Zensehome <sup>®</sup> Universaludtag                     | Programmerbart universaludtag med tænd/sluk funktion. Til alle belastningstyper. Har<br>indbygget energimåler samt indgange til både 230V ekstern sensor og 12-24V ekstern<br>sensorafhængigt af model. Enheden er egnet til udendørs brug.<br>Kan styre andre enheder.                                                                                                    |
| Zensehome <sup>®</sup> DINskinne-modul<br>udgang, dæmpbar | DINskinne-modul udgang lysdæmper. Har programmerbar tænd/sluk funktion, indbygget<br>dæmpefunktion og energimåler.                                                                                                    |
| Zensehome® DINskinne-modul<br>udgang, relæ                | DINskinne-modul relæ udgang. Har programmerbar tænd/sluk funktion og indbygget energimåler.                                                                                                    |
| Zensehome® DINskinne-modul<br>indgang                     | DINskinne-modul med 8 indgange. Indgangene kan f.eks. forbindes til lavspændings-<br>betjeningstryk (f.eks. ringstryk ifm. KIP-relæer), som så får samme funktionalitet som et<br>Zensehome betjeningstryk. DIN-modulet benyttes til styring af andre enheder. Modulet kan<br>også opsamle pulser fra eksterne bimålere til registrering af forbrug på både 2- og 3-fasede<br>forbrugsenheder (f.eks. kogeplader og ovn).                          |

Varemærkerne skrives ikke fra dette punkt i brugervejledningen.

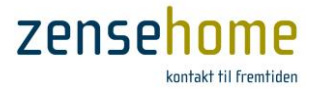

## 2 Zense HomeControl PC software

**Zense HomeControl** er det administrative knudepunkt i Zensehome løsningen. Det er i Zense HomeControl programmet, at du linker og programmerer dine Zensehome enheder, eksempelvis for at opnå korrespondance mellem flere betjeningstryk, eller for automatisk at slukke for udstyr på stand-by. Det er også muligt at hente status og forbrugsdata fra enhederne, og dermed finde eventuelle strømslugere.

Forbindelsen mellem programmet og enhederne foregår via **Zensehome PC-boks**, der kommunikerer på fase og nul i det eksisterende ledningsnet – også kendt som 'Power Line Communication'(PLC).

## 2.1 Programmets opbygning

Dette afsnit gennemgår den grafiske opbygning af **Zense HomeControl** programmet, som kan deles op i fem hovedområder.

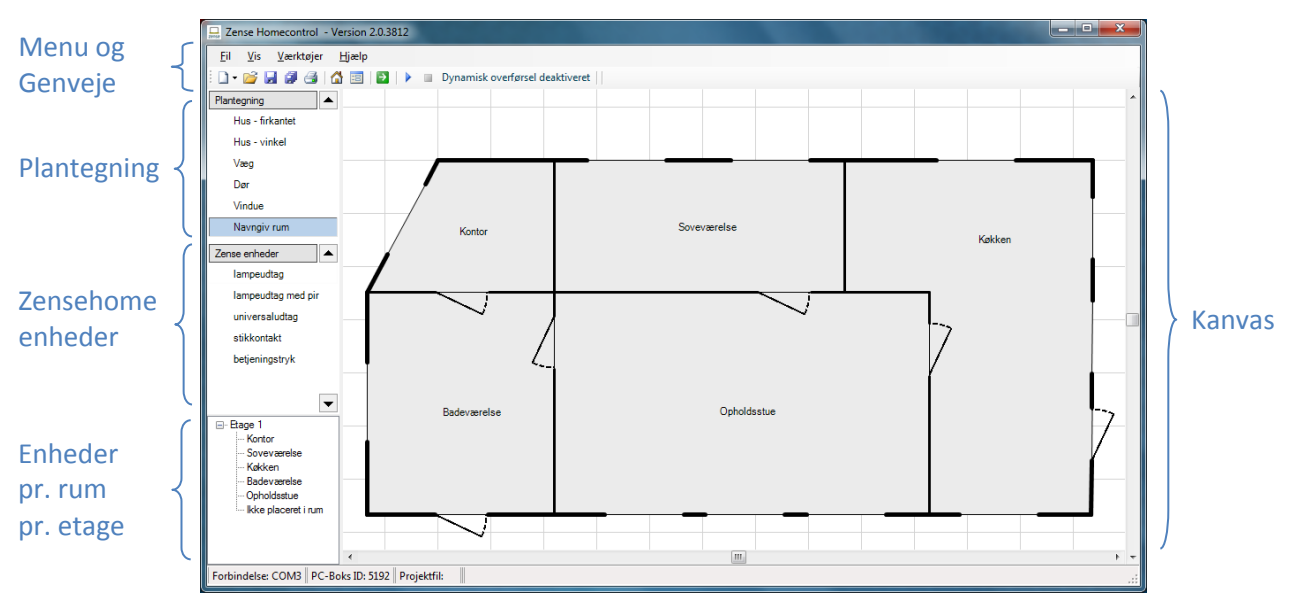

Figur 1 Zense HomeControl - programmets opbygning

| Menu og Genveje | Menuen og genvejsknapperne giver adgang til alle programmets funktioner. Se afsnit 2.1.1 for en komplet funktionsliste.                                                                                               |
|-----------------|----------------------------------------------------------------------------------------------------|
| Plantegning     | Under <b>Plantegning</b> menuen finder du en række objekter, som du med musen kan placere på kanvasset for<br>at tegne din bolig.<br>Hvis menuen er foldet sammen, kan du klikke på overskriften for at folde den ud. |
| Zense enheder   | Under <b>Zense enheder</b> menuen finder du alle Zensehome produkterne, som du med musen kan placere på<br>kanvasset, så det afspejler enhedernes fysiske placering i din bolig.                                      |
| Enheder pr. rum | Enhederne vises i en træstruktur i de rum, du har placeret dem i.                                                                                                    |
| Kanvas          | Det er på det kvadrerede kanvas, at du skal tegne din boligs grundplan med tilhørende vægge, døre og<br>vinduer, for derefter at placere og linke dine Zensehome enheder.                                             |

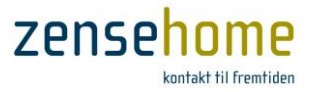

## 2.1.1 Oversigt over menustrukturen

Menustrukturen gengives herunder med information om funktionerne, deres genveje og formål.

| 🎖 Når    | der henvises til g | enveje, menu- og funkt | ionsnavne i pr | ogrammet, skrives disse med fed skrift som f.eks. <b>Gem som</b>                                                                                                    |
|----------|--------------------|------------------------|----------------|----------------------------------------------------------------------------------------------------|
| il       |                    |                        |                |                                                                                                    |
|          | Ny                 | Nyt Projekt            |                | Opret et nyt projekt til din Zensehome løsning.                                                                                                    |
|          |                    | Ny Etage               |                | Tilføj et plan til dit kanvas, så du kan linke enheder på tværs a<br>etagerne i din bolig.                                                                            |
|          | Åbn                |                        | 嬞 Ctrl+O       | Åbn et eksisterende projekt fra din PC.                                                                                                    |
|          | Gem                |                        | 🚽 Ctrl+S       | Gem det aktive projekt i installationsmappen.                                                                                                    |
|          | Gem som            |                        | 🗐 F12          | Naviger til en relevant mappe og gem det aktive projekt.                                                                                                    |
|          | Kopiér projekt     | fil                    |                | Overfør eller hent en projektfil fra PC-boksen.                                                                                                    |
|          | Gem som bille      | de                     |                | Gem det aktive projekt som en fil i bitmap format.                                                                                                    |
|          | Udskriv            |                        | d Ctrl+P       | Udskriv den viste plantegning.                                                                                                    |
|          | Afslut             |                        |                | Afslut Zense HomeControl programmet.                                                                                                    |
| is       |                    |                        |                | Vis/skjul Plantegning og Zense enheder menuerne.                                                                                                    |
|          | Tegneværktøje      | er                     |                | Vis/skjul Plantegning og Zense enheder menuerne.                                                                                                    |
|          | Oversigt           |                        |                | Vis/skjul oversigtsstrukturen med din boligs rum og tilhørend<br>Zensehome enheder.                                                                                   |
|          | Ikonstørrelse      | Normal, Medium, Sto    | or             | Vælg ikonstørrelse til visning af Zensehome enhederne.                                                                                                    |
|          | Zense<br>enheder   | Alle, DK, EU           |                | Vælg om du ønsker at kunne konfigurere Zensehome-enhede<br>fra alle lander, eller kun DK eller EU.                                                                    |
| ærktøjer |                    |                        |                |                                                                                                    |
|          | Kommunikatio       | ons indstillinger      |                | Indtast PC-boksens ID, og test kommunikationen mellem din PC og PC-boks via USB-kabel eller via LAN med IP-adresse.                                                   |
|          | Projekt indstill   | inger                  |                | Tilføj eller fjern enheder til <b>'Sluk alt</b> ' funktionsgruppen.<br>Aktivér/deaktivér og indstil <b>guidelyset</b> i stikkontakter og<br>betjeningstryk.           |
|          |                    |                        |                | Konfigurér <b>Repeating</b> , så kvaliteten af signalet til fjerne<br>enheder kan forøges.                                                                            |
|          |                    |                        |                | Angiv den <b>kWh pris</b> , du ønsker at basere forbrugsud-<br>regningerne på.                                                                                        |
|          |                    |                        |                | Beskyt Zensehome enhederne imod utilsigtet programmering med et <b>password</b> .                                                                                     |
|          |                    |                        |                | Læs mere herom i afsnit 2.2.6.                                                                                                    |
|          | Overfør            |                        | ⇒              | Overfør projektændringer til alle dine Zensehome enheder.<br>Læs mere herom i afsnit 2.1.2.                                                                           |
|          | Energiforbrug      |                        | F11            | Hent forbrugsdata fra dine Zensehome enheder. Læs mere herom i afsnit 2.4.                                                                                            |
|          | Scenarier          |                        |                | Opret scenarier såsom 'sluk lyset på alle børneværelser',<br>'hyggebelysning i stue', eller 'natterute med dæmpet belysnin<br>til toilettet'. Se mere i afsnit 2.2.8. |
|          |                    |                        |                | Initieres ved et langt tryk på et betjeningstryk.                                                                                                    |

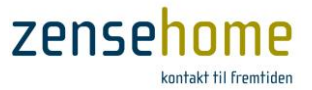

|       | Tilstand                   | Drift                 | 🚰 F9         | Sæt systemet i drift tilstand for at se enhedernes aktuelle<br>tilstand. Se afsnit 2.3.<br>Du kan klikke på en enhed, og dermed ændre dens tilstand fra<br>slukket til tændt, og vice versa. |
|-------|----------------------------|-----------------------|--------------|----------------------------------------------------------------------------------------------------|
|       |                            |                       | < <b>₽</b> → | Betyder, at enheden er tændt                                                                                                    |
|       |                            | Design                | ₩            | Set systemati design tilstand, mans det programmares                                                                                                    |
|       |                            | Design                | -= F10       | sæt systemet i design tilstand, mens det programmeres.                                                                                                    |
|       | Avanceret                  | Kommunikationstest    |              | Test signalkvaliteten.                                                                                                    |
|       |                            | Firmware opdater      | F8           | Opdatér Zensehome enhedernes firmware, og undersøg software-versionerne på hver enhed.                                                                                                    |
|       |                            | Stregkode skanning    |              | Opret og indsæt enheder på kanvasset ved hjælp af en<br>stregkodeskanner.                                                                                                    |
|       |                            | Udlæs hjemme simul    | ering        | Viser på daglig basis, hvad hjemmesimuleringen vil udføre,<br>hvis hjemmesimuleringen ville blive aktiveret på et langt tryk<br>på et betjeningstryk.                                        |
| Hjælp |                            |                       |              |                                                                                                    |
|       | Sporg                      | Engelsk, Dansk, Svens | sk, Tysk     | Vælg hvilket sprog, du ønsker Zense HomeControl skal være i.                                                                                                    |
|       | Information                | Generel information   |              | Åbn en Webside med tips og generel information om<br>Zensehome systemet                                                                                                    |
|       |                            | Versionshistorie      |              | Information om de ændringer og nye tiltag, der er blevet introduceret i de enkelte programversioner.                                                                                         |
|       |                            | Brugervejledning (PD  | F)           | Åbn brugervejledningen for hjælp til betjening af programmet.                                                                                                    |
|       | Support til<br>forhandlere | Send en mail          |              | Åbn en tom e-mail stilet til <u>support@zensehome.dk</u> .                                                                                                    |
|       |                            | Rekvirér fjernsupport | :            | Åbn en Webside for at rekvirere support til dit Zensehome<br>system.                                                                                                    |
|       | Om                         |                       |              | Information om din softwareversion.                                                                                                    |

 $\mathbb{Q}$ 

Bemærk, at der findes genvejsknapper til at starte og stoppe overførslen af projektændringer til enhederne. Knapperne hedder **Start dynamisk overførsel** og **Stop dynamisk overførsel**.

#### 2.1.2 Overførelse og opdatering af Zensehome enhederne

Når du i de efterfølgende kapitler skal igang med at integrere og installere Zensehome enhederne i Zense HomeControl, har man dels brug for at kunne foretage en installationsopdatering af de nye enheder, og dels brug for en løbende opdatering ved mindre ændringer og af enhedens driftsstatus.

Til dette formål anvendes der to metoder: **Overfør** til alle enheder, og **Dynamisk overførelse** af én enhed.

#### 2.1.2.1 Overfør til alle enheder

Funktionen, Overfør, finder du dels under menupunktet Værktøjer -> Overfør, og dels som genvejen 📓 i menulinien.

Formålet med udførelsen af **Overfør** er at sikre, at alle enhederne inklusiv PC-boksen har kendskab til hinandens indbyrdes eksistens.

**Overfør** er relevant i forbindelse med følgende:

- Når du indsætter nye enheder
- Når du sletter en enhed
- Når du ændrer en enheds ID (se afsnit 2.2.3) •
- Når du indstiller guide-lyset for alle enheder (se afsnit 2.2.5) •
- Når du indfører en enhed i Sluk alt (se afsnit 2.2.6.1) •
- Når du indstiller Repeating (se afsnit 2.2.6.3) •
- Når du opretter Scenarier (se afsnit 2.2.8)
- Når du ændrer tiden (f.eks. sommertid / vintertid) •

*Opdatering af hver enhed tager ca. 5-6 sekunder per enhed, så har du* f.eks. 90 enheder, vil en fuld overførelse tage ca. 7-9 minutter.

SK v dør SK imod Walk inn SK imod nød SK imod nød SK v dør Pi BT v. dør Pi BT v. dør Pi SK imod Walk inn SK imod nørd SK imod nørd SK imod nørd SK v. Tv Pi Spøt - Pi ST imod nørd Spøt SiP Walk inn Lampeudtag heims Spøt Siv Walk inn Etage 1:vær h Etage 1:vær h Etage 1:vær h Etage 1:vær h Etage 1:vær h Etage 1:vær v Etage 1:vær v Etage 1:vær v Etage 1:vær v Etage 1:vær v Etage 1:vær v 30042 30048 29586 30020 29587 30052 30066 30069 30055 29248 30023 29251 29251 29139 Etage 1:gang v Etage 1:gang v trapp Etage 1 2924 Etage 1:værh 29550 29142 Etage 1:gang vit Etage 1:walk in Lampeudtag v. børneafd BT v dørtil gang/Walk in BT v dørtil vikt 29593 Etage 1:gang v trap 29598 Etage 1:gang v trapp SK v dørtil Vikt 30030 Etage 1:gang v trapp SK ved lille konto 30039 Etage 1:gang v trapp Spot gang v trappe BT lille kontor 23376 Etage 1:gang v tra 29605 Etage 1:konto SK imod pi SK v tv 30026 Etage 1:konto 30081 Etage 1:konto SK imod trappe Spot Lille kontor 30034 Etage 1:konto 29145 Etage 1 konto Etage 1:vikt. Etage 1:vikt. Etage 1:vikt. Etage 1:vikt. Etage 1:gan SK fryser ST Køleskab 30029 30043 Soot vikt 29253 ampeudtag på h 2914 LED life gang 29150 📃 Luk vindu Luk

Overfør indstillinger til enheder

ID

30040 30021 30064

Beskrivelse

Figur 2 Eksempel på overførelse af ændringer til alle enhederne

| Opdatér alle enheder  | Alle enheder får overført deres egenskaber og forbindelser. PC-boksen opdateres også.                                                                                                    |
|-----------------------|----------------------------------------------------------------------------------------------------|
| Opdatér kun PC-boksen | PC-boksen får synkroniseret uret med PC'ens tid, desuden overføres information om hvilke enheder der skal indsamles måledata fra (alle effekt-enheder såsom f.eks. stikkontakter, lampeudtag osv.). |

Bemærk, at ændring af tiden såsom sommertid/vintertid kræver ingen andre tiltag end en overførelse til kun PC-boksen ved at vælge Opdatér kun PC-boksen. PC-boksen bruger automatisk tiden fra din PC's tidsindstilling.

VIGTIGT! Dit projekt gemmes IKKE på PC-boksen ved Overfør. Se mere herom i afsnit 2.2.5.14.2.

#### 2.1.2.2 Dynamisk overførelse

Funktionen, Dynamisk overførelse, finder du dels som genvej i menulinien, og dels som et afkrydsningsfelt i bunden af dét vindue, der fremkommer, når du højre-klikker på en enhed.

I modsætning til **Overfør** (se afsnit 2.1.2.1), der overfører alle informationer til alle enheder og PC-boksen på én gang, udfører Dynamisk overførelse kun overførelse af informationer på den aktive enhed - dvs. dén enhed, du lige har højre-klikket på.

| DO RC          |                            |
|----------------|----------------------------|
|                |                            |
| 🕨 💷 Dynamisk 🛛 | overførsel deaktiveret     |
|                |                            |
| Start dynamisk | overførsel                 |
|                |                            |
|                |                            |
|                |                            |
|                |                            |
|                | ¬                          |
| Ret            | Fiem                       |
| _              |                            |
|                |                            |
| tørsel         |                            |
|                |                            |
|                | Dynamisk (Start dynamisk ) |

Figur 3 Start og Stop af Dynamisk overførelse

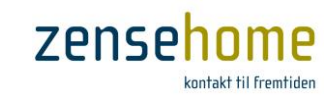

Status

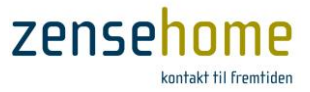

Med **Dynamisk overførelse** aktiveret overføres kun ændringer i de valg- og indstillingsmuligheder, der fremkommer i vinduet, *efter* at du har trykket på knappen **Gem**. Andet opdateres ikke.

| Lampeudtag, dæmpbar, pir #9 placeret i hall  Eihed  Eihed  Eihed  Svægeles sensor att datv Ja  Bevrageles sensor att datv Ja  Bevrageles sensor att datv Ja                                                                                                    | Lampeudtag, dæmpbar, pir (LPD-07      | 704)           |                                  |                |                                                                   |
|----------------------------------------------------------------------------------------------------|---------------------------------------|----------------|----------------------------------|----------------|-------------------------------------------------------------------|
| Bernhed Bernhed Bernhedsessensor Bevagelessensor Bevagelessen                                                                                                    | Lampeudtag, dæmpbar, j                | pir #9 placere | et i hall                        |                |                                                                   |
| Heineme simulating     Hydrampring     Hevapolese-sensor     Bevapolese sensor attid attiv Ja     Bevapolese sensor attid attiv Ja     Bevapolese sensor attid attiv Ja     Bevapolese sensor attid attiv     Just andre var invesu under 20 %     Advent fortrug: 12 wat     Bevapolese sensor     Hermen simulating     Hermen simulating     Hermen simulating     Hermen simulating     Bevapolese sensor     Hermen simulating     Bevapolese sensor     Hermen simulating     Hermen simulating     Bevapolese sensor     Hermen simulating     Bevapolese sensor     Hermen simulating     Hermen simulating     Hermen simu                                                                                                    | Enhed                                 |                | Lampeudtag damphar pir (LPD-0    | 704)           |                                                                   |
|                                                                                                    | <ul> <li>Hjemme simulering</li> </ul> |                | campeddtag, dæmpbal, pil (EPD-0  | (704)          |                                                                   |
| Bevagelees sensor alt dativ Ja Bevagelees ander yet Ja Bevagelees ander yet Ja Bevagelee tander yet Ja Bevagelee tander yet Bevagelee tander yet Bevagelee tander yet Bevagel                                                                                                    | Lysdaempning                          |                | Lampeudtag dæmpbar               | pir #9 placere | et i hall                                                         |
| Bevzageles ennor altid skiv Ja<br>Bvysensor altid skiv Ja<br>Uysensor altid skiv Ja<br>Uysensor altid skiv Ja<br>Brhed Berzegeles Zeminuter<br>Berzegeles Zeminuter<br>Berzegeles Zeminuter            | Bevægelses-sensor                     |                |                                  | h h            |                                                                   |
| Bevægdes tander jest Ja<br>Lys eansor altid sktiv Ja<br>Bevægdes sensor altid sktiv Ja<br>Efter en peiode Desktiveret<br>Nå der ikke har været bevægdes<br>Effektforbrug<br>Nede grænse for aktion<br>ktiv Dage Tidspunkt Betingelse Aktion<br>Effekt orbrug<br>Aktion<br>Aktion<br>Aktion<br>Aktion<br>Aktion<br>Aktion<br>Bevægdes sensor altid sktiv Ja<br>Bevægdes tander jest Ja<br>Bevægdes tander jest Ja<br>Bevægdes atom altig sktiv<br>Bevægdes atom altig sktiv<br>Bev                                  | Bevægelses-sensor altid aktiv         | Ja             | Aktuelt lysniveau : 11 %         |                |                                                                   |
| Lysensor atid aktiv<br>Lysensor atid aktiv<br>Lysensor atid aktiv<br>Lysensor atid aktiv<br>Effer en periode<br>Midre Keke har været bevægelee<br>Ziminter<br>Bekergeles ennor atid aktiv<br>Lysensor atid aktiv<br>Lysensor at                                                                                                    | Bevægelse tænder lyset                | Ja             | Aktuelt forbrug : 12 watt        |                | Siuk                                                              |
| Lys tendes ved riveau under 20 %   Automatisk Stuk   Ehren periode   Nedre greense for aktion   I watt     Enhed     Aktion     Aktion     Aktion     Aktion     Aktion     Aktion     Aktion     Aktion     Aktion     Aktion     Aktion     Aktion     Aktion     Aktion     Aktion     Aktion     Aktion     Aktion     Aktion     Aktion     Aktion     Aktion     Aktion     Ation     Ation     Ation     Ation     Ation     Ation     Ation     Ation     Ation     Ation     Ation     Ation     Ation     Ation     Ation     Ation     Ation     Ation     Ation     Ation     Ation     Ation     Ation     Ation                                                                                                    | Lys-sensor                            |                | E Enhed                          |                |                                                                   |
| Lys tandes ved riveau under 20 %.<br>Erter en periode Deaktiveret<br>Nir der ikke har været bevægelse 2 minutter<br>Erhed Ation<br>Automatikk Stuk<br>Erhed Deaktiveret<br>Automatikk Stuk<br>Erhed Deaktiveret<br>Automatikk Stuk<br>Erhen en periode Deaktiveret<br>Automatikk Stuk<br>Erhed Deaktiveret<br>Automatikk Stuk<br>Erhed Deaktiveret<br>Automatikk Stuk<br>Erhed Deaktiveret<br>Automatikk Betingelse Auton<br>Automatikk Stuk<br>Erhed Deaktiveret<br>Automatikk Stuk<br>Erhed Deaktiveret<br>Automatikk Stuk<br>Erhed Deaktiveret<br>Automatikk Stuk<br>Erhed Deaktiveret<br>Automatikk Stuk<br>Erhed Deaktiveret<br>Automatikk Stuk<br>Erhed Deaktiveret<br>Automatikk Stuk<br>Erhed Deaktiveret<br>Automatikk Stuk<br>Erhed Deaktiveret<br>Automatikk Betingelse Auton<br>Automatikk Betingelse Auton | Lys-sensor altid aktiv                | Ja             | E Hiermo simularing              |                | Lampeur Connomenite 11.94                                         |
| Attom     Ation     Ation                                                                                                    | Lys tændes ved niveau under           | 20 %           |                                  |                | Gennemsnit, 11 %                                                  |
| Effect     Deaktiveret     2     Sukt       Nid der kken været bevægelse     2     minuter       Effektforbrug     Nedre grænse for aktion     1     watt       Enhed     Image: Sukt in the ender pression aktion aktive au under in the ender pression aktive aktiveret     Ja       Aktion     Image: Sukt in the ender pression aktiveret     Deaktiveret       Nar der ikke har været bevægelse     2     minuter       Aktion     Image: Sukt in the ender pression aktiveret     Deaktiveret       Nar der ikke har været bevægelse     2     minuter       Image: Sukt in the ender pression aktiveret     Die karagelæsesenson aktiveret     Die karagelæsesenson aktiveret       Aktion     Image: Sukt in the ender pression aktiveret     Die karagelæsesenson aktiveret       Aktion     Image: Sukt in the ender pression aktiveret     Die karagelæsesenson aktiveret       Nar der ikke har været bevægelse     2     minuter       Image: Sukt in the ender pression aktiveret     Die karagelæsesenson aktiveret     Die karagelæsesenson aktiveret       Nar der ikke har været bevægelæ     2     Minuter     Die karagelæsesenson aktiveret       Mar der ikke har været bevægelæ     Die karagelæsesenson aktiveret     Die karagelæse     Die karagelæse       Mar der ikke har været bevægelæ     Mar in the ender pression     Mar in the ende pression     Die karagelæse enson aktiveret </td <td>Automatisk Sluk</td> <td></td> <td></td> <td></td> <td>Lam Gennemsnittet males over 8 minutter og opdateres hvert minut.</td>                                                                                                    | Automatisk Sluk                       |                |                                  |                | Lam Gennemsnittet males over 8 minutter og opdateres hvert minut. |
| Narder ikke har været bevægelse 2 minutter     Devægelse tande hvet ut     Ja       Effektforbrug     1 watt       Brided     Ja       Lys-sensor     Ja       Lys-sensor     Ja       Lys-sensor     Ja       Lys-sensor     Ja       Lys-sensor     Ja       Lys-sensor     Ja       Lys-sensor     Ja       Lys-sensor     Ja       Lys-sensor     Ja       Lys-sensor     Ja       Lys-sensor     Ja       Lys-sensor     Ja       Lys-sensor     Lys-sensor       Lys-sensor     Lys-sensor       Lys-sensor     Lys-sensor       Lys-sensor     Lys-sensor       Lys-sensor     Lys-sensor       Lys-sensor     Lys-sensor       Lys-sensor     Lys-sensor       Lys-sensor     Lys-sensor       Lys-sensor     Lys-sensor       Lys-sensor     Lys-sensor       Lys-sensor     Lys-sensor       Lys-sensor     Lys-sensor       Lys-sensor     Ja       Lys-sensor     Lys-sensor       Lys-sensor     Lys-sensor       Lys-sensor     Lys-sensor       Lys-sensor     Lys-sensor       Lys-sensor     Lys-sensor       Lys-s                                                                                                    | Efter en periode                      | Deaktiveret    | Bevægelses ensor altid aktiv     | la la          | All and hereinen 12.8                                             |
| Image: Service of action       1 wait         Image: Service of action       1 wait                                                                                                    | Når der ikke har været bevægelse      | 2 minutter     | Bevægelse tænder lyset           | Ja             | Aktuelt forbrug : 11 watt                                         |
| Nedre greense for aktion       I watt         Lys eensor akti aktiv       Ja         Lys tendes ved niveau under       20 %.         Aktion       Ehr en periode       Deaktiveret         Aktion       Effekt forbrug       Nedre grænse for aktion       I watt         Verseensor       Uys tendes ved niveau under       20 %.         Aktion       Effekt forbrug       Nedre grænse for aktion       I watt         Verseensor       Uys tendes ved niveau under       20 %.         Aktion       Erhed       Deaktiveret       Ja         Aktion       Erhed       Deaktiveret       Ja         Aktion       I watt       Deaktiveret       Deaktiveret         Aktion       Aktion       I watt       Deaktiveret       Deaktiveret         Na der ikke har været bevægelse       Z minutter       Deaktiveret       Deaktiveret         Na der ikke har været bevægelse       Z minutter       Deaktiveret       Na der ikke har været bevægelse       Z minutter         I Jøs @ @ @ @ @ @ @ @ @ @ @ @ @ @ @ @ @ @ @                                                                                                    | Effektforbrug                         |                |                                  | va             | Aktuelt loibitug . 11 watt                                        |
| Enhed       Pictoro data vel niveau under 20 %         Automatisk Stuk         Efter en periode       Deaktiveret         När der kke har været bevægelse       2 minutter         Bevægelse sensor       Bevægelse sensor         Bevægelse sensor       Bevægelse sensor         Bevægelse sensor       Bevægelse         Vys sensor       Ja         Lys sensor       Ja         Bevægelse sensor sensor       Bevægelse         Automatisk Stuk       Ber         Ber en periode       Deaktiveret         Når der kke har været bevægels                                                                                                    | Nedre grænse for aktion               | 1 watt         | Lys sensor altid aktiv           | Ja             | Enhed                                                             |
| Enhed       Automatisk Sluk       Decktiveret         Aktion       Effect forbrug       Decktiveret         Aktion       Dage Tidspunkt Betingelse Aktion       I watt         Enhed       Enhed       Decktiveret         Aktion       Aktion       I watt         Enhed       Aktion       Ja         Aktion       I watt       Ja         Aktion       I watt       Ja         Aktion       I watt       Ja         Aktion       I watt       Ja         Aktion       I watt       Ja         Aktion       I watt       Ja         Aktion       I watt       Ja         Aktion       I watt       Ja         Aktion       I watt       Ja         Aktion       I watt       Ja         Aktion       I watt       Ja         Aktion       Aktion       I watt         Aktion       Aktion       I watt         Ifiel       Bern       Enhed       I watt         Ifiel       Bern       Enhed       I watt         Ifiel       Bern       Enhed       I watt         Ifiel       Bern       Enhed       I watt                                                                                                    |                                       |                | Lys taendes ved niveau under     | 20 %           | Hjemme simulering                                                 |
| Aktion       Bevageless-sensor         Aktiv Dage Tidspunkt Betingelse Aktion       I watt         Enhed       I watt         Aktion       Aktion         Aktion       I watt         Iffekt forbrug       Nedre grænse for aktion         Aktion       I watt         Iffege       Iffege         Aktion       Aktion         Aktion       Aktion         Aktion       Aktion         Aktion       Aktion         Aktion       Aktion         Aktion       Aktion         Aktion       Aktion         Aktion       Ret         Iffekt forbrug       Image: Part Part Part Part Part Part Part Part                                                                                                    | Enhed                                 |                |                                  | 20 4           | E Lysdaempning                                                    |
| Aktion   Aktiv   Aktiv   Dage   Tidspunkt   Beingelse   Aktion   Aktiv   Dage   Tifg   Ber   Ber   Bernel   Bernel   Bernel   Bernel   Bernel   Aktion   Aktiv   Dage   Tifg   Bernel   Bernel                                                                                                    |                                       |                | Efter en periode                 | Deaktiveret    | Bevægelses-sensor                                                 |
| Aktion     Aktion     Tifica     Beragetable tenderlyset     Ja <td></td> <td></td> <td>Når der ikke har været bevægelse</td> <td>2 minutter</td> <td>Bevægelses-sensor altid aktiv Ja</td>                                                                                                    |                                       |                | Når der ikke har været bevægelse | 2 minutter     | Bevægelses-sensor altid aktiv Ja                                  |
| Aktion     Aktion     Aktion     Image: Tidspunkt     Betingelse     Aktion     Aktion<                                                                                                    |                                       |                | E Effektforbrug                  | 2 111101       | Bevægelse tænder lyset Ja                                         |
| Aktiv Dage Tidspunkt Betingelse Aktion     Aktion     Aktion        Aktion     Aktion     Aktion        Aktion        Aktion        Aktion        Aktion        Aktion        Aktion        Aktion        Aktion        Aktion           Aktion              Aktion              Aktion              Aktion                                                                                                    | Aktion                                |                | Nedre grænse for aktion          | 1 watt         | E Lys-sensor                                                      |
| Fined     Fined     Action     Action <td>Aktiv Dage Tidspunkt Betingelse</td> <td>Aktion</td> <td></td> <td></td> <td>Lys-sensor altid aktiv Ja</td>                                                                                                    | Aktiv Dage Tidspunkt Betingelse       | Aktion         |                                  |                | Lys-sensor altid aktiv Ja                                         |
| Action     Action     Dynamisk overfared     Bit     Action                                                                                                    |                                       |                | E                                |                | Lys tændes ved niveau under 20 %                                  |
| Addion     Addion     If addit addit addit addit addit addit addit addit addit addit addit addit addit addit addit addit addit addit addit addit addit addit addit addit addit addit addit addit addit addit addit addit addit addit addi                                                                                                    |                                       |                | Enhed                            |                | Automatisk Sluk                                                   |
| Aktion     Aktion     Aktion     Aktion     Aktion     Aktion     Aktion     Itife     Bitlettorbug     Nar der ikke har været bevægelse     2 minutter     Bitlettorbug     Nar der ikke har været bevægelse     2 minutter     Bitlettorbug   Nar der ikke har været bevægelse     2 minutter     Bitlettorbug   Nar der ikke har været bevægelse     2 minutter     Bitlettorbug   Nar der ikke har været bevægelse     2 minutter     Bitlettorbug   Nar der ikke har været bevægelse     2 minutter     Bitlettorbug   Nar der ikke har været bevægelse     Commenter     Aktion     Aktion     Aktion     Aktion     Aktion     Aktion     Aktion     Aktion     Aktion     Aktion     Aktion     Aktion     Aktion     Itige     Bitlettorbug     Aktion     Itige     Bitlettorbug     Aktion     Itige<                                                                                                    |                                       |                |                                  |                | Efter en periode Deaktiveret                                      |
| Action Action <                                                                                                    |                                       |                |                                  |                | Når der ikke har været bevægelse 2 minutter                       |
| Iffag Ret   Bem   Dynamisk overførsel   E   Umber op in det in det in d                                                                                                    |                                       |                | Aktion                           |                | Effektforbrug                                                     |
| Itifa     Aktiv     Dynamisk overfarsel     Aktiv     Dynamisk overfarsel     Finhed     Aktiv     Dage     Titfa     Ret     Itifa     Ret     Itifa     Ret     Itifa     Ret     Itifa     Ret     Itifa     Ret     Itifa     Ret     Itifa     Ret     Itifa     Ret     Itifa     Ret     Itifa     Ret     Itifa     Ret     Itifa     Ret     Itifa     Ret     Itifa     Ret     Itifa     Itifa     Ret     Itifa      Itifa     Itifa     Itifa     Itifa     Itifa     Itifa <td>· · · · · · · · · · · · · · · · · · ·</td> <td>1</td> <td></td> <td></td> <td>Nedre grænse for aktion 1 watt</td>                                                                                                    | · · · · · · · · · · · · · · · · · · · | 1              |                                  |                | Nedre grænse for aktion 1 watt                                    |
| Dynamisk overførsel      C      Dynamisk overførsel      C      Aktion      Aktion                                                                                                    | <u>T</u> ilføj <u>R</u> et            | Fjem           | Aktiv Dage Tidspunkt Betingels   | se Aktion      | Enhed                                                             |
| Aktion Aktiv Dage Tidspunkt Betingelse Aktion Aktiv Dage Tidspunkt Betingelse Aktion Aktiv Dage Tidspunkt Betingelse Aktion                                                                                                    |                                       |                |                                  |                |                                                                   |
| Aktion       Tif a       Bet       Dynamisk overførsel       Ec       Tif a       Bet       Bet       Tif a       Bet       Bet <t< td=""><td>Dynamisk overførsel</td><td><u>F</u></td><td></td><td></td><td></td></t<>                                                                                                    | Dynamisk overførsel                   | <u>F</u>       |                                  |                |                                                                   |
| Titra     Bet       Ø Dynamisk overførsel     Ec       Image: Tidspunkt Betingelse     Aktion       Aktiv     Dage       Titra     Bet       Bem     Image: Titra       Ø Dynamisk overførsel     Fortrad                                                                                                    |                                       |                |                                  |                | Aktion                                                            |
| Tit or     Bet     Bem       Ø Dynamisk overførsel     Ec       Image: Construction of the second of the second of the secon                                                                                                    |                                       |                |                                  |                | Aktiv Dage Tidspunkt Betingelse Aktion                            |
| Image: Dynamisk overførsel     Ed       Image: Dynamisk overførsel     Fortryd                                                                                                    |                                       |                | Tilføi Ret                       | Fiem           |                                                                   |
| Dynamisk overførsel      Ec      Tif or      Dynamisk overførsel      Fortryd      Gem                                                                                                    |                                       |                |                                  |                |                                                                   |
| <ul> <li>✓ III</li> <li>✓ III</li> <li>✓ Dynamisk overførsel</li> <li>✓ Fortryd</li> <li>Gem</li> </ul>                                                                                                    |                                       |                | 🛛 🚺 Dynamisk overførsel 🌖        | E              | Ed                                                                |
| <                                                                                                    |                                       |                |                                  |                |                                                                   |
| ✓     III       Tif a     Bet       Ø     Dynamisk overførsel       Ø     Fortryd                                                                                                    |                                       |                |                                  |                |                                                                   |
| Tifoi Bet Bern<br>V Dynamisk overførsel Fortryd Gem                                                                                                    |                                       |                |                                  |                |                                                                   |
| Ø Dynamisk overførse) Fortryd Gem                                                                                                    |                                       |                |                                  |                | Tifa Bet Eem                                                      |
|                                                                                                    |                                       |                |                                  |                | Dynamisk overførsel <u>F</u> ortryd <u>G</u> em                   |

Figur 4 Et lampeudtags driftsstatus samt mulighed for at tænde og slukke udtaget baseret på Dynamisk overførelse

Som det fremgår af Figur 4, er det med **Dynamisk overførelse** aktiveret muligt at se enhedens driftsstatus, samt at tænde og slukke for enheden på knappen Tænd/Sluk. I figuren er vist et eksempel på et lampeudtag, hvor det aktuelle forbrug i watt og indfaldne lysniveau i % aflæses i realtid.

Læg mærke til, at lysniveauet vist i realtid ikke er det samme lysniveau, som lampeudtaget bruger i sine indstillinger og aktioner (se evt. afsnit 2.2.5.10). Hvis du fører musen henover teksten, **Aktuelt lysniveau**, fremkommer en dialogboks, hvori det forklares, at det lysniveauet, der anvendes, beregnes som et gennemsnit over 8 minutter. Derfor er der typisk forskel på værdien af lysniveauet i realtid, og på det gennemsnitlige niveau.

Når Overfør og Dynamisk overførelse er aktiveret, sender PC-boksen kontinuerligt pakker frem og tilbage på ledningsnettet, hvilket nedsætter den oplevede kvalitet af Zensehome installationen, og det er ikke givet, at f.eks. et lampeudtag modtager beskeden fra et betjeningstryk om at tænde/slukke.

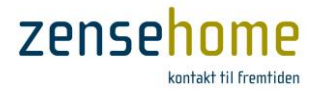

## 2.2 Opret et projekt

Et projekt er en plantegning af din bolig, som indeholder linkede og programmerede Zensehome enheder. Det er projektet, som styrer, hvordan dine Zensehome enheder opfører sig. Det er muligt at oprette flere projekter således, at dine Zensehome enheder f.eks. opfører sig på én måde om sommeren, og på en anden måde om vinteren afhængigt af, hvilken projektfil du indlæser. Projekterne kan eksporteres og gemmes på din PC. Det er endvidere muligt at gemme et projekt i selve PC-boksen som en backup - og tillige føre det tilbage til PC'en, foretage nye ændringer, og gemme igen (Se afsnit 2.2.5.14.2). Husk at en udførelse af funktionen, **Overfør** (se afsnit 2.1.2.1), ikke overfører projektfilen til PC-boksen.

Det anbefales at tage backup af projektfilen flere steder såsom memory-sticks, eksterne harddiske ovs.

#### 2.2.1 Tilslut Zensehome PC-boks

Det færdige projekt skal overføres til dine Zensehome enheder og det kræver, at **Zensehome PC-boks** er tilsluttet [**PC'en med Zense HomeControl**] og en [**stikkontakt**]. Det kan anbefales, at overføre projektet undervejs for at se resultaterne af din programmering i praksis. Det giver overblik og indsigt i de mange funktioner, som enhederne kan programmeres til.

- Før PC-boksen tilsluttes forudsættes det, at Zense HomeControl er installeret. (Se afsnit 5 for installationsvejledning).
- $\mathbb{V}$  PC-boksen skal <u>altid</u> være tilsluttet 230 VAC for at kunne indsamle forbrugsdata.
- For at sikre stabil kommunikation mellem PC-boksen og enhederne anbefales det at placere PC-boksen i umiddelbar nærhed af gruppetavle/fasekobler.

PC-boksen findes i to varianter: Med USB interface, og med både USB og LAN interface. Tilslutningen af din PC-boks til din PC afhænger derfor af, hvilken PC-boks variant, du har.

#### 2.2.1.1 Ved USB tilslutning

- Benyt det medfølgende USB-kabel til at forbinde din PCboks til din PC. Bemærk, at den korrekte USB-driver skal være installeret, før du forbinder PC-boksen. USBdriveren indgår i Zense HomeControl installationen, som beskrives i afsnit 5.
- 2. Benyt det medfølgende strømkabel til at forbinde din PCboks til en 230 VAC stikkontakt.
- Vælg Værktøjer -> Kommunikations indstillinger og vælg USB. Programmet allokerer nu automatisk et COM port nummer.
- 4. Indtast PC-boksens ID, som fremgår under stregkoden på enhedens bagside. Undlad at indtaste de foranstillede nuller. (se evt. afsnit 2.2.3)

| Fil | Værktøjer                       |                      |
|-----|---------------------------------|----------------------|
| 0   | USB                             |                      |
|     | Port                            | PC-Box Id<br>50504 - |
|     | Netværk                         |                      |
| 0   | Host/IP Port                    | PC-Box Id            |
|     |                                 |                      |
| т   | ildut PC-boksen til USB stikket | Atorya Ok            |

| Figur 5 | USB-kommu | unikations | indstillinger |
|---------|-----------|------------|---------------|
|---------|-----------|------------|---------------|

5. Klik på Test for at tjekke tilslutningen, og gem indstillingerne med klik på OK.

Efterfølgende skal USB-kablet kun være tilsluttet PC-boksen ved kommunikation med enhederne via PC'en.

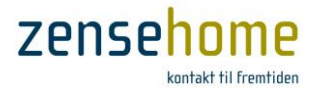

#### 2.2.1.2 Ved LAN tilslutning

 Tilslut PC-boksen til dit netværk vha. et netvækskabel. Zensehome PC-boks er fra leverandørens side sat op til DHCP, og hvis dit netværk understøtter dette, vil PC-boksen automatisk få en ledig IP adresse. Alternativt skal PC-boksen tildeles en fast IP adresse som vist under det efterfølgende punkt 6:

Det er normalt at foretrække, at PC-boksen har en fast IP-adresse på dit lokale netværk, da man derved undgår, at PC-boksens IP-adresse ændrer sig, hvis router'en/Access Point'et genstartes. Med en fast, intern IP-adresse, undgås tilslutningsproblemer på App'en, **Zense Remote**, til Smartphones og tablets, da disse enheder kommunikerer trådløst via det lokale Wi-fi netværk baseret på den IP-adresse, som PCboksen havde, da de tilsluttede sig til denne første gang. Ændres PC-boksens IP-adresse, skal App'en gen-konfigureres. Se mere i særskilt manual for App's til Smartphone og Tablets på vores hjemmeside.

- 2. Benyt det medfølgende strømkabel til at forbinde din PCboks til en 230 VAC stikkontakt
- 3. Indtast PC-box ID som fremgår under stregkoden på enhedens bagside. Undlad at indtaste de foranstillede nuller (i dette eksempel er ID: 50504) og *portnummer er 10001*, og klik på **Scan LAN**
- 4. Programmet finder selv PC-boksen, og indsætter PCboksens tildelte IP-adresse
- 5. Klik på **Test** for at kontrollere, at kommunikationen til PCboksen fungerer korrekt

| Fil | Værktøjer |           |           |   |
|-----|-----------|-----------|-----------|---|
|     | USB       |           |           |   |
| 0   | Port      |           | PC-Box Id |   |
|     | Netværk   |           |           |   |
| ۲   | Host/IP   | Port      | PC-Box Id |   |
|     |           | ▼ 10001 ▼ | 50504 -   |   |
|     | Scan LAN  |           |           |   |
|     | Test      |           | Afbryd Ol | < |

Figur 6 LAN-kommunikations-indstillinger

#### Ved tildeling af fast IP-adresse:

- 6. Vælg Værktøjer -> Tildel fast IP til PC-boksen
- Indtast den IP-adresse, du ønsker, PC-boksen skal have (Husk evt. tillige at indstille den faste IP-adresse i router'en/Access Point'et)
- 8. Tryk på **Test** for at kontrollere, at kommunikationen til PC-boksen fungerer korrekt
- 9. Gem indstillingerne med klik på OK

Med LAN versionen har du adgang til din Zensehome løsning via hjemmenetværket, Internettet og mobiltelefon og tablets.

Skulle det blive nødvendigt at ændre eller slette den faste IPadresse, gøres følgende:

- Tilslut PC-boksen til din PC vha. USB-kablet og verificér forbindelse som vist under punkt 1 - 5
- I dialogboksen, Kommunikationsindstillinger, vælges Værktøjer -> Reset PC-boks kommunikationsindstillinger
- 3. Tildeling af ny, fast IP-adresse start fra punkt 6 9

| Kommunikationsindstillinger |                                 |                    |                    |   |
|-----------------------------|---------------------------------|--------------------|--------------------|---|
| Fil                         | Værktøjer                       |                    |                    |   |
|                             | Reset PC                        | Boks kommunikat    | tionsindstillinger |   |
| 0                           | Tildel fas                      | t IP til PC Boksen |                    |   |
|                             | Geninstal                       | ller USB driver    |                    |   |
|                             |                                 |                    |                    |   |
|                             | Netværk                         | _                  |                    |   |
|                             | Host/IP                         | Port               | PC-Box Id          |   |
|                             | 192.168.0.200 ♀ 10001 ♥ 50504 ♥ |                    |                    |   |
|                             | Scan LAN                        |                    |                    |   |
|                             |                                 |                    |                    | 1 |
| Iest Afbryd Ok              |                                 |                    |                    |   |
| Væla [Qk] eller [Annuller]  |                                 |                    |                    |   |
|                             |                                 |                    |                    |   |
|                             |                                 |                    |                    | - |

Figur 7 Reset IP-adressen

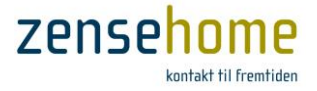

#### 2.2.2 Tegn din bolig i grundplan

Formålet med plantegningen er, at identificere Zensehome enhederne ud fra deres fysiske placering i boligen. Det er derfor valgfrit, hvor detaljeret tegningen laves. Følg trinnene herunder, som alle er baseret på valg foretaget fra menuen **Plantegning**.

- Were Hvis du allerede har et billede f.eks. en plantegning af huset i ét af formaterne, .PNG, .BMP, .GIF eller .JPG, kan du med fordel vælge Baggrundsbilled, og bruge dette enten til at indlægge dine Zensehome enheder på, eller du kan vælge at tegne ovenpå baggrundbilledet, og derefter fjerne baggrundsbilledet. På den måde får du en fuldstændig målkorrekt plantegning af dit hus.
- Læg mærke til, at du kan forstørre eller formindske baggrundsbilledet ved at trække i hjørnet af billedet med musen således, at plantegningen kommer til at passe til din skærmstørrelse.
- Læg ligeledes mærke til, at du kan flytte rundt med hele plantegningen ved at holde musens højre-tast nede og bevæge musen, og dermed få et hurtigt overblik over den pågældende etage.
- 1. Vælg Hus firkantet eller Hus vinkel og placer skabelonen på kanvasset med musen.
- 2. Tilpas skabelonen, så den bedst mulig afspejler din boligs ydervægge.

| <b>↓</b> | Rød ydervæg<br>Vinkelrette pile<br>Detaljeringsgrad<br>Mål i meter | Objektet er aktivt.<br>Væggen kan trækkes i vandret eller lodret retning til en ny placering.<br>Flyt væg objekter i meget små ryk ved at holde Ctrl tasten nede imens.<br>Målene vises mens musen holdes nede på en væg.                                                                                                 |
|----------|--------------------------------------------------------------------|----------------------------------------------------------------------------------------------------|
|          | Grønt punkt                                                        | Markerer et vinkelpunkt.<br>- Se alle vinkelpunkter ved at klikke midt i tegningen.<br>- Tilføj et vinkelpunkt ved at højreklikke på en væg<br>- Ret en vinkel ud ved at holde <b>MELLEMRUM</b> tasten nede, mens du flytter vinkelpunktet.<br>- Slet et vinkelpunkt ved at klikke på punktet og trykke på Delete tasten. |
|          | Diagonale pile                                                     | Klik på et punkt og træk objektet diagonalt til en ny placering.                                                                                                    |

- 3. Vælg **Væg** og klik på kanvasset, der hvor væggen skal begynde.
- 4. Flyt musen til rummets næste vinkel og marker denne ved at klikke.
- 5. Fortsæt til rummets sidste væg er tegnet, klik og afslut så objektet med Esc tasten eller højreklik.

| Rødt punkt  | Objektet er aktivt og vil tegne en væg i den retning du fører musen.                                  |
|-------------|----------------------------------------------------------------------------------------------------|
| Grønt punkt | Markerer et vinkelpunkt, som objektet kan afsluttes ved. Tryk Esc eller højreklik for at<br>afslutte. |
| Rød indervæ | g Væggen er aktiv og kan slettes med Delete tasten.                                                   |

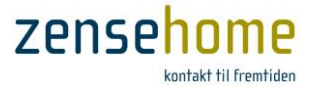

- 6. Vælg **Dør** og flyt musen hen til den væg, som døren skal sidde i undlad at klikke endnu.
- 7. Flyt døren til den side af væggen, som døren skal åbne fra, og klik så for at montere døren.

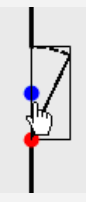

Blåt punkt Dørens hængsler kan flyttes ved klik på det blå punkt. Rødt punkt Objektet er aktivt og kan skaleres med musen eller slettes med Delete tasten. (Gælder også vinduesobjektet).

- 8. Vælg **Vindue** og klik på den væg, som vinduet skal sidde i.
- 9. Vælg Navngiv rum, klik i et rum og indtast et passende navn i det vindue som åbnes.
- 10. Gentag ovenstående trin indtil plantegningen er komplet og afspejler din bolig.

Det er muligt at tilføje etager til plantegningen. Fra Fil -> Ny -> Ny Etage kan du vælge mellem en Tom Etage (blankt kanvas) eller Etage 1, 2, 3 osv. som baserer sig på tegningen af stueetagen dog uden tilføjede vægge, vinduer og døre. Du kan ligeledes omdøbe en etage til det navn, du synes, der passer bedst til din installaion. Dette gøres ved at højre-klikke på etagenavnet, og vælge Omdøb.

#### 2.2.3 Placér og identificér Zensehome enhederne

Dette afsnit beskriver, hvordan du placerer dine Zensehome enheder i plantegningen. I forbindelse med placeringen skal enhederne tildeles unikke serienumre (ID'er), som gør systemet i stand til at kommunikere målrettet med den enkelte enhed.

Følg trinnene herunder, som alle er baseret på valg foretaget fra menuen Zense enheder.

- 1. Vælg f.eks. Lampeudtag og klik i det rum, som udtaget skal placeres i. Lampeudtagets programmeringsvindue åbnes automatisk.
- 2. Vælg Enhed og udfyld ID feltet. (Programmeringsvinduet lukkes efter alle ID ændringer).
  - ID:Indtast enhedens stregkodenummer. Undlad de foranstillede nuller.  $(020044531 \rightarrow 44531)$ ID oplysningerne er afgørende for, at Zensehome systemet fungerer.
- 3. Flyt enheden med musen, så placeringen på kanvasset afspejler enhedens fysiske placering.
- 4. Højreklik på enheden, vælg Enhed og udfyld felterne Beskrivelse, Placering og Forbrugs kategori.

| Beskrivelse: | Indtast en sigende beskrivelse af enheden. Det kan anbefales, at beskrivelsen oplyser, hvor i rummet at<br>enheden er placeret. Beskrivelsen identificerer enhederne på smartphones og tablets.<br>F.eks. for en stikkontakt i østsiden af stuen i stueniveau til venstre for havedør:<br>SS.Stue.Ø, v. havedør, venstre. (S: <u>S</u> tikkontakt på <u>S</u> tueniveau, <u>Stue</u> , <u>Ø</u> stside, v.: ved, u.: under, osv.)<br><b>Du skal dog være opmærksom på, at de kun er de første 16 tegn, der gemmes ude i den enkelte enhed, og<br/>det vil kun være disse 16 tegn, du vil kunne se på din Smartphone eller tablet.</b> |
|--------------|----------------------------------------------------------------------------------------------------|
| Placering:   | Vælg det rum enheden er placeret i fra rullemenuen.                                                                                                    |

- 5. Gem dine ændringer i programmeringsvinduet.
- 6. Fortsæt med at placere og identificere alle dine Zensehome enheder. Programmeringen af enhederne gennemgås i afsnit 2.2.5 umiddelbart efter, at du har étableret forbindelse til dem.

Enhedernes ID kan indlæses med en stregkodeskanner. Læs mere herom i afsnit 2.5.3.

Slet en enhed fra plantegningen ved at klikke på enheden for at markere den – tryk derefter på Delete tasten.

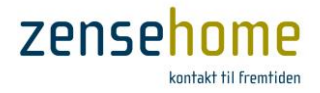

### 2.2.4 Etablér forbindelse mellem Zensehome enhederne

De fysiske forbindelser er dannet via de ledninger, der i forvejen fører strøm til boligens installationer, men kommunikationsvejen imellem Zensehome enhederne skal du etablere ved at tegne streger fra trykknapperne til de udtag og stikkontakter, som du ønsker, at knapperne skal betjene. Man kan også anvende *virtuelle forbindelse* som vist i næste afsnit.

En lang pil repræsenterer et 3 sekunders langt tryk på knappen. Lange tryk kan programmeres til forskellige funktioner, som f.eks. lysdæmpning og sluk alt. Figur 8 Kommunikationspile

En kort pil repræsenterer et kort (hurtigt) tryk på knappen.

Kort tryk anvendes til standard tænd/sluk funktion. På en stikkontakt betjener kort tryk kontaktens eget udtag.

Pilenes retning illustrerer om instrukserne kommer fra eller til en Zensehome enhed. En trykknap kan betjene (sende instrukser til) et udtag, men ikke omvendt. Bemærk, at det maksimal antal enheder, man kan linke til én enhed, er 8.

Trinnene herunder gennemgår principperne for at tegne forbindelser mellem Zensehome enhederne i din boligs plantegning. I eksemplet herunder oprettes en såkaldt korrespondanceopstilling bestående af to trykknapper, som begge kan tænde og slukke det samme lampeudtag.

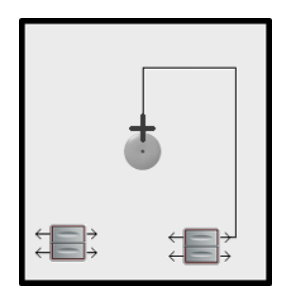

- 1. Klik på en af de korte pile på den første trykknap. Når du ser et plus oven i pilen, kan du trække vinkelrette streger hen imod lampeudtaget.
- 2. Klik undervejs for at oprette ankre, som gør det muligt at skifte retning. Med ankrene kan du undgå, at stregerne mellem enhederne krydses.
- 3. Når musen er korrekt placeret ovenpå pilen til lampeudtaget, vises der et kryds, og du kan nu klikke for at danne forbindelse mellem den første trykknap og lampeudtaget.

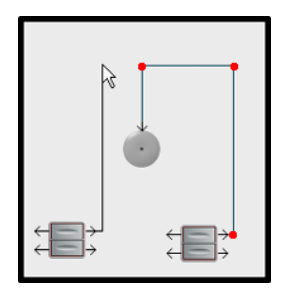

4. Klik på en af de korte pile på den anden trykknap. Når du ser et plus oven i pilen, kan du trække vinkelrette streger hen imod et punkt på den første forbindelse til lampeudtaget.

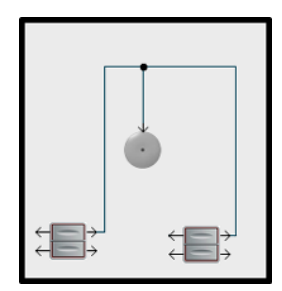

5. Når musen er korrekt placeret ovenpå et forbindelsespunkt, vises der et kryds, og du kan nu klikke for at danne korresponderende forbindelse mellem de to trykknapper til lampeudtaget. Forbindelsen vises som et punkt mellem trykknapperne og lampeudtaget.

Man benytter ofte betegnelse *at linke* enhederne til hinanden, og dermed om *linkede* enheder, der Zensehome-mæssigt er forbundne.

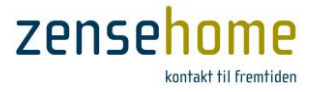

#### 2.2.4.1 Etablér virtuelle forbindelser mellem dine Zensehome enheder

Det er muligt at danne forbindelser mellem Zensehome enhederne uden at tegne dem. Disse 'virtuelle forbindelser' er nødvendige ved kommunikation på tværs af etager og grupper. Oprettelsen foregår i boligens plantegning og beskrives i de følgende trin.

En virtuel forbindelse skal betragtes som en **tænding med navn**, hvortil enhederne herefter knyttes.

Bemærk, at det maksimale antal enheder, man kan tilknytte til én virtuel forbindelse, er 8.

Det kan være en fordel at anvende virtuelle forbindelser, da tegningen ellers kan blive uoverskuelig.

 Højreklik på en af pilene på en trykknap. Det åbner vinduet Virtuelle forbindelser.

- 2. Klik på **Opret**, skriv et sigende navn til forbindelsen i feltet **Ny virtuel forbindelse** og tryk på **Enter** tasten.
- 3. Gentag trin 2 hvis yderligere forbindelser skal oprettes, og luk vinduet med **OK**, når du er færdig.
- 4. Højreklik på pilen til den eller de enheder, som trykknappen skal betjene.
- 5. Vælg den relevante forbindelse ved markering i afkrydsningsfeltet og klik på **OK**.

Bemærk, at forbindelsens navn nu vises ud for de virtuelt linkede enheder.

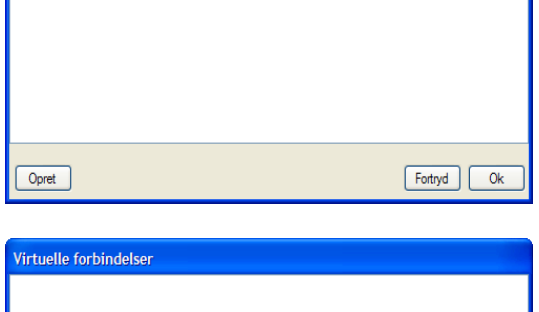

Virtuelle forbindelser

| Virtuelle forbindelser |
|------------------------|
|                        |
|                        |
|                        |
|                        |
|                        |
|                        |
| Ny virtuel forbindelse |
| Lampe over trappe      |

| Virtuelle forbindelser (1 af 4 er valgt) |            |
|------------------------------------------|------------|
| Forbindelse1 Forbindelse2 Forbindelse3   |            |
| Lampe over trappe                        |            |
|                                          |            |
|                                          |            |
| Opret                                    | Fortryd Ok |

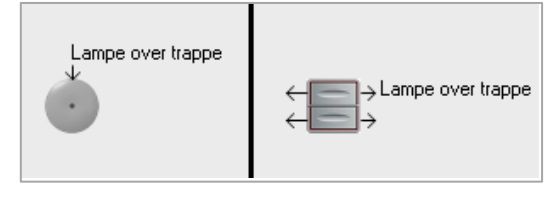

Figur 9 Virtuelle forbindelser og tændinger

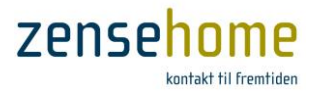

#### 2.2.5 Programmering af Zensehome enhederne

Til programmeringen af Zensehome systemet anvendes nedenstående funktioner.

Før programmeringen af en enhed påbegyndes, er det afgørende, at den har fået en unik ID i systemet. De identificerende oplysninger oprettes under **Enhed**, som blev gennemgået i afsnit 2.2.3.

Stikkontakt (SPR-0701)

Enhed
Hjemme simulering
Fjernstyring
Betjeningstryk
Indikatorlys
Automatisk Sluk
Effektforbrug

S.Stue, Syd, midt placeret i Stue

Vinduet vist på Figur 10 er åbnet ved at *højreklikke* på en stikkontakt i plantegningen. Det indeholder de funktioner og aktioner, som en stikkontakt kan programmeres til.

I dette eksempel er der syv funktionsgrupper inklusiv **Aktioner** (*Enhed* er undtaget, da den benyttes til at identificere enheden).

Funktionsgrupperne vises i en simpel træstruktur, som er foldet sammen i det viste eksempel. Klik på plus i vinduet for at vise de underliggende funktioner (se Figur 10).

I de efterfølgende syv afsnit gennemgås funktionerne vedrørende en stikkontakt. Afhængigt af enhedestype genfindes disse hos alle andre Zensehome enheder. Fra afsnit 2.2.5.8 -2.2.5.13 beskrives de programmérbare funktioner, som de enkelte Zensehome enheder understøtter.

#### 2.2.5.1 Om Hjemme Simulering

**Hjemme simulering** er i princippet en simpel tyverisikring. Med PC-boksen tilsluttet optages alle Zensehome enheders præcise tider for tænd/sluk - dog ikke dæmp op/ned. Aktiveres **Hjemme**  Enhed Aktion (4 af 4 aktive) Aktiv Dage Tidspunkt Betingelse Aktion Alle dage 09:00 **V** Ingen Tænd Alle dage 22:00 Alle dage 23:00 Alle dage 07:00 Ingen Ingen Sluk **V** Sluk guidelys Tænd guidely: < [ Tilføj <u>R</u>et Fiem Dynamisk overførsel Eortryd Gem

Figur 10 Eksempel på et programmeringsvindue

**simulering** på et dertil programmeret *langt tryk*, afspilles hjemmets aktiviteter 7 dage tilbage og frem, og fortsætter indtil et dertil programmeret *langt tryk* aktiveres igen. På denne måde virker hjemmet beboet. **Hjemme simulering** bruges fortrinsvis til stikkontakter, lampe- og Universaludtag, der er tilsluttet lyskilder.

#### 2.2.5.2 Om Fjernstyring

Vælg om enheden må kunne fjernstyres (tænd/sluk) fra mobile enheder og Zense HomeControl. Stikkontakter til fryser eller køleskab bør sjældent kunne fjernstyres.

#### 2.2.5.3 Om Betjeningstryk

Vælg funktioner for de korte og lange tryk. (se valgmulighederne under hver Zensehome enhed).

#### 2.2.5.4 Om Indikatorlys/Guide-lys

Vælg om Indikatorlys (også benævnt Guide-lys) skal aktiveres permanent, og indstil lysstyrken. Indstilling af lysstyke og aktivering for alle enheder på én gang kan udføres under hovedmenuen Værktøjer -> Projekt indstillinger/Guidelys. Se afsnit 2.2.6.2.

#### 2.2.5.5 Om Automatisk Sluk

Vælg om stikkontakten altid skal slukke automatisk efter en valgt tidsperiode, efter at stikkontakten blev tændt. Det er muligt at tilknytte en betingelse for automatisk sluk således, at effektforbruget skal være mindre end et givent niveau før automatisk sluk udføres efter, at stikkontakten blev tændt.

Zense Homecontrol<sup>®</sup> Brugervejledning, version 2.4.4906.01

Eksempelvis vil en automatisk sluk på 10 minutter kun udføres, hvis effekten er under den valgte minimums effekt. Falder effekten på et tidspunkt efter 10 minutter under den valgte minimumseffekt, udføres Automatisk Sluk funktionen straks. Denne funktionalitet er velegnet ved f.eks. strygejern osv.

Automatisk Sluk kan være hensigtsmæssig ved f.eks. kaffemaskine og elkedel. Ved elkedlen kunne du sætte tiden til 10 minutter, og minimumsforbruget til 2.300 watt. Stikkontakten vil herefter altid slukke efter 10 minutter efter, at stikkontakten blev tændt, forudsat at elkedlens effektforbrug er under 2.300 watt.

## 2.2.5.6 Om Effektforbrug

Indstil minimumsforbruget ifm. aktioner (se næste afsnit 2.2.5.7). Ved at indstille minimumsforbruget til f.eks. 35 watt, kan du herefter oprette en aktion, der f.eks. specificerer, at hvis forbruget kl. 23.30 er under 35 watt, så sluk stikkontakten. Hvis forbruget kl. 23.20 er højere end 35 watt, forbliver stikkontakten tændt.

#### 2.2.5.7 Om Aktioner

En Aktion bestemmer, hvornår en funktion skal finde sted. Man kan vælge, hvorvidt en aktion skal være aktiveret eller deaktiveret. En deaktiveret aktion overføres ikke til enheden, men gemmes i projektfilen, så den kan aktiveres på et senere tidspunkt. **Der kan maksimalt overføres 16** <u>aktive</u> aktioner til en enhed.

I eksemplet på Figur 10 er der fire, aktive aktioner, der samlet set reelt udfører følgende to funktioner:

- Tænd stikkontakten, så den er tændt i dagtimerne, alle dage mellem kl. 09:00 22:00
- Sluk guide-lyset i stikkontakten om natten, alle dage mellem kl. 23:00 07:00
- *Før programmeringen af en enhed påbegyndes, er det afgørende, at den har fået et unitk ID i systemet. De identificerende oplysninger oprettes under Enhed, som blev gennemgået i afsnit 2.2.3.*
- Vær opmærsom på, at en aktion kun udføres én gang, og kun på dét tidspunkt, hvor den er programsat til at blive aktiveret. Er der derfor i eksemplet overfor med stikkontakten en person, der slukker stik-kontakten efter kl. 09:00, vil den forblive slukket, og først tænde automatisk igen næste dag kl. 09:00.

Du anvender **Tilføj**, **Ret** og **Fjern**, når en aktion skal oprettes, redigeres eller helt fjernes.

Klik på **Tilføj** knappen for at oprette en aktion. Det åbner aktionsvinduet, som vises herefter.

I dette vindue kan du oprette aktioner ved at:

- 1. Vælge en specifik ugedag, alle dage, hverdage eller kun weekends
- 2. Vælge eller indtaste et klokkeslæt
- 3. Vælge en aktion
- 4. Eventuelt vælge en betingelse for udførelsen af aktionen

Du kan lave flere aktioner pr. enhed ved at kombinere valgene under **Hvornår**, **Aktion** og **Betingelse**.

De gemte aktioner vises nederst i programmeringsvinduet under overskriften **Aktioner**. Herfra kan du aktivere/deaktivere, rette og fjerne en aktion.

Hvis du vælger Dynamisk overførsel (se Figur 3), overføres alle ændringer til enheden løbende.

Zense Homecontrol<sup>®</sup> Brugervejledning, version 2.4.4906.01

| Aktioner                                                                                                    |                    |  |
|----------------------------------------------------------------------------------------------------|--------------------|--|
| Hvomår<br>Mandag  Alle dage<br>Tirsdag Mandag-Fredag<br>Onsdag Weekends<br>Torsdag<br>Fredag<br>Lardag               | Tidspunkt<br>20:00 |  |
| <ul> <li>Søndag</li> <li>Aktion</li> <li>Sluk</li> <li>Tænd</li> <li>Sluk guidelys</li> <li>Tænd guidelys</li> </ul> |                    |  |
| Betingelse<br>Ingen Effekt mindre end 2 watt<br>Fortryd OK                                                           |                    |  |

Figur 11 Eksempel på vinduet Aktioner

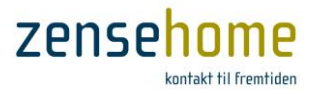

## Zensehome

#### 2.2.5.8 Stikkontakt

Dette afsnit gennemgår de funktioner og aktioner, som en Zensehome stikkontakt kan programmeres til.

| 2.2.5.8.1                                        | Hjemmesimuler                                                         | ing                                                                                                    |                                                                                                    |
|--------------------------------------------------|-----------------------------------------------------------------------|----------------------------------------------------------------------------------------------------|----------------------------------------------------------------------------------------------------|
| Hjemme<br>simulering<br>aktiv                    | Ja eller Nej                                                          | Ved <b>Ja</b> indgår enheden i Hjemme<br>simulering.                                                                                                    | Stikkontakt (SPR-0701) S.Stue, Syd, midt placeret i Stue                                                                                                    |
| 2.2.5.8.2<br>Tillad styrin<br>fra PC og<br>Mobil | Fjernstyring<br>Ig Ja eller Nej                                       | Ved <b>Ja</b> kan du tænde og slukke for<br>stikkontakten via din PC eller<br>mobiltelefon/tablet.                                                                                                    | B Enhed       B Hjemme simulering       Hjemme simulering attiv       Ja       Fjernstyring       Tillad styring fra PC og Mobil       Ja       Betjeningstryk       Langt tryk       Sluk alt       Indikatorlys       Guide lys niveau 1%       10 %       Activenet lys niveau 1%       80 %       Automatisk Sluk                                                       |
| 2.2.5.8.3<br>Knap 1<br>Langt tryk                | Betjeningstryk<br>Ingen                                               | Vælg <b>Ingen,</b> hvis du ikke ønsker en<br>funktion ved langt tryk.                                                                                                    | Eiter ein pender     Anmatter       Minimum effekt for at forblive tændt     45 watt       Effektforbrug     56 watt       Finhed     45 watt                                                                                                    |
|                                                  | Tænd/Sluk                                                             | Tænd og sluk for de på det lange tryk<br>tilsluttede apparater.<br>Selve stikkontakten tænder ikke.                                                                                                    | Aktiv         Dage         Tidspunkt         Betrigelse         Aktion           ♥         Alle dage         09:00         Ingen         Tænd           ♥         Alle dage         22:00         Ingen         Sluk           ♥         Alle dage         23:00         Ingen         Sluk           ♥         Alle dage         07:00         Ingen         Tænd guidelys |
|                                                  | Standard<br>lysdæmpning                                               | Dæmp/øg lysniveauet på det tilslut-<br>tede lampeudtag eller DINskinne<br>udgangsmodul, mens trykknappen<br>holdes inde.<br>Reguleringstiden og lysniveauet<br>programmeres på lampeudtaget.                                                                              | <  If g Bet Ben Dynamisk overførsel Eotryd Gem                                                                                                    |
|                                                  | Langsom<br>lysdæmpning<br>(også kaldet<br>Solopgang og<br>solnedgang) | Dæmp/øg lysniveauet på det tilslut-<br>tede lampeudtag eller DIN-skinne<br>udgangsmodul ved langt tryk.<br>Reguleringstiden og lysniveauet<br>programmeres på lampeudtaget.<br>Ved langsom lysdæmpning fortsætter<br>dæmpningen indtil minimun eller<br>maksimun er nået. | Ingen<br>Tænd/Sluk<br>Standard lysdæmpning<br>Langsom lysdæmpning<br>Sluk at<br>Figur 12 Egenskaber for en stikkontakt                                                                                                    |
|                                                  | Sluk alt                                                              | Ved valg af <b>Sluk alt</b> henvises til<br>menupunktet <b>Værktøjer -&gt;</b><br><b>Projekt Indstillinger</b><br>Se afsnit 2.2.6.1.<br>I dette menupunkt skal du vælge,<br>hvilke enheder <b>Sluk alt</b> funktionen<br>skal gælde for.                                  |                                                                                                    |

*V* Kort tryk er reserveret til standard tænd/sluk for de tilsluttede apparater og andre linkede Zensehome enheder.

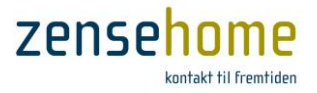

#### 2.2.5.8.4 Indikatorlys

Indikatorlyset kan indstilles for hele projektet under Værktøjer -> Projekt indstillinger/Guidelys.

| Guide-lys altid tændt    | Ja eller Nej | Ved <b>Nej</b> kan guide-lyset tænde og slukke på et klokkeslæt vha. en aktion. Ved <b>Ja</b> vil<br>guide-lyset altid være tændt, og kan ikke ændres vha. en aktion. |
|--------------------------|--------------|----------------------------------------------------------------------------------------------------|
| Guide-lys niveau i %     |              | Angiv i procent, hvor kraftigt guide-lyset skal lyse.                                                                                                    |
| Aktiveret-lys niveau i % |              | Angiv i procent, hvor kraftigt rammen skal lyse, når kontakten er tændt.                                                                                              |

#### 2.2.5.8.5 Automatisk Sluk

| Efter en periode      | Angiv, hvor mange minutter, der skal gå før udtaget slukkes. Alternativt kan<br>funktionen deaktiveres. |
|-----------------------|----------------------------------------------------------------------------------------------------|
| Minimum effekt for at | Angiv i watt, hvor lavt forbruget skal være, før stikkontakten afbrydes - efter den                     |
| forblive tændt        | programmerede periode er gået.                                                                          |

#### 2.2.5.8.6 Effektforbrug

| Nedre grænse for | Angiv i watt hvor lidt forbrug, der som minimum skal være på udtaget, for at betinge |
|------------------|--------------------------------------------------------------------------------------|
| aktion           | en funktion.                                                                         |

#### 2.2.5.8.7 Aktioner

Med en aktion kan du programmere stikkontakten og dens guide-lys til at tænde eller slukke på bestemte tidspunkter, eventuelt betinget af kontaktens energiforbrug.

Vær opmærksom på, at hvis du ønsker at kunne tænde/slukke guidelyset på bestemte tidspunkter, kræver det, at du under *Indikatorlys* (afsnit 2.2.5.8.4) sætter **Guide-lys altid tændt** til **Nej**, og herefter aktiverer og deaktiverer guidelyset i aktioner.

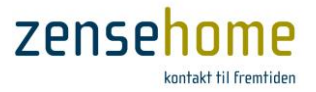

#### 2.2.5.9 Betjeningstryk

Dette afsnit gennemgår de funktioner, som et Zensehome betjeningstryk kan programmeres til. Trykknapperne bruges til at betjene andre Zensehome enheder for hvilke, der kan laves aktioner.

Kort tryk er reserveret til standard tænd/sluk for de tilsluttede apparater og andre linkede Zensehome enheder. 9

Knap 1 og knap 2 er henholdsvis den øverste og nederste knap på betjeningstrykket.

## 2.2.5.9.1 Betjeningstryk

| Knap 1 – Langt tryk | Ingen                                                                 | Vælg <b>Ingen,</b> hvis du ikke ønsker en                                                                                                    | Betjeningstryk Betjeningstryk #1 placeret i Børneværelse                                                                                                    |
|---------------------|-----------------------------------------------------------------------|----------------------------------------------------------------------------------------------------|----------------------------------------------------------------------------------------------------|
| Knap 2 – Langt tryk |                                                                       | funktion ved langt tryk.                                                                                                    |                                                                                                    |
|                     | Tænd/Sluk                                                             | Tænd og sluk for de på det lange tryk<br>tilsluttede apparater.                                                                                                    | Enhed     Betjeningstryk     Standard to describe                                                                                                    |
|                     | Standard<br>lysdæmpning                                               | Dæmp/øg lysniveauet på det tilslut-<br>tede lampeudtag eller DINskinne ud-<br>gangs-modul, mens trykknappen<br>holdes inde. Reguleringstiden og lys-<br>niveauet programmeres på udtaget.                                                                                  | India / Transit type     State Rate of System printing       Knap 2 - Langt type     State att       Indiakatortys     Kap 2       Guide lys altid trandt     Kej       Guide lys altid trandt     Kej       Guide lys niveau 1 %     0 %       Aktiveret lys niveau 1 %     0 % |
|                     | Langsom<br>lysdæmpning<br>(også kaldet<br>Solopgang og<br>solnedgang) | Dæmp/øg lysniveauet på det tilslut-<br>tede lampeudtag eller DINskinne ud-<br>gangsmodul ved langt tryk.<br>Reguleringstiden og lysniveauet<br>programmeres på lampeudtaget.<br>Ved langsom lysdæmpning fortsætter<br>dæmpningen indtil minimun eller<br>maksimun er nået. | Knap 1 - Langt tryk.       Funktion for langt tryk.       Aktioner       Aktiv Dage Tidspunkt Betinfelse Aktion                                                                                                    |
|                     | Sluk alt                                                              | Ved valg af <b>Sluk alt</b> henvises til<br><b>Værktøjer -&gt; Projekt Indstillinger</b> .<br>Se afsnit 2.2.6.1.                                                                                                    |                                                                                                    |
|                     | Scenarie                                                              | Vælg ét af de scenarier, du har<br>genereret under Værktøjer -><br>Scenarier (se afsnit 2.2.8), der skal<br>aktiveres på et langt tryk.<br>Vær opmærksom på, at scenarier<br>ikke kan deaktiveres ved et efter-<br>følgende tryk på langt tryk igen                        | Titig Ret Fem Fortryd<br>Fortryd<br>Tænd/Sluk<br>Standard lysdæmpning<br>Langsom lysdæmpning                                                                                                    |
|                     |                                                                       | Scenarier kræver en PC-boks.                                                                                                    | Sluk alt<br>Scenarie<br>Hiranno simularian                                                                                                    |
|                     | Hjemme<br>simulering                                                  | Vælg <b>Hjemme simulering</b> . Aktiveres<br>og deaktiveres med langt tryk.<br><b>Hjemme simulering</b> kræver PC-boks.                                                                                                    | Figur 13 Egenskaber for et betjeningstryk                                                                                                    |

#### 2.2.5.9.2 Indikatorlys

Indikatorlyset kan indstilles for hele projektet under Værktøjer -> Projekt indstillinger/Guidelys.

| Guide-lys altid tændt    | Ja eller Nej | Ved <b>Nej</b> kan guide-lyset tænde og slukke på et klokkeslæt vha. en aktion.<br>Ved <b>Ja</b> vil guide-lyset altid være tændt, og kan ikke ændres vha. en aktion. |
|--------------------------|--------------|----------------------------------------------------------------------------------------------------|
| Guide-lys niveau i %     |              | Angiv i procent hvor kraftigt guide-lyset skal lyse.                                                                                                    |
| Aktiveret-lys niveau i % |              | Angiv i procent hvor kraftigt rammen skal lyse, når kontakten er aktiv.                                                                                               |

## 2.2.5.9.3 Aktion

Under aktion kan du programmere betjeningstrykkes guide-lys, hvis Guide-lys altid tændt er sat til Nej.

Zense Homecontrol<sup>®</sup> Brugervejledning, version 2.4.4906.01

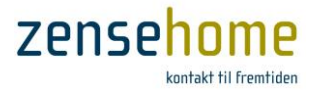

#### 2.2.5.10 Lampeudtag

Dette afsnit gennemgår de funktioner og aktioner, som **Zensehome lampeudtag** kan programmeres til. Lampetudtaget fås i flere variationer (med eller uden PIR, relæ og dæmp funktion) og understøtter derfor forskellige programmeringsmuligheder. Bemærk, at dette afsnit gennemgår samtlige muligheder.

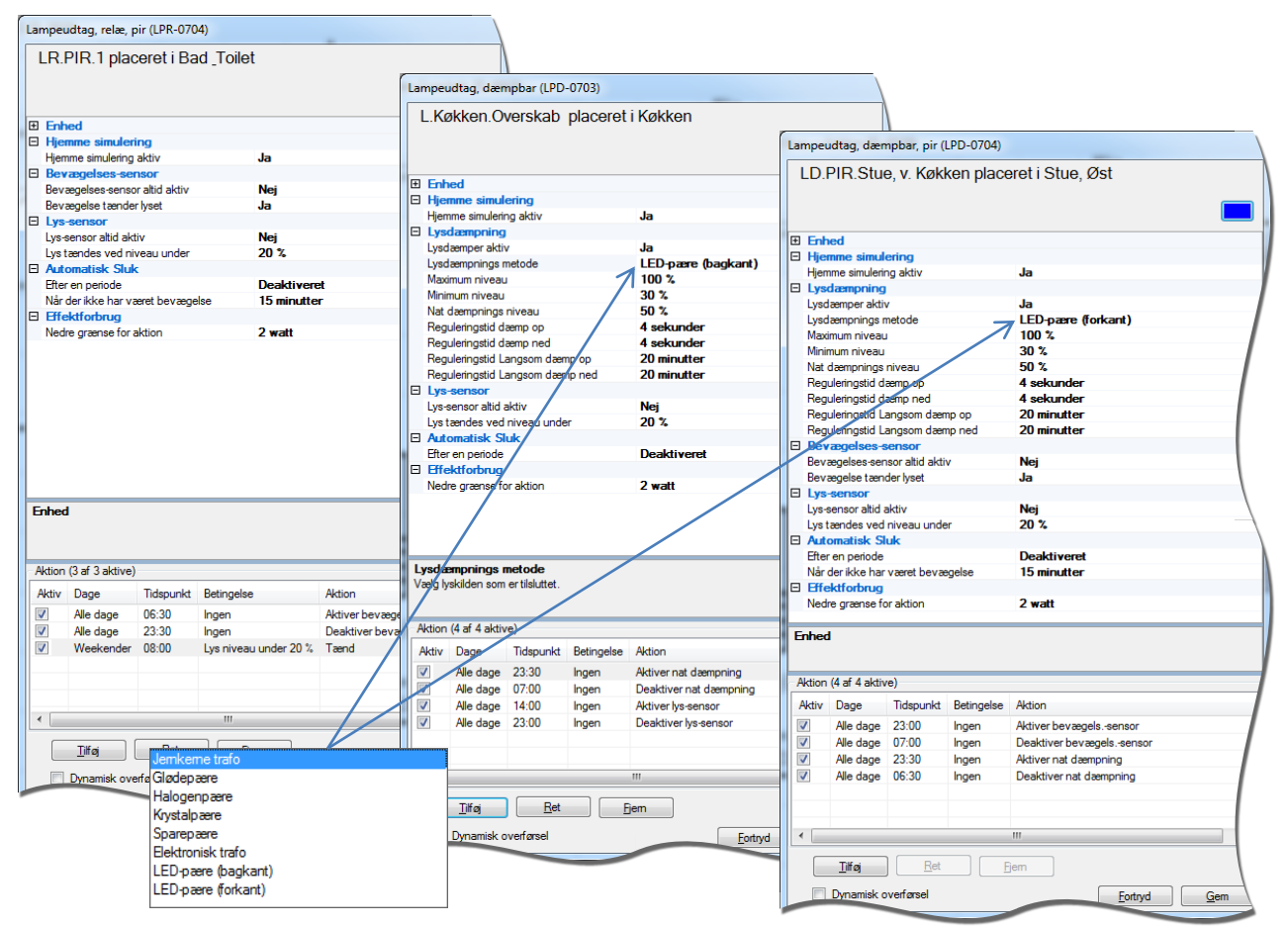

Figur 14 Eksempler på nogle af Zensehomes lampeudtag

#### 2.2.5.10.1 Hjemmesimulering

| Hjemme simulering aktiv | Ja eller Nej | Ved <b>Ja</b> indgår enheden i Hjemme simulering. |
|-------------------------|--------------|---------------------------------------------------|
|                         |              |                                                   |

#### 2.2.5.10.2 Lysdæmpning

Zensehome's lampeudtag med indbygget dæmpefunktion kan dæmpe forskellige lyskilder på to metoder: Forkant eller Bagkant. Man kan vælge metode alt efter, hvilken lyskilde man har tilsluttet lampeudtaget.

Ønsker du at dæmpe en LED-pære, bør du på LED-pærens emballage kunne se, om LED-pæren skal dæmpes på forkant eller bagkant. Kontakt evt. LED leverandøren eller producenten.

Er du i tvivl om dæmpningsmetoden, kan du med fordel prøve at dæmpe LED-pæren til et meget lavt niveau (typisk omkring 30-35%) og se, om den har en tendens til at blinke eller variere svagt i lysstyrke. Vælg da den LED-dæmpningsmetode, der giver det bedste resultat.

Normalt dæmpes LED-pærer bedst med LED-pære (bagkant).

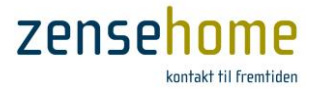

#### Nat dæmpnings niveau

Under *Lysdæmpning* kan du vælge at indstille **Nat dæmpnings niveau**. **Nat dæmpnings niveau** kommer kun i funktion i sammehæng med en aktion. Indstilles **Nat dæmpnings niveau** f.eks. til 40%, og tilføjes der to aktioner, der aktiverer og deaktiverer **Nat dæmpning** kl. 23:00 og kl. 06:00 henholdsvis, vil lyset, dersom det tændes eller er tændt, automatisk blive dæmpet til 40% i tidsrummet kl. 23:00 - 06:00.

Efter natdæmpningens ophør vil lampeudtaget gå tilbage til niveauet før, at Nat dæmpning blev aktiveret

Et lampeudtag tænder altid lyset på dét niveau, som niveaet var på, da lampeudtaget blev slukket (aktioner undtaget).
 Ifm. Nat dæmpnings niveau vil du altid efterfølgende kunne dæmpe lyset op eller yderligere ned på et betjeningstryk.

| Lysdæmper aktiv                                                                                                    | Ja eller Nej                               | Vælg kun <b>Ja,</b> hvis udtaget er tilsluttet en lyskilde, der kan dæmpes.<br>Læg iøvrigt mærke til, at dæmpefunktionen kan deaktiveres, hvorved<br>lampeudtaget reduceres til en tænd/sluk funktion.   |  |  |
|----------------------------------------------------------------------------------------------------|--------------------------------------------|----------------------------------------------------------------------------------------------------|--|--|
| Lysdæmpnings metode: Jernkerne trafo<br>Glødepære<br>Halogenpære<br>Krystalpære<br>Sparepære<br>Elektronisk trafo<br>LED-pære (bagkant)<br>LED-pære (forkant) |                                            | Vælg dæmpningsmetode.<br>Bagkant benyttes kun til ikke-induktive lyskilder.<br>Normalt dæmpes LED-pærer bedst med <b>LED-pære (bagkant)</b> .<br><i>Jernkerne trafo</i> supporteres ikke efter 1/1-2013. |  |  |
| Maximum niveau                                                                                                    |                                            | Angiv i procent, hvor kraftigt lysniveauet må blive.                                                                                                    |  |  |
| Minimum niveau                                                                                                    |                                            | Angiv i procent, hvor svagt lysniveauet må blive.                                                                                                    |  |  |
| Nat dæmpnings niveau                                                                                                    |                                            | Angiv i procent, hvor svagt lysniveauet skal være, når Nat dæmpning<br>er aktiveres i en aktion. Husk evt. at tilføje en aktion, der efterfølgende<br>deaktivere Nat dæmpning.                           |  |  |
| Reguleringstid dæmp op                                                                                                    |                                            | Angiv i sekunder, hvor hurtigt lysniveauet skal øges til maximum niveau. (Indenfor 240 sekunder).                                                                                                    |  |  |
| Reguleringstid dæmp ned                                                                                                    |                                            | Angiv i sekunder, hvor hurtigt lysniveauet skal dæmpes til minimum niveau. (Indenfor 240 sekunder).                                                                                                    |  |  |
| Reguleringstid<br>Langsom dæmp op                                                                                                    | F.eks. til 'solopgang'<br>på børneværelser | Angiv i minutter, hvor hurtigt lysniveauet skal øges til maximum niveau. (Indenfor 240 minutter).                                                                                                    |  |  |
| Reguleringstid<br>Langsom dæmp ned                                                                                                    | F.eks.til 'solnedgang'<br>på børneværelser | Angiv i minutter, hvor hurtigt lysniveauet skal dæmpes til minimum niveau. (Indenfor 240 minutter).                                                                                                    |  |  |

#### Indstillinger for Lysdæmpning:

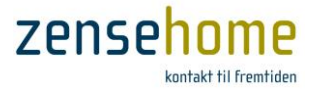

#### 2.2.5.10.3 Bevægelses-sensor, PIR - Passive Infrared Sensor (varmesensor)

Ifm. lampeudtag med PIR forefindes der i kombination med *Automatisk Sluk* (se afsnit 2.2.5.10.5) en række unikke funktioner. Disse kombinationer er vist i tabellen i afsnit 2.2.5.10.6. Anvend venligst ikke andre kombinationer end de viste, da det kan føre til usupporteret og uhensigtmæssigt funktionalitet.

| Bevægelses-sensor altid aktiv | Ja eller Nej | Ved Ja kan nedenstående funktion programmeres. |
|-------------------------------|--------------|------------------------------------------------|
| Bevægelse tænder lyset        | Ja eller Nej | Se nedenstående skema i afsnit 2.2.5.10.6.     |

#### 2.2.5.10.4 Lys-sensor

Alle lampeudtag uanset type har indbygget lys-sensor. (se evt. kommentarer om lysniveau i afsnit 2.1.2.2)

| Lys-sensor altid aktiv         | Ja eller Nej | Ved <b>Ja</b> kan nedenstående funktion programmeres.                                                |
|--------------------------------|--------------|----------------------------------------------------------------------------------------------------|
| Lys tændes ved niveau<br>under |              | Angiv i procent, hvor lavt lysniveauet skal være i omgivelserne, før<br>lyset skal tænde automatisk. |

#### Hvis både bevægelses- og lys sensoren sættes til Altid Aktiveret, så vil bevægelsessensoren ikke reagere, før lysniveauet er under den programmerede grænse.

Alle lampeudtag er løbende i stand til at vise, hvor meget lys de gennemsnitligt måler i omgivelserne. Flyt markøren hen over værdien for at aflæse gennemsnittet.

#### 2.2.5.10.5 Automatisk Sluk

Se nedenstående skema i afsnit 2.2.5.10.6 i kombination med PIR.

| Efter en periode       | Angiv, hvor mange minutter, der skal gå, før udtaget slukkes. Alternativt deaktiveres funktionen. |
|------------------------|---------------------------------------------------------------------------------------------------|
| Når der ikke har været | Angiv, hvor mange minutter, der skal gå uden bevægelse, før udtaget slukkes. Alternativt          |
| bevægelse              | deaktiveres funktionen.                                                                           |

#### 2.2.5.10.6 Kombinationsskema for PIR og Automatisk Sluk

I nedenstående tabeller er vist forskellige funktionsbeskrivelser og de tilhørende indstillinger. Som det fremgår af Tabel 2, kan forskellige indstillinger føre til samme funktion. **Vælg kun de kraftigt markerede indstillinger**. De øvrige indstillinger bør undgås, og er tillige usupporterede.

- Vær opmærksom på, at når der i det nedenståede nævnes, at Lampeudtaget med PIR ikke udfører 'Automatisk Sluk' på linkede enheder, så kan du stadig programmere den eller de linkede enheder til at slukke automatisk. Der er således ikke tale om, at den eller de linkede enheder ikke kan programmeres til at slukke automatisk - der sker blot ikke på vegne af udgangen af Lampeudtaget med PIR.
- *Husk at når du programmere en enhed, så svarer* **Aktioner, Scenarier** og anden Tænd-funktion fra linkede enheder til et manuelt tryk på et dertil linket betjeningstryk eller stikkontakt.

Bemærk at funktion nr. 8 og nr. 9 i Tabel 1 er særdeles hensigtsmæssige ifm. **Scenarier** (se afsnit 2.2.8), da udførelse af et scenarie svarer til 'et manuelt tryk på et betjeningstryk'.

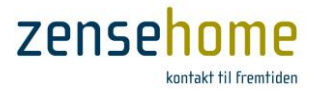

#### Valg af funktion

I nedenståede Tabel 1 er beskrevet tænkte scenarier som inspiration til valg af funktion. På baggrund af den valgte funktion, findes det tilsvarende funktionsnummer i Tabel 2, og dermed de pågældende indstillinger.

| Tabel 1 Vælg d                                    | Tabel 1 Vælg den ønskede funktion beskrevet som et tænkt scenarie, og find de tilsvarende indstillinger i Tabel 2                                                                                                    |  |  |  |
|---------------------------------------------------|----------------------------------------------------------------------------------------------------|--|--|--|
| Funktion nr. 1                                    | Du ønsker ikke at gøre brug af lampeudtagets bevægelsessensor.                                                                                                    |  |  |  |
| Funktion nr. 2                                    | Du har placeret lampeudtaget med PIR over kældertrappen, og linket det til et lampeudtag uden PIR<br>placeret i kælderen. Når du træder ind på trappen, tændes lyset både over trappen og i rummet i<br>kælderen. Du ønsker ingen automatisk sluk, så du har linket et betjeningstryk til lampeudtagene istedet,<br>så du selv kan slukke.                                                                                                    |  |  |  |
| Funktion nr. 3                                    | Du har placeret lampeudtaget med PIR over reposen, og linket det til et lampeudtag uden PIR placeret<br>over trappen, og du ønkser ikke, at lyset tænder automatisk, men på et tryk. Lampeudtaget over reposen<br>slukker uafhængigt af bevægelse <i>Efter en periode</i> på X antal minutter. Lyset over trappen forbliver tændt,<br>da ingen af de linkede enheder slukkes af lampeudtaget. Dette skal gøres manuelt på en tryk.                                                                                                    |  |  |  |
| Funktion nr. 4                                    | Du har placeret lampeudtaget med PIR i entréen, og de linkede enheder er placeres i køkkenet. Når du<br>træder ind i entréen, vil lyset tænde i både entré og køkken, og <i>Efter en periode</i> på X antal minutter og<br>afhængigt af bevægelse slukkes lyset i entréen, men i køkkenet forbliver det tændt. Lyset i køkkenet skal<br>slukkes på et tryk.<br>Tænder du lampeudtaget i entréen på et tryk, slukker det afhængigt af bevægelse <i>Efter en periode</i> på X                                                                                                    |  |  |  |
|                                                   | antal minutter. Ingen af de linkede enheder tændes eller slukkes pga. lampeudtaget.                                                                                                    |  |  |  |
| Funktion nr. 5                                    | Du har placeret lampeudtaget med PIR i badeværelset, og linket det til et lampeudtag over spejlet. Du<br>ønsker ikke, at lampeudtagene skal tænde automatisk, men på et tryk. Lyset i badeværelset skal dog<br>slukke automatisk <i>Når der ikke har været bevægelse</i> i Y minutter efter sidste bevægelse. Lampeudtaget<br>med PIR slukker ligeledes det linkede lampeudtag ved spejlet.                                                                                                    |  |  |  |
|                                                   | Har du linket <i>andre</i> enheder til det <i>samme tryk,</i> slukkes disse linkede enheder manuelt på et tryk.                                                                                                    |  |  |  |
| Funktion nr. 6                                    | Du har placeret lampeudtaget med PIR over spisebordet, og linket det til et par andre lampeudtag uden<br>PIR placeret rundt i køkkenet/stuen. Når der er bevægelse tændes lyset, men lyset slukkes automatisk<br>Når der ikke har været bevægelse i Y minutter efter sidste bevægelse. De linkede enheder slukkes også.<br>Tændes lampeudtaget på et tryk, er der ingen automatisk sluk.                                                                                                    |  |  |  |
| Funktion nr. 7                                    | Du har placeret lampeudtaget med PIR i alrummet til loftslampen, og linket udtaget til et par lampeudtag<br>til hyggebelysning i alrummet. Udtaget tænder ikke automatisk, men kun på et tryk. Lampeudtaget med<br>PIR slukker automatisk <b>uafhængigt</b> af bevægelse <i>Efter en periode</i> på X antal minutter, medens de linkede<br>enheder slukker automatisk <i>Når der ikke har været bevægelse</i> i Y minutter efter sidste bevægelse.                                                                                                    |  |  |  |
| Funktion nr. 8<br>(Bruges bl.a. til<br>Scenarier) | Du har placeret lampeudtaget med PIR i badeværelset til belysning, og linket udtaget til et lampeudtag<br>uden PIR til ventilatoren. Ved bevægelse tænder belysning og ventilator. Ventilatoren skal automatisk<br>slukke et stykke tid <i>efter</i> , at belysningen er slukket, afhængigt af <i>Når der ikke har været bevægelse</i> i Y<br>minutter efter sidste bevægelse, og belysningen skal automatisk slukke <i>før</i> ventilatoren efter sidste<br>bevægelse <i>Efter en periode</i> på X antal minutter. Bevægelse udskyder Automatisk Sluk med X minutter.<br>Tændes udtaget på et tryk slukkes udtaget automatisk afhængigt af bevægelse <i>Efter en periode</i> på X antal<br>minutter. Ventilatoren slukkes ikke, når lampeudtaget slukkes automatisk. |  |  |  |
| Funktion nr. 9<br>(Bruges bl.a. til<br>Scenarier) | Du har placeret lampeudtaget med PIR i badeværelset til loftslyset, og linket udtaget til et lampeudtag<br>uden PIR til lyset i spejlet. Ved bevægelse tænder lyset i loftet og i spejlet. Begge lampeudtag slukkes<br>efter kort tid automatisk <i>Når der ikke har været bevægelse</i> i Y minutter efter sidste bevægelse.<br>Bevægelse udskyder Automatisk Sluk med Y minutter<br>Tændes lyset i loftet på et tryk, slukkes det automatisk efter X antal minutter efter <i>Når der ikke har været</i>                                                                                                    |  |  |  |
|                                                   | bevægelse i Y minutter efter sidste bevægelse.                                                                                                    |  |  |  |

Som omtalt kan du stadig programmere den eller de linkede enheder til at slukke automatisk uafhængigt af, om lampeudtaget med PIR automatisk slukker den linkede enhed eller ej. De slukker blot uafhængigt af Lampeudtaget med PIR, men tændes eventuelt af det.

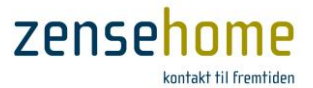

|    |                                                                                                    | Bevægelsessensor                |                           | Automatisk Sluk     |                                     |            |
|----|----------------------------------------------------------------------------------------------------|---------------------------------|---------------------------|---------------------|-------------------------------------|------------|
| Nr | Funktionsbeskrivelse                                                                                                    | Bevægelsessensor<br>altid aktiv | Bevægelse<br>tænder lyset | Efter en<br>periode | Når der ikke har<br>været bevægelse | Betingelse |
|    |                                                                                                    | Nej                             | Nej                       | Dekativeret         | Dekativeret                         |            |
|    | PIR har ingen funktion.                                                                                                    | Nej                             | Ja                        | Dekativeret         | Dekativeret                         |            |
| 1  | Udtaget har ingen automatisk sluk.                                                                                                    | Nej                             | Nej                       | Dekativeret         | Y minutter                          |            |
|    | Heller ikke, hvis det er blevet tærldt via tryk.                                                                                                    | Nej                             | Ja                        | Dekativeret         | Y minutter                          |            |
| 2  | PIR tænder udtaget, og <b>tænder for linkede</b><br>enheder.                                                                                                    | Ja                              | Ja                        | Dekativeret         | Dekativeret                         |            |
| -  | Der er ingen automatisk sluk.                                                                                                    | Ja                              | Nej                       | Dekativeret         | Dekativeret                         |            |
|    |                                                                                                    | Nej                             | Nej                       | X minutter          | Dekativeret                         |            |
|    | PIR har ingen funktion.                                                                                                    | Nej                             | Ja                        | X minutter          | Dekativeret                         |            |
| -  | Tændes udtaget via tryk, slukkes udtaget                                                                                                    | Nej                             | Nej                       | X minutter          | Y minutter                          | X < Y      |
| 3  | efter X minutter.                                                                                                    | Nej                             | Nej                       | X minutter          | Y minutter                          | X > Y      |
|    | Linkede enheder slukkes ikke.                                                                                                    | Nej                             | Ja                        | X minutter          | Y minutter                          | X < Y      |
|    |                                                                                                    | Nej                             | Ja                        | X minutter          | Y minutter                          | X > Y      |
|    | PIR tænder udtaget, og <b>tænder for linkede</b><br>enheder.<br>Udtaget slukker automatisk efter X minutter.                                                                                                    | Ja                              | Ja                        | X minutter          | Dekativeret                         |            |
| 4  | Tændes udtaget via tryk, slukkes det efter X<br>minutter.<br>PIR forlænger begge tider med X minutter<br>Linkede enheder slukkes ikke.                                                                                                    | Ja                              | Nej                       | X minutter          | Dekativeret                         |            |
| 5  | PIR tænder ikke udtaget, heller ikke linkede<br>enheder.<br>Tændes udtaget via tryk, slukkes udtaget                                                                                                    | Ja                              | Nej                       | Dekativeret         | Y minutter                          |            |
| -  | erter Y minutter.<br>PIR forlænger tiden med Y minutter.<br>Slukker linkede enheder.                                                                                                    | Ja                              | Nej                       | X minutter          | Y minutter                          | X > Y      |
| 6  | PIR tænder udtaget, og <b>tænder for linkede</b><br>enheder.<br>Udtaget slukker automatisk efter Y minutter.<br>PIR forlænger tiden med Y minutter.<br>Slukker for linkede enheder.<br>Tændes udtaget via tryk, er der ingen<br>automatisk sluk.                                                                                                    | Ja                              | Ja                        | Dekativeret         | Y minutter                          |            |
| 7  | PIR tænder ikke udtaget, heller ikke linkede<br>enheder.<br>Tændes udtaget via tryk, slukkes udtaget<br>efter X minutter.<br>Linkede enheder slukkes efter Y minutter.<br>PIR forlænger kun linkede enheders<br>automatisk sluk med Y minutter.                                                                                                    | Ja                              | Nej                       | X minutter          | Y minutter                          | X < Y      |
| 8  | PIR tænder for udtaget, og <b>tænder for</b><br><b>linkede enheder</b> .<br>Udtaget slukker automatisk efter X minutter.<br><b>Linkede enheder slukkes efter Y minutter</b> .<br>PIR forlænger tiden med X minutter.<br>Tændes udtaget via tryk, slukkes det efter X<br>minutter.<br>PIR forlænger tiden med X minutter.<br><b>Linkede enheder slukkes ikke</b> . | Ja                              | Ja                        | X minutter          | Y minutter                          | Χ < Υ      |

#### Tabel 2 Oversigt over samtligt indstillinger for lampeudtaget med PIR og de dertil linkede enheder

Zense Homecontrol® Brugervejledning, version 2.4.4906.01

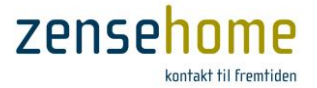

|   | PIR tænder udtaget, og tænder for linkede    |    |    |            |            |       |
|---|----------------------------------------------|----|----|------------|------------|-------|
|   | enheder.                                     |    |    |            |            |       |
|   | Udtaget slukker efter Y minutter.            |    |    |            |            |       |
|   | Linkede enheder slukker efter Y minutter.    |    |    |            |            |       |
| 9 | PIR forlænger tiden med Y minutter.          | Ja | Ja | X minutter | Y minutter | X > Y |
|   | Tændes udtaget via tryk, slukkes det efter X |    |    |            |            |       |
|   | minutter.                                    |    |    |            |            |       |
|   | PIR forlænger tiden med Y minutter.          |    |    |            |            |       |
|   | Linkede enheder slukkes ikke.                |    |    |            |            |       |
|   |                                              |    |    |            |            |       |

#### 2.2.5.10.7 Effektforbrug

**Nedre grænse for aktion** Angiv i watt, hvor lidt forbrug, der som minimum skal være på udtaget, for at betinge en aktion.

#### 2.2.5.10.8 Aktioner

Med aktioner kan du programmere et lampeudtag til at tænde og slukke eller dæmpe op og ned på bestemte tidspunkter. Hvis dit lampeudtag har bevægelses- og lyssensor, så kan du også programmere lampeudtaget til at tænde, når det registrerer bevægelse, eller hvis der er for lidt lys i omgivelserne.

Du kan ligeledes programmere lampeudtag med PIR til at aktiverer og deaktivere bevægelses- og lyssensoren på bestemte tidspunkter i døgnet.

Aktioner kan betinges af udtagets energiforbrug og lysniveauet i omgivelserne.

*F.eks. Lampen i entreen skal tænde alle dage, når lysniveauet i omgivelserne falder under 20 %, eller aktivér PIR i tidsrummet kl. 07:00 - 23:30 på hverdage.* 

Vær opmærksom på, at hvis du ønsker at kunne tænde/slukke PIR'en og lys-sensoren på bestemte tidspunkter, kræver det, at du som vist under *Bevægelses-sensor* (afsnit 2.2.5.10.3) og *Lys-sensor* (afsnit 2.2.5.10.4) sætter **Bevægelses-sensor altid aktiv** til **Nej** og **Lys-sensor altid aktiv** til **Nej** henholdsvis, og herefter aktiverer og deaktiverer dem i aktioner.

Som tidligere omtalt skal du være opmærksom på, at Aktioner kun udføres på de programmerede tidspunkter. Sidder du f.eks. en eftermiddag og er igang med at programmere bevægelsessensoren til at blive aktiveret kl. 06:00 og deaktiveret kl. 23:30, er det naturligt, at du gerne vil teste dine nye instillinger. Går du nu forbi det nyligt programmerede lampeutaget med PIR, vil du opleve, at det ikke tænder, som du ønskede. Årsagen er, at aktiveringen af bevægelsessensoren jo først sker kl. 06:00, og det er den efterfølgende dag!

Ønsker du, at lampeudtaget skal aktiveres her og nu, er du nødsaget til at indføre en ny aktion, der aktiverer bevægelsessensoren et par minutter frem.

Har du undervejs lavet nye forbindelser, eller måske lavet en Fuld eller Dynamisk overførelse (se afsnit 2.1.2), vil du igen opleve, at lampeudtaget ikke tænder ved bevægelse.
Årsagen er igen, at lampeudtaget har genindlæst alle aktionerne, og den midlertidige indførte aktion, der skulle aktivere bevægelsessensoren, sikkert har passeret sit tidspunkt.

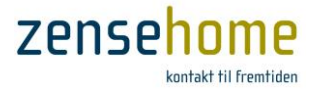

#### 2.2.5.11 Universaludtag

Dette afsnit gennemgår de funktioner og aktioner et **Zensehome Universaludtag** (også benævnt Universalboks) kan programmeres til.

Et Universaludtag er konstrueret til kunne modtage et signal fra en ekstern sensor.

Når der til et Universaludtag tilsluttes en ekstern sensor med efterfølgende konfiguration af Universaludtaget hertil, vil et signal fra den eksterne sensor få Universaludtaget til at tænde/slukke for Universaludtagets direkte 230V's udgang, og Universaludtaget sender signal til de linkede Zensehome-enheder om at tænde/slukke.

- Har du linket et betjeningstryk til Universaludtaget, vil det kun være Universaludtagets 230V's udgang, du tænder/slukker for på betjeningstrykket - ingen af de til udtaget linkede Zensehome enheder tændes/slukkes.
- *Når du f.eks. på et betjeningtryk tænder for Universaludtaget, og dermed for udtagets direkte 230V's udgang, deaktiveres sensorindgangen. Sensorindgangen aktiveres først, når du efterfølgende slukker på betjeningstrykket.*

Ønkser du at kunne tænde/slukke de til Universaludtaget *linkede* Zensehome enheder, er du nødt til at lave et link fra f.eks. et betjeningstryk til det/de pågældende Zensehome enheder.

| Hjemme               | Ja eller Nej | Ved <b>Ja</b> indgår enheden i Hjemme                                                                                                    | Universaludtag, relæ (UUR-2120)                 |
|----------------------|--------------|----------------------------------------------------------------------------------------------------|-------------------------------------------------|
| simulering aktiv     |              | simulering.                                                                                                    |                                                 |
|                      |              |                                                                                                    | E Enhed                                         |
|                      |              |                                                                                                    | ld 49618                                        |
| 2.2.5.11.2 Extern    | i sensor     |                                                                                                    | Beskrivelse Universaludtag, Terrasse            |
|                      |              |                                                                                                    | Placering Udendørs                              |
| Company and and anot | la allas Nat | Vad to kee wadawatê awda fuwlitiaway                                                                                                    | Forbrugs kategon Berysning                      |
| Sensor monteret      | Ja eller Nej | ved <b>Ja</b> kan nedenstaende funktioner                                                                                                    | Hiemme simulering aktiv Ja                      |
|                      |              | programmeres.                                                                                                    | Extem sensor                                    |
|                      |              | 1 0                                                                                                    | Sensor monteret Ja                              |
| Indgangs niveau      | Lav(0C)      | Disse indstillinger afhænger af hvilken                                                                                                    | Indgangs niveau Høj (NC)                        |
| magangs meda         |              | Disse mustiminger amænger af, fiviken                                                                                                    | Indgang altid aktiv Nej                         |
|                      | Høi (NC)     | type signal, sensoren modtager (Open                                                                                                    | Tid for automatisk sluk 5 minutter              |
|                      |              | Collector, Normally Open eller Normally                                                                                                    | E Automatisk Sluk                               |
|                      |              |                                                                                                    | Effect ferbaue                                  |
|                      |              | Closed).                                                                                                    | Nedre grænse for aktion 2 watt                  |
|                      |              | Inf. I hat reveal to retain the set of the set of the s |                                                 |
|                      |              | Jvr. Universaitudtagets medrølgende                                                                                                    | <b>F</b> 1 1                                    |
|                      |              | manual, eller <b>Se afsnit 2.2.5.11.6.</b>                                                                                                    | Ennea                                           |
|                      |              |                                                                                                    |                                                 |
| Indgang altid aktiv  | Ja eller Nei | Ved <b>Nej</b> kan sensorindgangen aktiveres                                                                                                    |                                                 |
|                      |              |                                                                                                    | Aktion (2 af 2 aktive)                          |
|                      |              | og dektaktiveres i en aktion                                                                                                    | Aktiv Dage Tidspunkt Betingelse Aktion          |
|                      |              |                                                                                                    | Alle dage 22:00 Ingen Aktiver ekstem sensor     |
| lid for automatisk s | luk          | Angiv i minutter, hvor lang tid, der skal                                                                                                    | Alle dage 08:00 Ingen Deaktiver ekstern sensor  |
|                      |              | gå før. lyset skal slukke efter aktivering                                                                                                    |                                                 |
|                      |              |                                                                                                    |                                                 |
|                      |              | af sensoren.                                                                                                    |                                                 |
|                      |              | Tid for automatick cluk må ikko                                                                                                    |                                                 |
|                      |              | The for automatisk sluk that the                                                                                                    | Tilføj Ret Bem                                  |
|                      |              | forveksles med <b>Automatisk Sluk</b>                                                                                                    |                                                 |
|                      |              | heskrevet i næste afsnit (se afsnit                                                                                                    | Dynamisk overførsel <u>F</u> ortryd <u>G</u> em |
|                      |              |                                                                                                    |                                                 |
|                      |              | 2.2.5.11.3).                                                                                                    | Figure 1F. Eggenelisher for at Universalishing  |
|                      |              |                                                                                                    | Figur 15 Egenskaper for et Universaludtag       |
|                      |              |                                                                                                    |                                                 |

#### 2.2.5.11.1 Hjemmesimulering

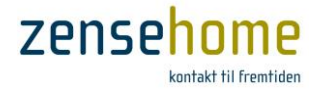

#### 2.2.5.11.3 Automatisk Sluk

Automatisk Sluk fungerer uafhængigt af **Tid for automatisk sluk** (se afsnit 2.2.5.11.2), og skal kun indstilles, hvis du ønsker, at Universaludtagets direkte 230V's udgang skal slukke efter en periode, *efter at du har aktiveret Universaludtaget på et tryk*. Husk, at en tænd-kommando fra et tryk til Universaludtaget, deaktiverer samtidigt sensorindgangen på Universaludtaget. Sensorindgangen aktiveres igen ved en Sluk-kommando fra et tryk til Universaludtaget.

| Efter en periode | Angiv, hvor mange minutter der skal gå, før udtaget slukkes efter aktivering fra et tryk. Alternativt |
|------------------|----------------------------------------------------------------------------------------------------|
|                  | kan funktionen deaktiveres.                                                                           |

#### 2.2.5.11.4 Effektforbrug

**Nedre grænse for aktion** Angiv i watt, hvor lidt forbrug, der som minimum skal være på udtaget, for at betinge en funktion.

#### 2.2.5.11.5 Aktioner

Med en aktion kan du programmere et universaludtag til at tænde eller slukke på bestemte tidspunkter, eventuelt betinget af udtagets energiforbrug på udgangen. Hvis du under *Extern sensor* i afsnit 2.2.5.11.2 har sat **Indgang altid aktiv** til **Nej**, kan du programmere Universaludtaget til at aktivere og deaktivere sensorindgangen på bestemte tidspunkter.

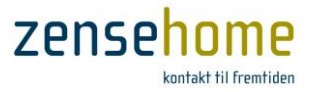

#### 2.2.5.11.6 Teknisk note vedrørende Extern sensor

Denne tekniske note omhandler brug af Zensehome Universaludtaget i forbindelse med eksterne sensorer, herunder PIR (bevægelses- eller skumringssensorer). Udtaget kan også anvendes med andre sensorer og styre signaler.

Kravene til og tilslutningen af disse sensorer bliver beskrevet i det følgende.

#### Terminaltilslutninger

Tilslutning af eksterne signaler sker på terminalerne, P5 og P2. I Zense HomeControl sættes **Sensor monteret** til **Ja** (jvf. evt. afsnit 2.2.5.11.2).

*Vær opmærksom på, at Universaludtaget findes i tre versioner: Med kun 220V indgang og med både 220V og 24V indgang. <u>Universaludtag til og med serienummer ID: 55230 findes kun med 230 Volts indgang</u>.* 

P5 er primært beregnet til tilslutning til en eller flere 230Vac PIR sensor (kun 220V indgang). Klemme 1 : Nul Klemme 2 : SENSOR INPUT (Nul Styresignal) Klemme 3 : 230VAC til PIR (max 1A)

P2 er primært beregnet til tilslutning til en eller flere 12/24 Vdc PIR sensor (incl. 24V indgang).

Klemme 1 : 24 VDC Klemme 2 : Signal Klemme 3 : Signal Stel/GND Klemme 4 : Stel/GND

## P4 P3 P5 023 023 023 P2 0230

#### Om P5 - 230Vac indgang

På klemme 1 og 3 er nul og fase ført ud til forsyning af en PIR sensor. Klemme 2 er signal input. For at Universaludtaget vil opfatte et signal som aktiv, skal klemme 2 have samme potentiale som klemme 1.

Ved eksempelvis en JO-EL sensor skal tilslutningen være således:

| Zense<br>Univer: | ehome<br>rsaludtag | JO<br>ser | I-EL<br>nsor |
|------------------|--------------------|-----------|--------------|
| P5-1             | NUL                | BRUN      | FASE         |
| P5-2             | SIGNAL             | RØD       | TÆNDING      |
| P5-3             | FASE               | BLÅ       | NUL          |

JO-EL sensoren vil ved aktivering danne kontakt mellem den røde (tænding) og den brune (fase).

Flere sensorer kan tilsluttes parallelt.

Bemærk at fase og nul er ombyttet i forhold til JO-EL enheden, da der skal være sluttefunktion mellem klemme 1 og 2.

P5 indgangen kan også aktiveres via et relæ. Relæ kontakterne tilsluttes til P5-1 og P5-2 og vil, når de er sluttet, aktivere indgangen.

Advarsel! P5 er IKKE til forsyning af Universaludtaget, men kun til forsyning af eksterne enheder. Den må maksimalt belastes med 1A (sikring på printkortet).

#### Om P2 - 12/24 Vdc indgang

På lavvoltsindgangen skelnes der mellem signal fra en ekstern sensor med Open Collector (OC), Normally Open (NO) og Normally Closed (NC) udgang.

Bemærk at hvis du ønsker 230V sensor indgangen aktiv i Zense HomeControl, er 12/24V indgangene også aktive.

Hvis signalet kommer fra en "Open Collector" (også benævnt NPN-udgang), tilsluttes det klemme 2, og i Zense HomeControl skal Indgangs niveau sættes til Lav (OC).

Hvis signalet kommer fra en relæ-udgang, der er Normally Open (NO), eller lignende potentiale fri udgange, skal signalet tilsluttes klemme 2 og 3, og i Zense HomeControl skal Indgangs niveau sættes til Lav OC.

Hvis signalet kommer fra en relæ-udgang, der er Normally Closed (NC), hvilket de fleste PIR-sensorer beregnet til alarmfunktion eller lignende potentiale fri udgange er, skal signalet tilsluttes klemme 2 og 3, og i Zense HomeControl skal Indgangs niveau sættes til Høj (NC).

#### Setup vedrørende eksterne sensorer for Universaludtag med kun 230 Volts indgang.

Nedenstående er også gældende hvis universaludtaget er forsynet med lavvolts indgang, og denne ikke anvendes.

Til og med serienummer ID:0008164 skal Indgangs niveau sættes til Lav (OC) i Zense HomeControl, for at lavvolts sensor indgangen ikke skal blive fortolket som aktiveret permanent.

#### Zense Homecontrol<sup>®</sup> Brugervejledning, version 2.4.4906.01

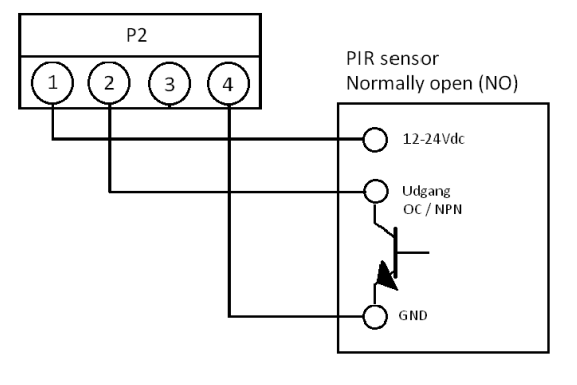

P2

3

4

2

P5

2

3

1

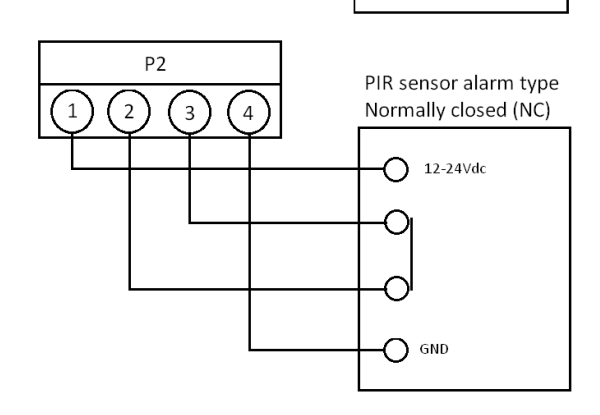

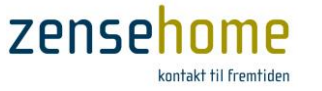

a

PIR sensor alarm type

Normally open (NO)

O 12-24Vdc

ſ `

O GND

Line

Nul

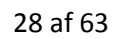

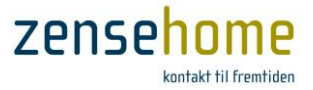

Fra serienummer ID:0008165 til serienummer ID:0055230 skal **Indgangs niveau** sættes til **Høj (NC)** i Zense HomeControl, for at lavvolts sensor indgangen ikke skal blive fortolket som aktiveret permanent

Fra og med serienummer ID:0055231 skal Indgangs niveau sættes til Lav (OC) i Zense HomeControl.

Ovenstående er naturligvis kun gældende, hvis Sensor monteret er valgt til Ja i Zense HomeControl.

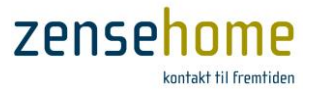

#### 2.2.5.12 DINskinne-module med Relæ eller Dæmp

Dette afsnit gennemgår de funktioner og aktioner, som **Zensehome DINskinne-modulerne med Relæ eller Dæmp** kan programmeres til. Bemærk, at dette afsnit gennemgår samtlige muligheder.

DIN-modulet med relæ har kun en tænd/sluk funktion, og DIN-modulet med dæmp har indbygget dæmpefunktion.

| DINskinne-modul udgang, relæ (DSR-0706) |                             | DINskir  | nne-modul      | udgang, da | empbar (D  | SD-0706)                    |
|-----------------------------------------|-----------------------------|----------|----------------|------------|------------|-----------------------------|
| Din.Modul.Bad. 1. Sal placeret i Loft   |                             | DIN      | l.dæmp.9       | Spot.Bac   | d placere  | et i Hems 1                 |
| Enhed                                   |                             | Enh      | ned            |            |            |                             |
| Hjemme simulering                       |                             | 🗆 Hje    | mme simul      | ering      |            |                             |
| Hjemme simulering aktiv Nej             |                             | Hjen     | nme simulerir  | ng aktiv   | Ja         |                             |
| Automatisk Sluk                         |                             | 🗆 Lys    | dæmpning       |            |            |                             |
| Efter en periode Deaktivere             | t /                         | Lyso     | læmper aktiv   | /          | Ja         | · /                         |
| Effektforbrug                           |                             | Lyso     | læmpnings n    | netode     | LE         | ED-pære (forkant)           |
| Nedre grænse for aktion 2 watt          | /                           | Max      | imum niveau    |            | 10         | 00 %                        |
|                                         |                             | Mini     | mum niveau     |            | 0          | %                           |
|                                         |                             | Nat      | dæmpnings      | niveau     | 50         | )%                          |
|                                         |                             | Reg      | uleringstid da | æmp op     | 4          | sekunder                    |
|                                         |                             | Reg      | uleringstid d  | emp ned    | 4          | sekunder                    |
|                                         |                             | Reg      | uleringstid La | angsom dær | 1p op 20   | ) minutter                  |
|                                         |                             | Reg      | uleringstid La | angsom dær | ip ned 20  | ) minutter                  |
|                                         |                             | Aut      | omatisk SI     | uk         |            |                             |
|                                         |                             | Епе      | r en penode    |            | De         | eaktiveret                  |
|                                         |                             | Ned      | skirondrug     | r altion   | 2          | watt                        |
|                                         |                             | Ived     | re grænse ro   | I GRUOTI   | 2          | wall                        |
| Enhed                                   |                             | Enhed    | ł              |            |            |                             |
| Aktion (1 of 1 oktive)                  |                             | Aktion   | (2 of 2 obtion | .e)        |            |                             |
|                                         |                             |          |                |            |            |                             |
| Aktiv Dage Tidspunkt Betingelse Aktion  |                             | Aktiv    | Dage           | Tidspunkt  | Betingelse | Aktion                      |
| Alle dage 23:30 Ingen Sluk              |                             |          | Alle dage      | 23:30      | Ingen      | Aktiver nat dæmpning        |
|                                         |                             | <b>V</b> | Alle dage      | 06:00      | Ingen      | Deaktiver nat dæmpning      |
|                                         |                             |          |                |            |            |                             |
|                                         |                             |          |                |            |            |                             |
| <                                       |                             | •        |                |            |            |                             |
|                                         |                             |          | <u>T</u> ilføj | Ret        |            | jem                         |
| Dynamisk overførsel                     | <u>F</u> ortryd <u>G</u> em |          |                |            |            | <u>F</u> ortryd <u>G</u> em |

#### Figur 16 DINskinne modul med Relæ og Dæmp

#### 2.2.5.12.1 Hjemmesimulering

| Hjemme simulering aktiv | Ja eller Nej | Ved <b>Ja</b> indgår enheden i Hjemme simulering. |
|-------------------------|--------------|---------------------------------------------------|

#### 2.2.5.12.2 Lysdæmpning (DINskinne-modul med Dæmp)

Zensehome's DIN-modul med indbygget dæmpefunktion kan dæmpe forskellige lyskilder på to metoder: Forkant eller Bagkant. Man kan vælge metode alt efter, hvilken lyskilde man har tilsluttet DIN-modulet.

Ønsker du at dæmpe en LED-pære, bør du på LED-pærens emballage kunne se, om LED-pæren skal dæmpes på forkant eller bagkant. Kontakt evt. LED leverandøren eller producenten.

Er du i tvivl om dæmpningsmetoden, kan du med fordel prøve at dæmpe LED-pæren til et meget lavt niveau (typisk omkring 30-35%) og se, om den har en tendens til at blinke eller variere svagt i lysstyrke. Vælg da den LED-dæmpningsmetode, der giver det bedste resultat.

Normalt dæmpes LED-pærer bedst med LED-pære (bagkant).

Zense Homecontrol<sup>®</sup> Brugervejledning, version 2.4.4906.01

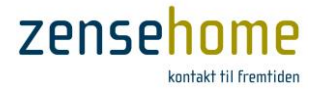

#### Nat dæmpnings niveau

Under *Lysdæmpning* kan du vælge at indstille **Nat dæmpnings niveau**. **Nat dæmpnings niveau** kommer kun i funktion i sammehæng med en aktion. Indstilles **Nat dæmpnings niveau** f.eks. til 40%, og tilføjes der to aktioner, der aktiverer og deaktiverer **Nat dæmpning** kl. 23:00 og kl. 06:00 henholdsvis, vil lyset, dersom det tændes eller er tændt, automatisk blive dæmpet til 40% i tidsrummet kl. 23:00 - 06:00.

Et DIN-modul tænder altid lyset på dét niveau, som niveaet var på, da DIN-modulet blev slukket (aktioner undtaget).
 Ifm. Nat dæmpnings niveau vil du altid efterfølgende kunne dæmpe lyset op eller yderligere ned på et betjeningstryk.

| Lysdæmper aktiv                    | Ja eller Nej                                                                              | Vælg kun <b>Ja,</b> hvis udtaget er tilsluttet en lyskilde, der kan dæmpes.<br>Læg iøvrigt mærke til, at dæmpefunktionen kan deaktiveres, hvorved<br>lampeudtaget reduceres til en tænd/sluk funktion. |
|------------------------------------|-------------------------------------------------------------------------------------------|----------------------------------------------------------------------------------------------------|
| Lysdæmpnings metode:               | Jernkerne trafo                                                                           | Vælg dæmpningsmetode.                                                                                                    |
|                                    | Glødepære                                                                                 | Bagkant benyttes kun til ikke-induktive lyskilder.                                                                                                    |
|                                    | Halogenpære                                                                               | Normalt dæmpes LED-pærer bedst med LED-pære (bagkant).                                                                                                    |
|                                    | Krystalpære<br>Sparepære<br>Elektronisk trafo<br>LED-pære (bagkant)<br>LED-pære (forkant) | <i>Jernkerne trafo</i> supporteres ikke efter 1/1-2013.                                                                                                    |
| Maximum niveau                     |                                                                                           | Angiv i procent, hvor kraftigt lysniveauet må blive.                                                                                                    |
| Minimum niveau                     |                                                                                           | Angiv i procent, hvor svagt lysniveauet må blive.                                                                                                    |
| Nat dæmpnings niveau               |                                                                                           | Angiv i procent, hvor svagt lysniveauet skal være, når Nat dæmpning<br>er aktiveres i en aktion. Husk evt. at tilføje en aktion, der efterfølgende<br>deaktivere Nat dæmpning.                         |
| Reguleringstid dæmp op             |                                                                                           | Angiv i sekunder, hvor hurtigt lysniveauet skal øges til maximum niveau. (Indenfor 240 sekunder).                                                                                                    |
| Reguleringstid dæmp ned            |                                                                                           | Angiv i sekunder, hvor hurtigt lysniveauet skal dæmpes til minimum niveau. (Indenfor 240 sekunder).                                                                                                    |
| Reguleringstid<br>Langsom dæmp op  | F.eks. til 'solopgang'<br>på børneværelser                                                | Angiv i minutter, hvor hurtigt lysniveauet skal øges til maximum niveau. (Indenfor 240 minutter).                                                                                                    |
| Reguleringstid<br>Langsom dæmp ned | F.eks.til 'solnedgang'<br>på børneværelser                                                | Angiv i minutter, hvor hurtigt lysniveauet skal dæmpes til minimum niveau. (Indenfor 240 minutter).                                                                                                    |

Indstillinger for Lysdæmpning:

## 2.2.5.12.3 Puls/Følge-funktion-funktion (DINskinne-modul med Relæ)

Ifm. med DIN-modulet har vi udviklet en funktion kaldet 'puls/følge-funktionen'. DIN-modulet med Relæ har ingen mulighed for dæmp, men hvis et DIN-modul med Relæ forbindes til et betjeningstryks lange tryk, og indstiller trykket til Standard lysdæmpning, opstår muligheden for at generere en 230V's puls med samme varighed, som varigheden af trykket på betjeningstrykket. Funktionen benyttes f.eks. til at køre en elektrisk port op eller ned afhængigt af portens indbyggede elektronik.

En anden anvendelse er tænd/sluk og dæmpning af elektroniske transformatorer med to stk. DIN-modul med Relæ. Hertil kræves en speciel, styrbar elektronisk transformer. Ret evt. henvendelse til vores support.

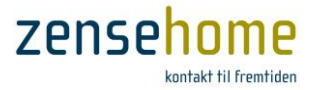

#### 2.2.5.12.4 Automatisk Sluk

Efter en periodeAngiv, hvor mange minutter der skal gå, før udtaget slukkes efter aktivering på et tryk.Alternativt kan funktionen deaktiveres.

#### 2.2.5.12.5 Effektforbrug

**Nedre grænse for aktion** Angiv i watt, hvor lidt forbrug der som minimum skal være på udtaget, for at betinge en funktion.

#### 2.2.5.12.6 Aktioner

Med aktioner kan du programmere et DINskinne-modul med relæ til at tænde og slukke på bestemte tidspunkter, eventuelt betinget af den tilknyttede enheds energiforbrug. Desuden kan DINskinne-moduler med dæmp funktion programmeres til at dæmpe op og ned for den tilknyttede lyskilde på bestemte tidspunkter.

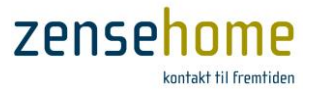

#### 2.2.5.13 DINskinne-modul for svagstrømsinput (8 port)

Dette afsnit gennemgår de funktioner, som **Zensehome DINskinne 8-ports modulet** kan programmeres til. DINskinne modulet anvendes til f.eks. til udskiftning af ældre KIP-relæer, til lavvolts- eller bimålerindgang.

DINskinne 8-ports modulet har 8 stk. lavvolts-indgange således, at du f.eks. kan få simple lavvoltstrykknapper såsom ringetryk til at fungere som betjeningstryk inklusiv kort og langt tryk, samt programmering af det lange tryk.

Du kan ligeledes fysisk forbinde f.eks. et alarmanlægs lavvoltsudgang til et af modulets indgange, så når alarmanlægget aktiveres, aktiveres udgangen ligeledes svarende til et langt tryk, og et langt tryk kan jo aktivere et scenarie, som f.eks. tænder lyset flere forskellige steder.

DINskinne 8-ports modulet er ligeledes istand til at modtage og måle pulser. Da Zensehome ikke har 2- og 3-faset udstyr, er det kun muligt at måle energiforbruget på f.eks. komfuret via en bimåler. Har bimåleren pulsudgang, forbindes denne blot til DINskinne 8-ports modulet, og med efterfølgende programmering af DIN-modulet vil komfurets energiforbrug indgå i forbrugsmålingerne i Zense HomeControl (se afsnit 2.4).

| Ent                            | ned              |           |            |           |      |  |
|--------------------------------|------------------|-----------|------------|-----------|------|--|
| Bet                            | jenings          | tryk      |            |           |      |  |
| Fort                           | undet til        |           |            | Indgang 8 |      |  |
| Lan                            | gt tryk          |           |            | Ingen     |      |  |
| = Pul                          | s måler          |           |            | la.       |      |  |
| Pule                           | er or kW         | /h        |            | 2000 Pule | er   |  |
| Fort                           | rugs kat         | egori     |            | Køkkenud  | styr |  |
|                                |                  |           |            |           |      |  |
| Enhee                          | 1                |           |            |           |      |  |
| Enhee                          | 1                |           |            |           |      |  |
| <b>Enhe</b><br>Aktion<br>Aktiv | <b>j</b><br>Dage | Tidspunkt | Betingelse | Aktion    |      |  |
| Enher<br>Aktion<br>Aktiv       | Dage             | Tidspunkt | Betingelse | Aktion    |      |  |

#### Figur 17 DINskinne 8-ports modul

| 2.2.5.13.1 Betj | 2.2.5.13.1 Betjeningstryk |                                                                                                    |  |  |  |
|-----------------|---------------------------|----------------------------------------------------------------------------------------------------|--|--|--|
| Forbundet til   | Ingen                     | Vælg Ingen, hvis du ikke ønsker at forbinde modulet til en indgang.                                                                                                    |  |  |  |
|                 | Vælg indgang              | Vælg den indgang på modulet, som lavspændings-trykket er forbundet til.                                                                                                    |  |  |  |
| Langt tryk      | Ingen                     | Vælg Ingen, hvis du ikke ønsker en funktion ved langt tryk.                                                                                                    |  |  |  |
|                 | Tænd/Sluk                 | Tænd og sluk for de på det lange tryk tilsluttede apparater.                                                                                                    |  |  |  |
|                 | Standard lysdæmpning      | Dæmp/øg lysniveauet på det tilsluttede lampeudtag eller DINskinne udgangs-<br>modul, mens trykknappen holdes inde. Reguleringstiden og lys-niveauet<br>programmeres på lampeudtaget.                                                                           |  |  |  |
|                 | Langsom lysdæmpning       | Dæmp/øg lysniveauet på det tilsluttede lampeudtag eller DINskinne udgangs-<br>modul ved langt tryk. Reguleringstid og lysniveauet programmeres på udtaget.                                                                                                    |  |  |  |
|                 | Sluk alt                  | Ved valg af <b>Sluk alt</b> henvises til menupunktet <b>Værktøjer -&gt; Projekt Indstillinger</b><br>mhp. indstilling af, hvilke enheder <b>Sluk alt</b> funktionen skal gælde for.                                                                            |  |  |  |
|                 | Scenarie                  | Vælg ét af de scenarier, du har genereret under <b>Værktøjer -&gt; Scenarier</b> (se<br>afsnit 2.2.8) , der skal aktiveres på det lange tryk.<br><i>Vær opmærksom på, at scenarier ikke kan deaktiveres ved et efterfølgende<br/>tryk på langt tryk igen</i> . |  |  |  |
|                 | Hjemme simulering         | Vælg Hjemme simulering. Aktiveres og deaktiveres med langt tryk.                                                                                                    |  |  |  |

#### 2.2.5.13.2 Puls måler

| Pulsmåler aktiv   | Ja eller Nej | Vælg Ja, hvis du ønsker at forbinde modulet til en pulsafgivende måler.   |
|-------------------|--------------|---------------------------------------------------------------------------|
| Pulser pr. kWh.   |              | Indtast antallet af afgivende pulser fra bimåleren, der svarer til 1 kWh. |
| Forbrugs kategori |              | Vælg hvilken forbrugskategori, enheder tilhører aht. forbrugsmålingen     |

Zense Homecontrol<sup>®</sup> Brugervejledning, version 2.4.4906.01

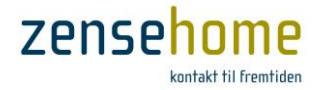

#### 2.2.5.14 PC-boks

PC-boksen er omdrejningspunktet i hele Zensehome systemet.

#### PC-boksen er påkrævet til:

- at oprette og slette projekter
- at tilføje og ændre konfigurationen og programmeringen af Zensehome enhederne
- opsamling af forbrugsdata
- Hjemme simulering
- Scenarier
- styring og løbende opdatering af fælles tid (tidssynkronisering jvf. evt. afsnit 2.1.2.1)
- kommunikation mellem Zensehome installationen og Smartphone/tablet

I princippet er PC-boksen ikke nødvendig i den daglige drift, da de enkelte enheder er autonome - det vil sige, at alle Zensehome enheder fungere uden PC-boksen tilsluttet, men da PC-boksen hver time fungerer som tids-server/synkronisator, risikerer man uden PC-boksen tilsluttet, at alle tidsafhængige aktioner i enhederne forskydes, da de interne ure i enhederne ikke er selv-synkroniserende.

PC-boksen kan håndtere op til 250 stk. forbrugsmålende enheder såsom stikkontakter, lampe- og Universaludtag og DINskinne-moduler, men hertil kommer et uendeligt antal betjeningstryk. Har du brug for mere end 250 stk. forbrugsmålende enheder, er det muligt at opdele hele installationen i flere PC-bokse med hver sin projektfil.

#### 2.2.5.14.1 Dataopsamlling

Hver forbrugsmålende enhed opsamler internt forbruget hvert sekund, og hvert 15. minut henter PCboksen forbrugsdata fra enhederne.

PC-boksen gemmer herefter alle data, og kan på det interne hukommelseskort (SD) have data liggende svarende til en 10 års periode. Ønsker du at gemme eller på anden vis anvende disse data, kan disse eksporteres til f.eks. Microsoft<sup>®</sup> Excel. Se afsnit 2.4.1.2.

Mister PC-boksen forbindelsen til elnettet, mistes alle forbrugsdata i den pågældende periode.

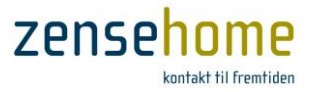

#### 2.2.5.14.2 Overførelse af projektfil til og fra PC-boksen

Da PC-boksen som omtalt har en intern hukommelse, kan hele projektet gemmes på PC-boksen som en form for sikkerhedskopi.

Det anbefales, at du gemmer din projektfil flere forskellige steder, da du ellers kan risikere, at du skal geninstallere <u>hele</u> Zensehome installationen - helt forfra!

| Vælg fra hovedmenuen, Fil -> Kopiér projektfil, | og følgende dialog |
|-------------------------------------------------|--------------------|
| fremkommer.                                     |                    |

Du kan nu ved at klikke på henholdsvis **Send projektfil til PC-boks** og **Hent projektfil fra PC-boks** sende din projektfil til PC-boksen, eller hente en

Overførelsestiden afhænger af, hvor stort filen er. Har du f.eks. anvendt et

Det er vigtigt, at du, når du foretager overførelsen, læser indeholdet af resultatet af overførelse, da du ikke bliver yderligere advaret om, at

gemt projektfil i PC-boksen til din egen PC.

baggrundsbillede, forøges tiden.

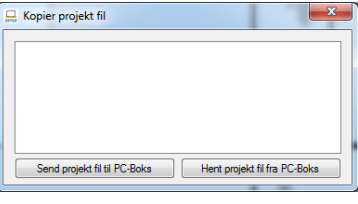

Figur 18 Send eller hent projektfilen til eller fra PC-boksen

| 2000 | Kopier projekt fil                                        |
|------|-----------------------------------------------------------|
|      | Opretter forbindelse til PC-Boks<br>Forbundet til PC-Boks |
|      | Henter projekt til                                        |
|      |                                                           |
|      |                                                           |
|      |                                                           |

Figur 19 Projektet overføres

| 🔜 Kopier projekt fil                                                                                                    | ×                            |
|----------------------------------------------------------------------------------------------------|------------------------------|
| Opretter forbindelse til PC-Boks<br>Forbundet til PC-Boks<br>Henter projekt fil<br>Error during transfer<br>Afbrudt forbindelse til PC-boks føjlet |                              |
| Send projekt fil til PC-Boks                                                                                                    | Hent projekt fil fra PC-Boks |

Figur 20 Overførelsen fejlede

2.2.5.14.3 Diodelys

overførelsen har fejlet.

PC-boksen har placeret en aflang diode på fronten af enheden, der kan give dig information om i hvilken status, PC-boksen befinder sig.

|   | Grønt lys            | - PC-boksen er i normaml drift                        |
|---|----------------------|-------------------------------------------------------|
|   | Rødt lys             | - PC-boksen er optaget af en overførelse              |
| • | Guldt lys            | - PC-boksen er optaget af egen firmware-håndtering    |
| 0 | Langsomt grønt blink | - PC-boksen er igang med udlæsning af forbrugsdata    |
| 0 | Langsomt rødt blink  | - PC-boksen er igang med at firmware opdatere enheder |
| 0 | Langsomt gult blink  | - Fejl på SD-kortet                                   |
|   | Hurtigt rødt blink   | - PC-boksen bliver firmware opdateret                 |

Efter PC-boksen er tilsluttet spænding vil den blinke rødt i ca 15 sekunder, og er derefter klar til brug

Zense Homecontrol® Brugervejledning, version 2.4.4906.01

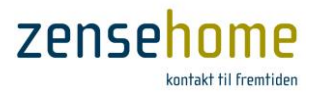

## 2.2.5.15 Understøttede funktionsværdier

Dette afsnit beskriver de grænseværdier, systemet understøtter. Brug listen, når du programmerer dine Zensehome enheder.

| Beskrivelse                                                                                                    | Grænseværdier        |
|----------------------------------------------------------------------------------------------------|----------------------|
| Standard lysdæmpning, dæmp og øg lysniveauet over tid                                                                                         | 1-240 sekunder       |
| Langsom lysdæmpning, dæmp og øg lysniveauet over tid                                                                                          | 1-240 minutter       |
| Sluk tid (automatisk sluk)                                                                                                    | 1-240 minutter       |
| Minimum effekt for at forblive tændt                                                                                                    | 1-2.300 watt         |
| PIR automatisk sluk tid                                                                                                    | 1-240 minutter       |
| Standard og langsom lysdæmpning, lysstyrke i procent                                                                                          | 0-100 %              |
| Lysstyrken for guide-lys og aktiveret-lys i procent                                                                                           | 0-100 %              |
| Målt niveau i procent for at betingelse opfyldes på lys-sensor.                                                                               | 0-100 %              |
| Målt effektforbrug i watt for at betingelse opfyldes.                                                                                         | 0-2.300 watt         |
| Password                                                                                                    | 0-65535              |
| Maximalt antal Zensehome effektmålende enheder (stikkontakter, lampeudtag osv.)                                                               | 250 stk. per PC-boks |
| I meget store installationer kan man opdele installationen i flere PC-bokse, og dermed forøges det mulige antal energ/effektimålende enheder. |                      |
| Antal aktive aktioner pr. Zensehome enhed                                                                                                    | 16                   |
| Maksimalt antal linkede enheder per udgang (pil: $ ightarrow$ )                                                                               | 8                    |

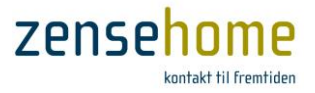

#### 2.2.6 Projekt indstillinger

I dette afsnit gennegår vi muligheder og indstillinger under **Projekt indstillinger**, som du finder i menulinien **Værktøjer - > Projekt indstillinger**.

Under **Projekt indstillinger** har du mulighed for at indstille følgende for hele projektet:

- Sluk alt
- Guidelys
- Repeating
- Password
- Priser (elpriser)

#### 2.2.6.1 Sluk alt

Når du har programmeret et *langt tryk* på et betjeningstryk eller stikkontakt til at udføre en **Sluk alt** funktion, vil alle de enheder, som du har programmeret til at indgå i **Sluk alt**, blive slukket på én gang.

Heri kan du til- og framelde hver forbrugende enhed ved at sætte en markering i afkrydsningsfelterne.

Det anbefales, at enheder, der har med den daglige drift af huset at gøre såsom ventilation, cirkulationspumpe, køleskabe, frysere og så fremdeles, ikke inkluderes i **Sluk alt**.

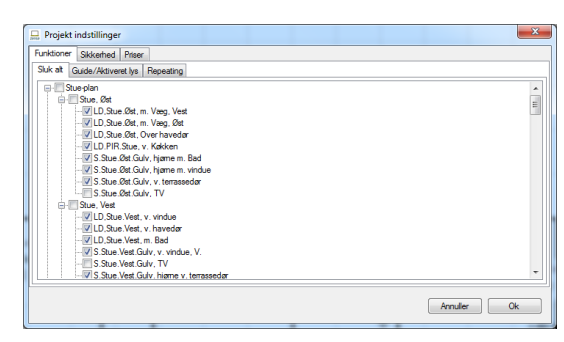

Figur 21 Vælg, hvilke enheder der skal indgå i gruppen af *Sluk alt* enheder

#### 2.2.6.2 Guide/Aktiveret lys

Som omtalt i afsnit 2.2.5.9.2 og 2.2.5.8.4 kan du på hvert enkelt betjeningstryk eller stikkontakt indstille guidelysets styrke i passiv og aktiv tilstand, og om hvorvidt guidelyset i alle enheder skal være aktivt.

Her kan du indstille *Guide lys*, der angiver lysstyrken i enheden, når enheden er passiv - dvs. når ingen linkede enheder er tændt.

Under *Guide lys* kan du ligeledes vælge, om det for alle enheder skal være *Aktiv* eller *Inaktiv*.

| Projekt indst  | illinger       |           |   |      |         | -  |
|----------------|----------------|-----------|---|------|---------|----|
| unktioner Ski  | erhed Prise    |           |   |      |         |    |
| Sluk alt Guide | /Aktiveret lys | Repeating |   |      |         |    |
| Guide lys      | -              | 5 %       |   |      |         |    |
|                | Aktiv          | -         |   |      |         |    |
|                |                |           |   |      |         |    |
| Aktiveret lys  | -              | 80 %      |   |      |         |    |
|                |                |           |   |      |         |    |
|                |                |           |   |      |         |    |
|                |                |           |   |      |         |    |
|                |                |           |   |      |         |    |
|                |                |           |   |      |         |    |
|                |                |           |   |      |         |    |
|                |                |           |   |      |         |    |
|                |                |           |   |      |         |    |
|                |                |           |   |      | Annuler | Ok |
|                | -              | -         | - | <br> |         |    |

Figur 22 Indstil guidelyset for alle enheder, og om hvorvidt guidelyset skal være aktivt på alle enheder

I Aktiveret lys angives den ønskede lysstyrke, når én eller flere linkede enheder er tændt.

Indstillingerne i *Guide/Aktiveret lys* gælder således for alle enheder uanset enhedens oprindelig indstilling af guidelyset. Efter dine valg bliver du bedt om at overfører alle dine indstillingerne til alle enhederne.

Vær opmærksom på, at hvis du forinden har indstillet en enheds parameter, Guide lys altid aktiv, til Nej, vil en efterfølgende indstilling i Guide/Aktiveret lys ændre denne enheds parameter, Guide lys altid aktiv, til Ja.

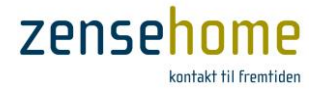

#### 2.2.6.3 Repeating

Som omtalt i begyndelse af denne manual kommunikerer Zensehome via Power Line Communication (PLC) over den almindelige elinstallation. Kvaliteten af signalet imellem enhederne er afhængigt af mange parametre, og én af disse parametre er afstanden, som signalet skal vandre for at nå ud til de indbyrdes linkede enheder. Indimellem kan der opstå kommunikationsproblemer mellem to linkede enheder, og dette afsnit beskriver, hvordan *Repeating* evt. kan afhjælpe dette.

Antag, at du har en væsentlig afstand imellem to elektrisk integrerede bygninger - f.eks. imellem hus og garage. Du ønsker, at et betjeningstryk (vist forneden på Figur 23 som ID13) på den modsatte side af huset, hvortil garagen står nærmest, skal kunne tænde og slukke for et Universaludtag (ID39) i garagen.

Selve programmeringen af dette er meget simpel (se evt. afsnit 2.2.4), men du har observeret, at lyset kun indimellem eller sjældent tænder i garagen ved tryk på betjeningstrykket. Du har ikke observeret andre kommunikationsproblemer internt i huset, eller imellem Universaludtaget og et betjeningstryk, der ligeledes kan tænde Universaludtaget, men som er meget tættere på garagen. Årsagen er typisk den kabelmæssige afstand imellem betjeningstrykket på den modsatte side af huset og Universaludtaget i garagen.

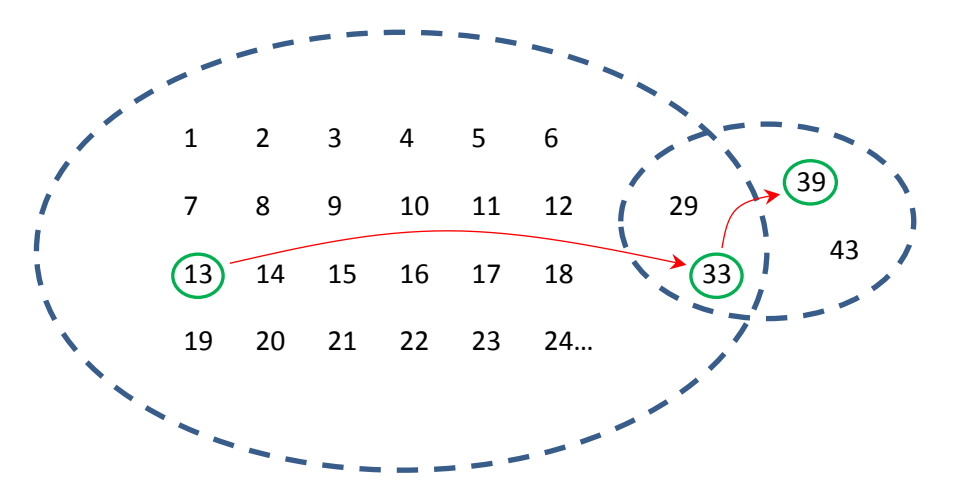

Figur 23 Illustration af, at hovedparten af enhederne kommunikere fint indbyrdes, dog med undtagelse af to enheder, ID39 og ID43. Betjeningstryk ID13 programmeres derfor til at sende sit signal til Universaludtag ID39 via f.eks. stikkontakt ID33

Til at løse denne problemstilling, har vi indført en funktion, *Repeating*, der gør det muligt for betjeningstrykket på den modsatte side af huset at *sende sit signal til Universaludtaget via en anden Zensehome enhed*, der er placeret meget tættere på garagen, og som fint kommunikerer med Universaludtaget.

Under *Repeating*, programmerer du ID13 til at kommunikere med ID39 via ID33 som:

| Afsender: | ID13 |
|-----------|------|
| Modtager: | ID39 |
| Via:      | ID33 |

| Projekt indstillinger                         |                               | ×                                                          |
|-----------------------------------------------|-------------------------------|------------------------------------------------------------|
| Sluk alt Guide/Aktiveret lys Repeating        |                               |                                                            |
| Afsender                                      | Modtager                      | Via                                                        |
| Betjen, Ersé, m. Slue<br>Betjen, Værelee, Syd | L Kakken Overskab<br>LR PIR 1 | Beten Kideken, m. Stue, H.<br>Betjen, Ertirë, v trappe, V. |
|                                               |                               | Fjem                                                       |
|                                               |                               | Annulier Ok                                                |

Konfigurer maksimalt 2 repeatings ialt under *Repeating*.

Figur 24 Opsætning af Repeating imellem enhederne

Repeating fungerer kun mellem enheder til tænd/sluk og dæmp - og ikke til PC-boksen (såsom Scenarier).

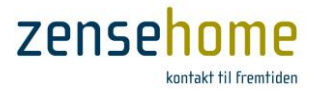

#### 2.2.6.4 Sikkerhed

Dette afsnit beskriver, hvordan man indstiller en sikkerhedskode. Sikkerhedskoden gør, at uautoriserede personer ikke kan foretage ændringer i opsætningen af enhederne, selv om de har adgang til PC-boksen.

Nyligt tilføjede enheder har ingen sikkerhedskode beskyttelse, og ignorerer derfor denne indstilling.

Sikkerhedskoden kan vælges i fanebladet, *Sikkerhed*, og du kan vælge et 5-cifret tal mellem 00000 og 65535, som udgør koden.

Vælger man at benytte en sikkerhedskode, programmeres den ind i alle enhederne i installationen, og derefter skal sikkerhedskoden i både Zense HomeControl og i enhederne matche for at du kan programmere opsætningen i enhederne.

| 💂 Projekt indstillinger     | ×           |
|-----------------------------|-------------|
| Funktioner Sikkerhed Priser |             |
| Kode 00000                  |             |
| Overfør kode                |             |
|                             |             |
|                             |             |
|                             |             |
|                             |             |
|                             |             |
|                             |             |
|                             |             |
|                             |             |
|                             |             |
|                             |             |
|                             |             |
|                             | Annuller Ok |
|                             | J           |

Figur 25 Vælg en 5-cifret kode

For at få adgang til opsætning af enhederne skal man således kende PC-boksens ID (0 – 268.435.455) og sikkerhedskoden (0 – 65.535).

Ønsker du at benytte sikkerhedskode, skal du I fanebladet, *Sikkerhed* vælge en koden, og derefter klikke på knappen **Overfør kode**. Når overførslen er afsluttet er sikkerhedskoden aktiveret i alle enhederne.

Du kan ikke slette en sikkerhedskode, når først den er programmeret én gang, men man kan altid ændre den. Dette gøres ved at fjerne spændingen til alle enhederne ved f. eks. at slukke for strømme i eltavlen i 1 minut. Efter tilslutning af spænding igen, har man 15 minutter til at overføre en ny sikkerhedskode

Hvis password tidligere er programmeret, må der højst gå 15 minutter fra du har tændt for strømmen, til du klikker på knappen Overfør kode.

Bemærk at Zensehome PC-boksen leveres uden password beskyttelse.

#### 2.2.6.5 Priser

Dette afsnit beskriver, hvordan du angiver en lokal kWh-pris således, at forbrugsberegningerne for dine Zensehome enheder (se afsnit 2.4) bliver så præcise som muligt.

I fanebladet, *Priser*, indtaster du den pris, du mener, er mest korrekt i forhold til din egen afregning fra elselskabet.

Tryk herefter på **Ok**.

Prisen kan ligeledes indtast direkte i forbrugsvinduet vist i afsnit 2.4.1.1 på Figur 31.

| 🔒 Projekt indstillinge | r 🔜         |
|------------------------|-------------|
| Funktioner Sikkerhed   | Priser      |
| kWh pris kr/kWh        | 2,10        |
|                        |             |
|                        |             |
|                        |             |
|                        |             |
|                        |             |
|                        |             |
|                        |             |
|                        |             |
|                        |             |
|                        |             |
|                        |             |
|                        |             |
|                        | Annuller Ok |
|                        |             |
|                        |             |

Figur 26 Indtast din lokale kWh-pris

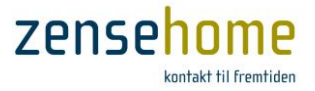

#### 2.2.7 Projekteksempler – til inspiration og vejledning

Dette afsnit indeholder eksempler, hvor projekter med forskellige roller oprettes til inspiration og vejledning. Eksemplerne gennemgår de trin, der skal udføres for at linke og programmere Zensehome enhederne. Det forudsættes, at plantegningen er lavet, og at enhederne er placeret på kanvasset og identificeret.

#### 2.2.7.1 Kontaktstyret lysdæmpning af to lampeudtag

I dette eksempel fungerer en stikkontakt som lysdæmper for to lampeudtag. Stikkontakten kan desuden tændes og slukkes fra et betjeningstryk.

| Forbindelser:   | <ul> <li>Tegn en forbindelse fra stikkontaktens lange pil til det<br/>første lampeudtag.</li> <li>Tegn en forbindelse mellem det andet lampeudtag til<br/>det første. (De skal linkes via et forbindelsespunkt).</li> <li>Tegn en forbindelse fra betjeningstrykkets korte pil til<br/>stikkontaktens indadgående pil.</li> </ul> | Laboratorium                                                   |
|-----------------|----------------------------------------------------------------------------------------------------|----------------------------------------------------------------|
| Funktioner:     | <ul> <li>Højreklik på lampeudtagene (et ad gangen), vælg Ja til Lyse<br/>indstillingen.</li> <li>Højreklik på stikkontakten, vælg Standard lysdæmpning u<br/>og gem indstillingen.</li> </ul>                                                                                                    | <b>dæmper aktiv</b> og gem<br>d for <b>Knap 1 - Langt tryk</b> |
| Aktioner:       | • Der er ingen aktioner i dette eksempel.                                                                                                    |                                                                |
| Gem og overfør: | <ul> <li>For at teste eksemplet skal du gemme projektet og overfø<br/>dynamisk overførsel ikke har været aktiv).</li> </ul>                                                                                                    | re det til enhederne (hvis                                     |

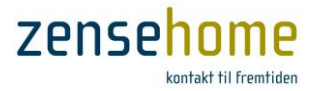

#### 2.2.7.2 Langsom opblænding af lampeudtag

I dette eksempel øges lysstyrken i løbet at 30 minutter for behagelig opvågning alle hverdage kl. 07:00.

| Forbindelser:   | <ul> <li>Lampestedet skal ikke linkes til andre Zensehome<br/>enheder, idet det programmeres til at tænde på et<br/>klokkeslæt.</li> <li>Kræver tilstedetværelse af PC-boks</li> </ul> |
|-----------------|----------------------------------------------------------------------------------------------------|
| Funktioner:     | <ul> <li>Højreklik på lampeudtaget, vælg Ja til Lysdæmper aktiv og 30 minutter i<br/>Reguleringstid Langsom Dæmp op.</li> </ul>                                                        |
| Aktioner:       | <ul> <li>Klik på Tilføj knappen for at oprette en aktion. Vælg Mandag-Fredag, kl. 07:00 og<br/>Dæmp op langsomt. Klik så på OK og gem indstillingerne.</li> </ul>                      |
| Gem og overfør: | • For at teste eksemplet skal du gemme projektet og overføre det til enhederne (hvis dynamisk overførsel ikke har været aktiv).                                                        |

#### 2.2.7.3 Sluk automatisk for en stikkontakt

I dette eksempel skal en stikkontakt automatisk slukke efter en time. Funktionen kan eksempelvis bruges til den kontakt, som strygejernet er tilsluttet.

| Forbindelser:   | <ul> <li>Stikkontakten skal ikke linkes til andre Zensehome<br/>enheder, idet den programmeres til at slukke.</li> </ul>                    | Laboratorium<br>← →<br>↓  |
|-----------------|----------------------------------------------------------------------------------------------------|---------------------------|
| Funktioner:     | <ul> <li>Højreklik på stikkontakten, gå til funktionsgruppen Automa<br/>minutter ud for Efter en periode og gem indstillingerne.</li> </ul> | tisk Sluk, vælg 60        |
| Aktioner:       | • Der er ingen aktioner i dette eksempel.                                                                                                   |                           |
| Gem og overfør: | <ul> <li>For at teste eksemplet skal du gemme projektet og overføre<br/>dynamisk overførsel ikke har været aktiv).</li> </ul>               | e det til enhederne (hvis |

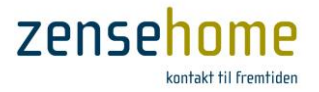

#### 2.2.7.4 Sluk alle lampeudtag fra ét betjeningstryk

I dette eksempel skal et betjeningstryk slukke alle Zensehome lampeudtag. Funktionen kan eksempelvis bruges, når boligen forlades.

| Forbindelser:   | <ul> <li>Sluk alt funktionen kræver ikke, at der tegnes<br/>forbindelser, idet de relevante Zensehome enheder<br/>vælges i menuen Projekt indstillinger under<br/>Værktøjer.</li> </ul>                                           |
|-----------------|----------------------------------------------------------------------------------------------------|
| Funktioner:     | <ul> <li>Åbn Værktøjer -&gt; Projekt indstillinger. På fanen Funktioner skal du vælge<br/>afkrydsningsfelterne ud for de enheder, som Sluk alt funktionen skal gælde for.<br/>Klik på OK for at gemme indstillingerne.</li> </ul> |
| Aktioner:       | Der er ingen aktioner i dette eksempel.                                                                                                    |
| Gem og overfør: | <ul> <li>For at teste eksemplet skal du gemme projektet og overføre det til enhederne (hvis<br/>dynamisk overførsel ikke har været aktiv).</li> </ul>                                                                             |

#### 2.2.7.5 Aktiver to udendørs lampeudtag ved bevægelse

I dette eksempel skal to universaludtag aktiveres, hvis der registreres bevægelse i tidsrummet 17:00 til 08:00 på en ekstern sensor tilsluttet den ene af universaludtagene. Begge udtag skal slukke igen efter 3 minutter.

| Forbindelser:   | <ul> <li>Tegn en forbindelse fra universaludtag A's lange pil til pilen, der peger ind imod universaludtag B.</li> <li>Kræver tilstedetværelse af PC-boks</li> </ul>                                                                                                    |
|-----------------|----------------------------------------------------------------------------------------------------|
| Funktioner:     | <ul> <li>Højreklik på universaludtag A og vælg Ja til Sensor monteret.</li> <li>Under funktionsgruppen Automatisk Sluk vælges 3 minutter ud for Efter en periode.</li> </ul>                                                                                            |
| Aktioner:       | <ul> <li>Klik på Tilføj knappen for at oprette en aktion. Vælg Alle dage, kl. 17:00 og Aktiver ekstern sensor. Klik på OK.</li> <li>Klik på Tilføj knappen igen og vælg Alle dage, kl. 08:00 og Deaktiver ekstern sensor. Klik så OK og gem indstillingerne.</li> </ul> |
| Gem og overfør: | <ul> <li>For at teste eksemplet skal du gemme projektet og overføre det til enhederne (hvis<br/>dynamisk overførsel ikke har været aktiv).</li> </ul>                                                                                                    |

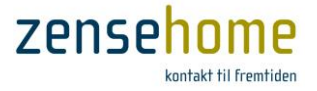

#### 2.2.7.6 Forbind enheder på to etager

I dette eksempel skal to lampeudtag på forskellige etager kunne tændes og slukkes fra begge etager. Forbindelsen mellem **[betjeningstryk A]** og **[lampeudtag B]** på stueetagen og **[betjeningstryk C]** og **[lampeudtag D]** i kælderen laves med virtuelle forbindelser.

| Forbindelser:   | <ul> <li>Højreklik på betjeningstryk A's korte pil og opret en virtuel forbindelse. Skriv f.ek.s <i>LR.PIR.Loft</i> i feltet Ny virtuel forbindelse, afslut med Enter tasten og klik på OK.</li> <li>Højreklik på pilen ind til lampeudtag B, vælg afkrydsningsfeltet ud for <i>LR.PIR.Loft</i> og klik på OK.</li> <li>Vælg kælderetagen fra træstrukturen i området nederst til venstre for kanvasset. (Strukturen viser enhedernes placering pr. rum og etage).</li> <li>Højreklik på betjeningstryk C's korte pil, vælg afkrydsningsfeltet ud for <i>LR.PIR.Loft</i> og klik på OK.</li> <li>Højreklik på pilen ind til lampeudtag D, vælg afkrydsningsfeltet ud for <i>LR.PIR.Loft</i> og klik på OK.</li> </ul> |
|-----------------|----------------------------------------------------------------------------------------------------|
| Funktioner:     | <ul> <li>Der skal ikke oprettes funktioner i dette eksempel, forbi forbindelserne blev lavet<br/>fra betjeningstrykkenes korte pile, hvis funktioner er forprogrammerede til at<br/>tænde og slukke.</li> </ul>                                                                                                    |
| Aktioner:       | Der er ingen aktioner i dette eksempel.                                                                                                    |
| Gem og overfør: | • For at teste eksemplet skal du gemme projektet og overføre det til enhederne (hvis dynamisk overførsel ikke har været aktiv).                                                                                                    |

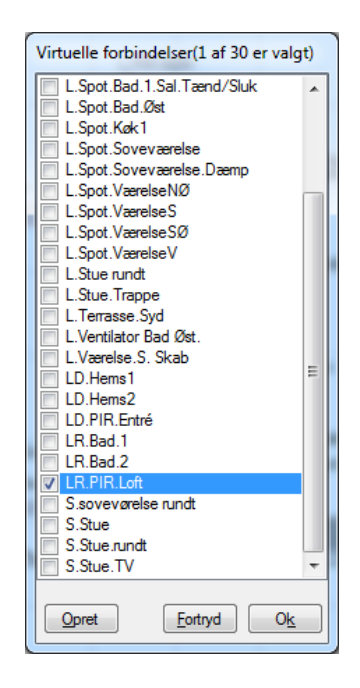

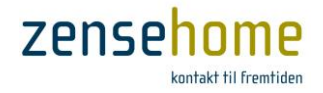

#### 2.2.8 Scenarier

Dette afsnit gennemgår, hvordan du indstiller scenarier. Et scenarie er en samlet aktion på én eller flere enheder initieret af et *langt tryk på et betjeningstryk* eller på din Smartphone. Scenarier kan *ikke* initieres på en stikkontakt. **Scenarier** finder du under menuen **Værktøjer -> Scenarier**.

Et scenarier er en énvejs-aktion - det vil sige, at et *langt tryk*, der udfører et 'TV-scenarier', hvor f.eks. loftlys og lys i det tilstødende køkken slukkes, og lampen bag TV'et tændes, ikke modsat henholdsvis tændes og slukkes ved et efterfølgende langt tryk. Der er således ikke tale om linkede enheder, men om en gruppe af enheder, hvorpå der udføres en specifik handling eller aktion. Derfor fremkommer scenarier ikke som forbindelser på din projekttegning - de er nemlig ikke linkede.

Udførelse af Scenarier kræver tilstedeværelse af en PC-boks.

Scenarier kan du f.eks., hvis du ønsker:

- at slukke lysets i gangen, badet og i alle tilstødende værelser på én gang
- en 'natterute' initieret fra soveværelset, hvor lyset f.eks. tænder på 35% i gangen, på 40% over trappen og på 30% på toilettet.
- at kunne slukke lyset i køkken, entré og stue herunder hyggelampene i stikkontakterne på én gang.
- et 'Godmorgen'-scenarie, der f.eks. tænder lyset i gangen, badeværelset og køkkenet, og slukker for udendørsbelysningen.

I modsætning til linkede enheder, hvor de alle enten tændes eller slukkes samtidigt, kan du i et scenarie have en gruppe af enheder, der uafhængigt af hinanden tændes, slukkes eller dæmpes op eller ned.

#### 2.2.8.1 Indstilling af Scenarier

I hovedmenuen, der er opdelt i to dele, har du til venstre alle de installerede enheder, og til højre har du de enheder, der indgår i scenariet.

Over vinduet til højre kan du i rullemenuen vælge navnene, Scenarie 1-8. Du kan vælge at overskrive navnet, og istedet indtaste f.eks. TV-scenarie, og efterfølgende vil navnet blive rettet til TV-scenarie (Scenarie 1-8). Dette navn vil lige fremstå som valgmulighed under alle betjeningstryk under Langt tryk -> Scenarie.

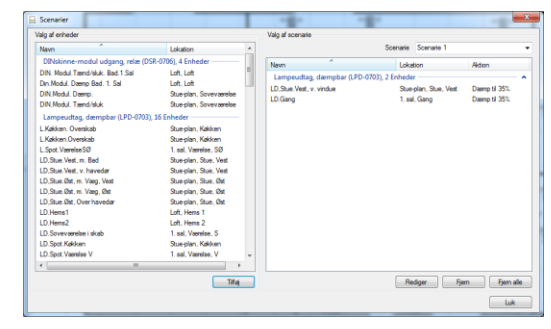

Figur 28 Vælg de enheder, der skal indgå i scenariet

Der kan i skrivende stund maksimalt være otte scenarier.

Markér en enhed i venstre vindue, og klik på Tilføj.

Herefter fremkommer en dialog, hvis indhold afhænger af den valgte enhed. Dialogen give dig mulighed for at vælge f.eks. om enheden skal tænde, slukke eller dæmpes op eller ned.

Afslut med **Ok**, og afslut ligeledes hovedmenuen med **Ok**.

Indstil herefter et eller flere betjeningstryk *lange tryk* til at anvende scenariet (se afsnit 2.2.5.9).

Rediger scenarie

LD.Stue Vest, m. Bad

Teend/Stuk

Stuk

Teend

Stuk

Teend

Stuk

Teend

Kukion

Lys deenpning

Annuler

Ok

#### Figur 27 Vælg hvad scenariet skal udføre

Zense Homecontrol<sup>®</sup> Brugervejledning, version 2.4.4906.01

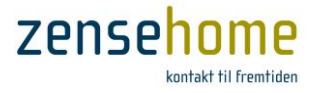

## 2.3 Tilstand - Drift og Design (Status)

Zense HomeControl kan sættes i to tilstande: **Drift** og **Design**. I **Design**-tilstanden kan du tilføje, ændre og slette enheder i dit projekt. I **Drift**-tilstanden kan du ikke foretage ændringer i projektet, men du kan se, hvilke Zensehome lampeudtag, universaludtag og stikkontakter der aktuelt er tændt eller slukket.

Skift til **Drift**-tilstand fra hovedmenuen, **Værktøjer -> Tilstand -> Drift**, og få følgende informationer fra enhederne:

- 🐨 Grøn Enheden er tændt
- 👘 Rød Enheden er slukket
- Gul Ukendt status. (skyldes typisk, at systemet er ved at hente status for enheden)

Figur 29 viser Zense HomeControl i **Drift**-tilstand, hvor enhedernes status vises med overstående farver. Ved at klikke på en enhed, skifter enheden status fra f.eks. tændt til slukket og omvendt.

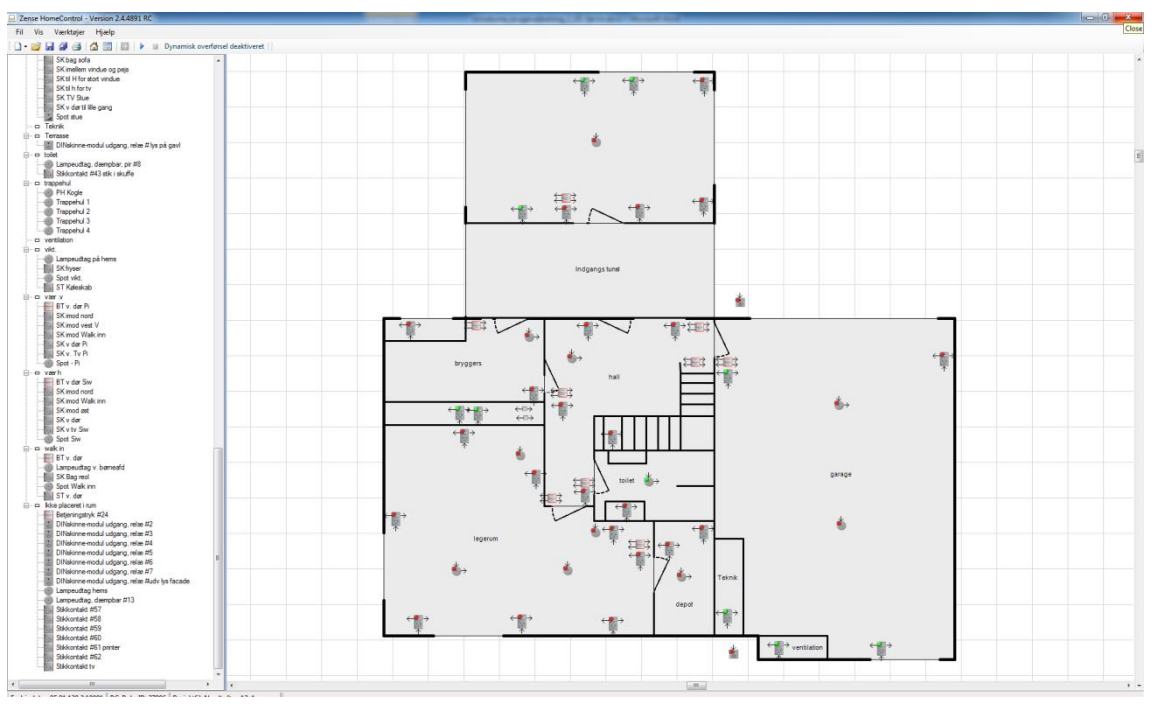

Figur 29 Zense Home Control i Drift-tilstand, hvor hver enheds status fremkommer

I Drift tilstand kan du tænde og slukke for enhederne ved at klikke på dem i plantegningen. Bemærk at markøren ændres til en 'hånd', når funktionen er understøttet. Hvis markøren tager form som et parkering forbudt skilt, så er funktionen Tillad styring fra PC og Mobil sat til Nej, og du kan derfor ikke tænde og slukke enheden via din PC.

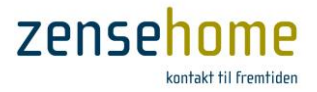

## 2.4 Forbrugsdata fra Zensehome enhederne

I dette afsnit forklares opsamlingen af forbrugsdata fra enhederne og de tilgængelige muligheder i forbindelse med analysering af forbrugsmålinger i Zense HomeControl.

#### 2.4.1 Forbrugsdata

Zensehome systemet kan løbende måle og præsentere energiforbruget i watt/kvarter. I Zensehome stikkontakter, lampeudtag, DIN udgangsmoduler og Universaludtag måles forbruget automatisk hvert sekund. Disse målinger akkumuleres og overføres automatisk til PC-boksen i blokke af 15 minutter. Herfra kan du indlæse og præsentere forbruget i **Zense HomeControl.** Det er muligt at eksportere data og arbejde videre med dem udenfor Zensehome systemet i f.eks. Microsoft<sup>®</sup> Excel. PC-boksen gemmer data i op til 10 år på det indbyggede SD-kort.

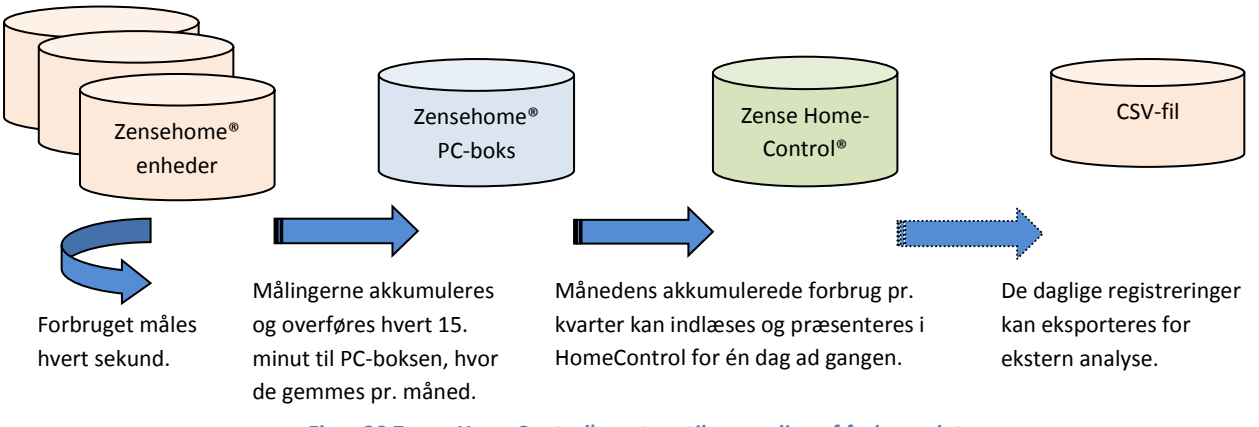

Figur 30 Zense HomeControl's system til opsamling af forbrugsdata

Ved at oplyse en lokal pris på kWh, kan **Zense HomeControl** præsentere enhedernes forbrug i såvel watt som udgiften i kroner. Se afsnit 2.2.6.5 vedrørende indstilling af kWh-pris.

## 2.4.1.1 Aflæs energiforbruget (Søjle-, Lagkage- og Total forbrugsdiagrammer & Kategorier)

Vinduet **Energiforbrug** vist på Figur 31 kan vise energiforbrug og udgifterne i kWh-pris for dine Zensehome stikkontakter, lampe- og universaludtag og DINskinne-moduler. Det er kun disse typer enheder, der understøtter forbrugsopsamling og -måling.

Følg trinnene herunder for at se forbruget:

- Åbn energiforbrugsvinduet fra hovedmenuen, Værktøjer -> Energiforbrug.
- Vælg eller indtast en dato, og klik på Check data eller på genvejen 
  i i menuen.

Du kan ændre kWh-prisen direkte ved at klikke på ikonet Seller under Værktøjer -> Forbrugs pris.

(Ændring af prisen påvirker de beregnede værdier momentant).

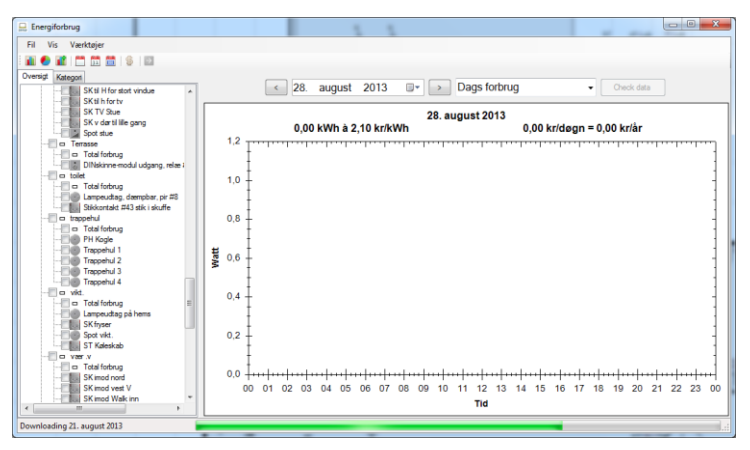

Figur 31 Data hentes frem fra PC-boksen

PC-boksen vil herefter overføre data til Zense HomeControl og anhængigt af, hvornår du sidst indhentede data, kan denne proces tage fra *få sekunder til 45 minutter* afhængigt af datamængden!

Zense Homecontrol<sup>®</sup> Brugervejledning, version 2.4.4906.01

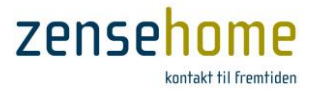

- Til venstre i vinduet makerere du den eller de enheder, du ønsker at se forbruget på - eventuelt kan du markere hele rummet på én gang
- 4. Vælg forbrugsperiode.

Forbruget vises i en farvet søjlegraf, hvor hver farve repræsenterer en Zensehome enhed, og hver søjle repræsenterer et kvarters akkumuleret forbrug. Se Figur 32.

Hvis du holder musen over en søjle, vises et værktøjstip med information om *enhed, interval, forbrug* og *omkostning*.

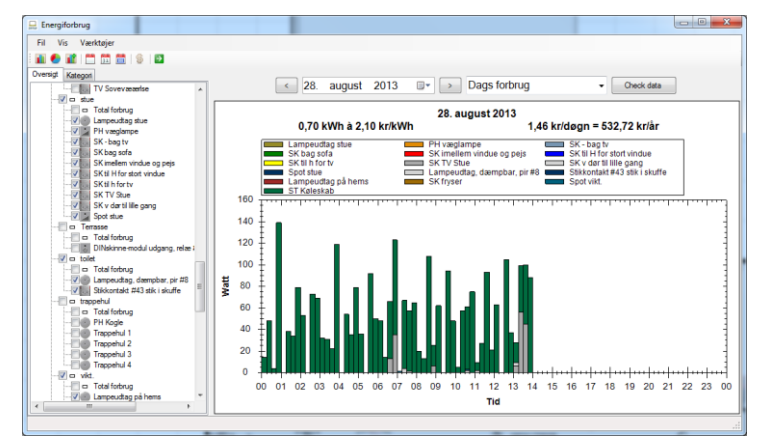

Figur 32 Søjlediagram for de markede enheder

Bemærk også overskriften over grafen, som informerer om valgt dato, dagens eller periodens kWhforbrug og pris, og en estimeret Dags og Års pris. Se Figur 33.

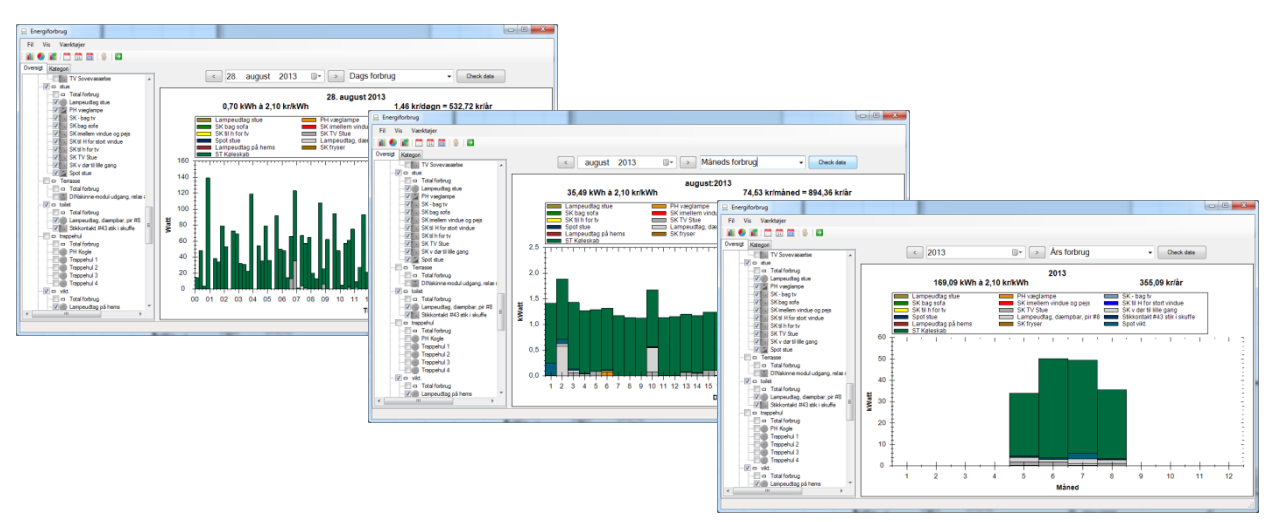

Figur 33 Forbruget vist på dags-, måneds- og årsbasis som søjlediagram

Udover at se forbruget i et søjlediagram som vist i Figur 33, kan du ligeledes vælge et Lagkage eller et Total forbrug diagram som vist forneden i Figur 34.

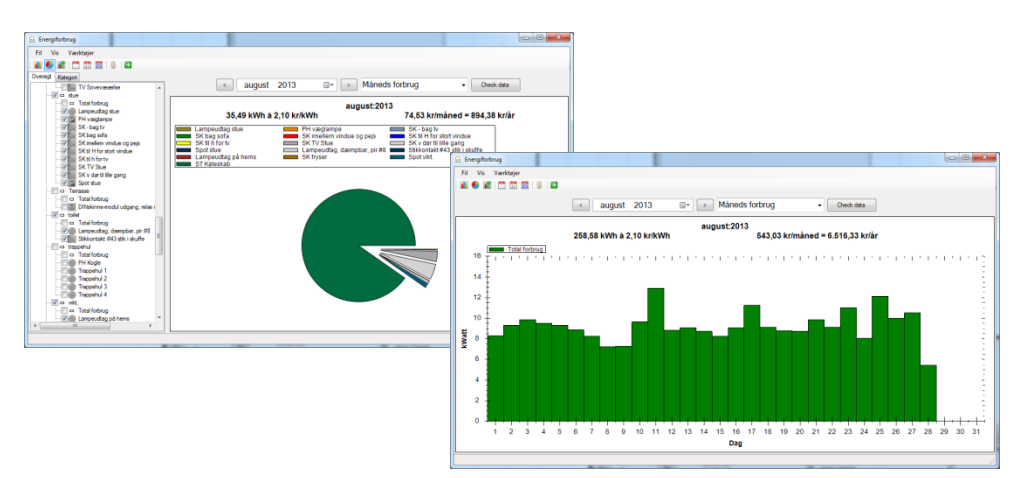

Figur 34 Vælg at se dine forbrugsdata i f.eks. Lagkage diagram eller Total forbrug

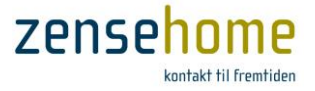

Har du for hver enhed angivet en kategori såsom Belysning og Køl/frys, kan du ved at klikke på fanebladet, Kategori, vælge at få tilsvarende diagrammer over hver kategori's forbrug og omkostninger (Se Figur 35).

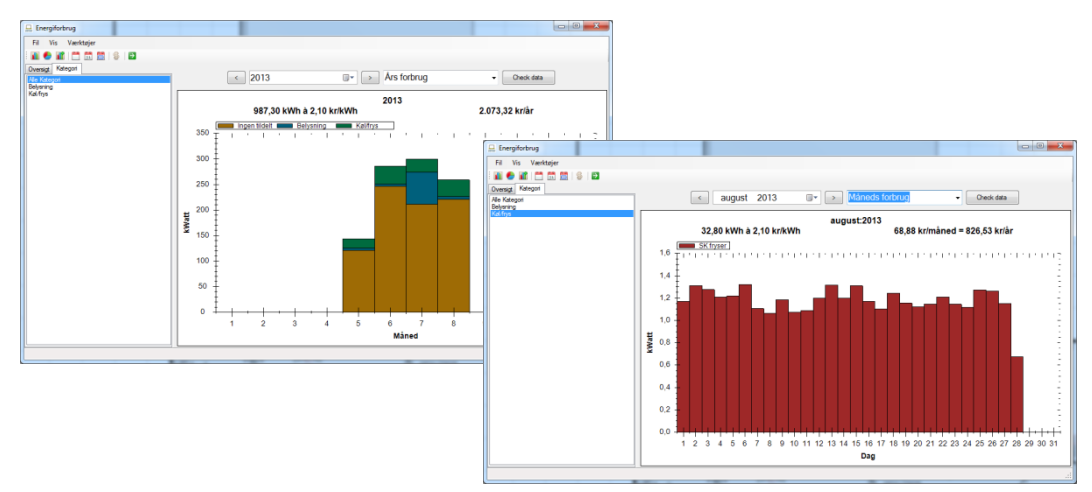

Figur 35 Få en oversigt over forbruget og udgifterne for hver kategori

#### 2.4.1.2 Eksporter forbrugsdata

Det er muligt at eksportere de opsamlede forbrugsdata til en komma-separeret (CSV) fil. Det giver mulighed for at analysere længere perioders forbrugsdata i eksterne programmer så som Microsoft Excel.

I menuen vælges **Fil -> Eksportér**, hvorved forbrugsdataene gemmes i en CSV fil i en valgt mappe.

Hver linje har følgende format: Zensehome enhedsID, data og klokkeslæt, forbrug.

F.eks.: 26113, 02-10-2013 08:37:30, 48

I eksemplet ovenfor har Zensehome enheden med ID 26113 for intervallet den 2. oktober 2013 kl. 8:22:30 til 8:37:30 målt 48 watt/timer.

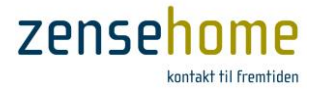

## 2.5 Avancerede funktioner

Dette afsnit introducerer avancerede værktøjer, som typisk anvendes i forbindelse med fejlfinding og optimering af Zensehome løsningen, og bør således oftest benyttes i samråd med leverandøren.

#### 2.5.1 Kommunikationstest

Kommunikationstesten kan indikere el-installationens (elnettets) kvalitet.

Under testen sender PC-boksen datapakker ud til de enkelte enheder, og systemet udarbejder en statistik over fejlraten. Der er tale om 'rå-data' uden re-transmissioner, hvilket er anderledes end den almindelige kommunikation, som inkluderer re-transmission (f.eks. ID23  $\rightarrow$  ID45: Tænd, ID45 $\rightarrow$  ID23: Er tændt på 75%).

- 1. Start kommunikationstesten fra Værktøjer -> Avanceret -> Kommunikationstest.
- 2. Tilføj de relevante enheder i ventre side af vinduet, og klik på Start test knappen.
  - Vær opmærksom på, at under kommunikationstesten mættes hele elinstallationen af de mange testpakker, og Zensehome enhederne vil derfor ikke kunne fungere til det daglige brug.
  - $\mathbb{P}$  Husk derfor at slukke for testen efter brug, og anvend kun kommunikationstesten i særlige tilfæde.

I Figur 36 et vist to eksempler på kommunikationstest. I eksemplerne har den gule enhed endnu ikke kørt kommunikationstesten. Den grønne farve indikerer kommunikation uden fejlpakker, mens den røde farve indikerer fejlpakker. Tallet før skråstregen '/' repræsenterer antal fejltransmissioner, og tallet efter hvor mange pakker, der totalt er sendt ud. Derved kan hyppigheden af fejlpakker regnes ud og angives i %.

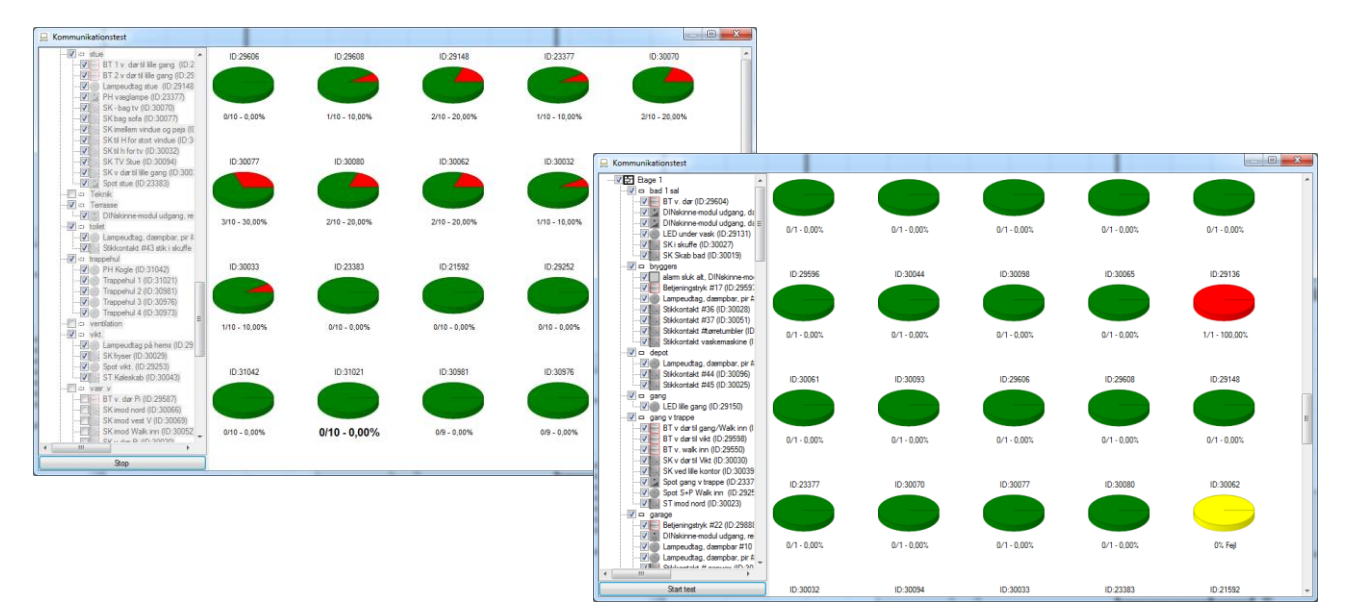

Figur 36 Eksempler på testresultater fra kommunikationstesten

Som grundregel bør du afvente mindst 10 fremsendte pakker, og dersom maksimalt 50% af pakkerne er fejlbehæftede - dvs. 50% rød/grøn, har du reelt ikke nogle kommunikationsproblemer.

Er enheden helt eller delvist rød (mere end 50% rød) bør du gennemgå afsnit 3.

Bemærk at det er kommunikationen mellem PC-boksen og enhederne, der testes, og ikke den indbyrdes kommunikation mellem enhederne.

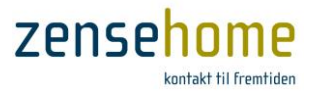

#### 2.5.2 Firmware opdatér

Firmware opdatering benyttes til at overføre ny og forbedret funktionalitet fra Zense Technology A/S til dine Zensehome enheder, men dette bør som regel kun foretages på leverandørens opfordring.

Generelt bør du ved installationens begyndelse altid vælge den seneste version.

Åbn firmware opdateringsvinduet fra hovedmenuen:

Værktøjer -> Avanceret -> Firmware opdater

Hermed fremkommer vinduet vist på Figur 37, der viser alle enhederne i projektet.

Som vist på det lille udklip findes der genveje til funktionerne **Hent firmware**, **Versions information** 

|                                     |       | 🔒 Firmware              | e opdatering                              |          |
|-------------------------------------|-------|-------------------------|-------------------------------------------|----------|
|                                     |       | Fil Vær                 | ktøjer                                    | ~        |
| Firmware opdatering                 |       |                         |                                           | <u> </u> |
| Fil Værktøjer                       |       | >(⊎ #                   |                                           |          |
| 🌉   🗛   🔁                           |       |                         | A 10                                      |          |
| Navn                                | ID    | Lo Navn                 | 10                                        | -        |
| Betjeningstryk (BPR-0700), 26 Enhee | ler   | Betienings              | truk (BPR-0700) 2.5-1 Marker alle enheder | · 1      |
| Betieningstryk #14                  | 29588 | Bian                    | kilyk (bi il orobi                        | =        |
| Betjeningstryk #15                  | 29595 | Etage 1, køkken N//     | A                                         |          |
| Betjeningstryk #16                  | 29594 | Etage 1, køkken N//     | A 🔲                                       |          |
| Betjeningstryk #17                  | 29597 | Etage 1, bryggers N//   | A                                         |          |
| Betjeningstryk #18                  | 29553 | Etage 1, hall N//       | A III                                     |          |
| Betjeningstryk #19                  | 29589 | Bage 1, hall N//        | A 🔲                                       |          |
| Betjeningstryk #20                  | 29607 | Etage 1, hall N//       | A 🔲                                       |          |
| Betjeningstryk #21                  | 29609 | Etage 1, hall N/A       | A 🔲                                       |          |
| Betjeningstryk #22                  | 29888 | Etage 1, garage N//     | A 🔲                                       |          |
| Betjeningstryk #23                  | 29552 | Etage 1, legerum N/A    | A 🔲                                       |          |
| Betjeningstryk #24                  | 29889 | Etage 1 N//             | A                                         |          |
| Betjeningstryk #25                  | 29610 | Etage 1, hall N//       | A                                         |          |
| BT 1 v brændeovn                    | 29580 | Etage 1, køkken N/A     | A 🛄                                       |          |
| BT 1 v. dørtil lille gang           | 29606 | Etage 1, stue N//       | A                                         |          |
| BT 2 v brændeovn                    | 29554 | Etage 1, køkken N//     | A 🔲                                       |          |
| BT 2 v dørtil lille gang            | 29608 | Etage 1, stue N//       | A 🔲                                       |          |
| BT lile kontor                      | 29605 | Etage 1, kontor N//     | A 🔲                                       |          |
| BT v dør Siw                        | 29586 | Etage 1, vær h N/A      | A 🔲                                       |          |
| BT v dørtil gang/Walk inn           | 29593 | Etage 1, gang v tra N// | A 🕅                                       |          |
| BT v dørtil vikt                    | 29598 | Etage 1, gang v tra N// | A 🔲                                       |          |
| BT v. dar                           | 29604 | Etage 1, bad 1 sal N//  | A 🔲                                       |          |
| BT v. dør                           | 29592 | Etage 1, walk in N//    | A                                         |          |
| BT v. dør                           | 29551 | Etage 1, sovv N//       | A 🔲                                       |          |
| BT v. dør Pi                        | 29587 | Etage 1, vær.v N//      | A 🔲                                       |          |
| BT v sena                           | 29596 | Place 1 sovv N//        | A m                                       |          |

Figur 37 Find firmware-versionen, hent firmware og installér den nyeste version på hver enkelt Zensehome enhed

og **Opdatér firmware**. Disse genveje kan ligeledes findes i samme vindue under **Værktøjer**.

#### 2.5.2.1 Hent firmware

Klik på knappen Hent firmware eller følg stien i vinduet, Værktøjer -> Hent firmware.

Der skal være adgang til Internettet for at kunne hente data hos Zense Technology A/S. Fra vores firmwareserver download's de seneste versioner til alle typer enheder på én gang. Den grønne bjælke forneden viser, hvor langt download-processen er kommet (varigheden er typisk ca. 1-3 minut).

#### 2.5.2.2 Versions information

Alle Zensehome enheder gemmer information om den kørende firmware version.

Klik på **Versions information** eller følg stien i vinduet, **Værktøjer** -> **Versions information**, for at indlæse og præsentere versionsoplysningen fra enhederne.

Hver enhed bliver nu bedt om at returnere dens firmware version. Ud for de enheder, der står i kø, vises status som '*Henter information...*', og ud for de enheder, der har svaret tilbage, er angivet en firmware-version.

Hvis nogle enheder melder 'Ikke tilgængelig' skal man ikke forsøge at opdatere dem - følg da anvisningen i afsnit 3.1.3.

| E Firmware opdatering                |             |                   |          |               |                     |
|--------------------------------------|-------------|-------------------|----------|---------------|---------------------|
| Fil Værktøjer                        |             |                   |          |               |                     |
| 3   A4   E2                          |             |                   |          |               |                     |
| Navn                                 | ID          | Lokation          | Firmware | Opdater enhed | Tilstand            |
| Betjeningstryk (BPR-0700), 2 Enheder |             |                   |          |               | Marker alle enheder |
| Betjeningstryk, Højre, DK            | 23682       | Etage 1, DK plade | 1.51.1   |               |                     |
| Betjeningstryk, Venstre, DK          | 17667       | Etage 1, DK plade | 1.51.1   |               |                     |
| Betjeningstryk (BPR-1720), 2 Enheder |             |                   |          |               | Marker alle enheder |
| Betjeningstryk, Højre, EU            | 43581       | Etage 1, EU plade | N/A      |               | Henter information  |
| Betjeningstryk, Venstre, EU          | 43553       | Bage 1, EU plade  | 1.51.1   |               |                     |
| Lampeudtag, dæmpbar, pir (LPD-070    | 4), 1 Enhed |                   |          |               | Marker alle enheder |
| LD.PIR, DK                           | 33201       | Etage 1, DK plade | 1.51.0   |               |                     |
| Lampeudtag, dæmpbar, pir (LPD-170    | 4), 1 Enhed |                   |          |               | Marker alle enheder |
| LD.PIR, EU                           | 43031       | Etage 1, EU plade | N/A      |               | Henter information  |
| PC Boks, 1 Enhed                     |             |                   |          |               | Marker alle enheder |
| PC Boks                              | 23495       | N/A               | 5.14.3   |               |                     |
| Stikkontakt (SPR-0701), 1 Enhed      |             |                   |          |               | Marker alle enheder |
| Stikkontakt, DK                      | 39440       | Etage 1, DK plade | 1.51.1   |               |                     |
| Stikkontakt (SPS-1721), 1 Enhed      |             |                   |          |               | Marker alle enheder |
| Stikkontakt, EU                      | 42559       | Etage 1, EU plade | N/A      |               | Henter information  |
|                                      |             |                   |          |               |                     |
|                                      |             |                   |          |               |                     |
|                                      |             |                   |          |               |                     |
|                                      |             |                   |          |               |                     |

Figur 38 Hver enheds firmware-version hentes

Under den korte tid under indhentning af *versions information* kan du opleve kvalitetsproblemer med den daglig brug af Zensehome enhederne, da de ikke kan kommunikere indbyrdes pga. trafikken på elnettet.

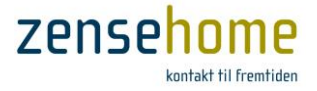

#### 2.5.2.3 Opdatér firmware

Opdatering af firmware på de enkelte enheder er sjældent nødvendigt, men dels kan Zense Technology A/S anbefale dig at foretaget en firmware-opdatering, og dels ligger der ofte ny og forbedret fuknktionalitet i de nyere versioner.

- Du skal være opmærksom på, at når en enhed firmware-opdateres, blokeres hele elnettet for yderligere kommunikation mellem alle Zensehome enhederne. Ingen enheder vil kunne kunne kommunikerer med hinanden.
- Under opdatering må absolut ingen trykke på betjeningstryk eller på stikkontakter med linkede enheder. Ej heller må der forekomme strømafbrydelser.
- earrow Da skal ligeledes være opmærksom på, at firmware-opdateringen af én enhed typisk tager **7-12 minutter pr. enhed**.
- Når du firmware-opdaterer, bør du maksimalt firmware-opdatere 3-5 enheder ad gangen svarende til ét rum eller lignende, da opdateringen kan tage lang tid.
- \_\_ D **\_\_**X 🔜 Firmware opdatering Fil Værktøjer 🛃 | 👫 | 🔁 ID Opdater enhed Tilstand Navn Lokation Firmware Betjeningstryk (BPR-0700), 2 Enheder -Marker alle enheder 🔺 23682 Etage 1, DK plade J Betieningstryk, Høire, DK N/A Betjeningstryk, Venstre, DK 17667 Etage 1, DK plade N/A **V** Betjeningstryk (BPR-1720), 2 Enheder -Marker alle enheder 🔺 Betieningstryk, Høire, EU 43581 Etage 1, EU plade N/A 7 Betjeningstryk, Venstre, EU 43553 N/A 1 Etage 1, EU plade Advarsel Lampeudtag, dæmpbar, pir (LPD-0704), 1 Enhed LD.PIR. DK 33201 Etage 1, DK plade N/A 7 Lampeudtag, dæmpbar, pir (LPD-1704), 1 Enhed Vær opmærksom på at ZenseHome systemet bliver DEAKTIVERET LD.PIR, EU 43031 Etage 1, EU plade N/A **V** under opdateringen, ikke kun den enkelte enhed men ALLE enheder. PC Boks, 1 Enhed Opdateringen af en enkelt enhed tager typisk 5-7 minutter. I sjældne tilfælde, kan det dog tage op til 30 minutter at opdatere PC Boks 23495 N/A N/A enkelte enheder. Stikkontakt (SPR-0701), 1 Enhed Stikkontakt, DK 39440 Etage 1, DK plade **V** N/A Fejler opdateringen grundet strømafbrydelse eller afbrydes Stikkontakt (SPS-1721), 1 Enhed opdateringen af anden grund, så kan det blive nødvendigt fysisk at Stikkontakt, EU 42559 Etage 1, EU plade N/A 1 frakoble den fejlede enhed i ca. 1 minut. Dette sikrer at enheden aktiveres påny. Herefter kan opdateringen startes igen. Ønsker du at fortsætte? Yes No
- 1. Markér den eller de enheder, du ønsker opdateret.

Alternativt vælg Markér alle enheder for en hel type på én gang (se Figur 39).

Figur 39 Markér de enheder, du ønsker firmware-opdateret - og den efterfølgende advarsel!

Klik på knappen Opdater enheder eller vælg i menuen i vinduet, Værktøjer -> Opdatér firmware.
 Jvf. Figur 39 får du nu en advarsel om, at hele Zensehome systemet deaktiveres, mens opdateringen finder sted.

Desuden bliver du gjort opmærksom på, at dersom en opdatering bliver afbrudt eller fejler, risikerer du, at du efterfølgende ikke kan komme i kontakt med enheden..

Bekræft, hvis du ønsker at fortsætte opdateringen.

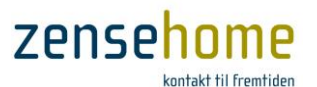

3. Et nyt vindue åbnes med de firmware versioner, du har hentet over Internettet (se afsnit 2.5.2.1).

Vælg den ønskede version i rulle-menuen.

Læg mærke til, at du tilllige kan vælge tidligere firmware-versioner (se Figur 40). Start opdateringen med klik på **Opdater enheder**.

| Enheds type                                                                                                    | Firmware version                                                             |
|----------------------------------------------------------------------------------------------------|------------------------------------------------------------------------------|
| Stikkontakt (SPR-0701)<br>Lampeudtag, dæmpbar, pir (LPD-0704)<br>Betjeningstryk (BPR-0700)<br>Betjeningstryk (BPR-1720)<br>Stikkontakt (SPS-1721)<br>Lampeudtag, dæmpbar, pir (LPD-1704) | 151.1<br><b>137.4</b><br>140.5<br>140.6<br>1.50.0<br>1.51.0<br><b>1.51.2</b> |

Figur 40 Vælg firmware-version for hver type enhed

Du kan nu følge opdateringen som vist på Figur 41 i statuslinjen i bunden af **Firmware opdatering**'s vinduet, og på ordlyden ud for den enkelte enhed i tabellen til højre i vinduet.

Dersom en enhed melder *Fejl under* opdatering, kan du som omtalt prøve at opdatere denne enhed alene.

Hvis enheden stadig melder *Fejl under opdatering*, henvises der istedet til anvisningen afsnit 3.1.3.

Husk, at opdateringen typisk har en varighed på 7-12 min. pr. enhed!

| Fil Værktøjer                        |             |                   |          |               |                     |
|--------------------------------------|-------------|-------------------|----------|---------------|---------------------|
|                                      |             |                   |          |               |                     |
| lavn                                 | ID          | Lokation          | Firmware | Opdater enhed | Tilstand            |
| Betjeningstryk (BPR-0700), 2 Enheder |             |                   |          |               | Marker alle enheder |
| Betjeningstryk, Højre, DK            | 23682       | Etage 1, DK plade | 1.51.1   | <b>V</b>      | Opdatering igang    |
| Betjeningstryk, Venstre, DK          | 17667       | Etage 1, DK plade | 1.51.1   | $\checkmark$  | Opdateret           |
| Betjeningstryk (BPR-1720), 2 Enheder |             |                   |          |               | Marker alle enhede  |
| Betjeningstryk, Højre, EU            | 43581       | Etage 1, EU plade | 1.51.1   | $\checkmark$  | Afventer opdatering |
| Betjeningstryk, Venstre, EU          | 43553       | Etage 1, EU plade | 1.51.1   | $\checkmark$  | Afventer opdatering |
| Lampeudtag, dæmpbar, pir (LPD-070    | 4), 1 Enhed |                   |          |               | Marker alle enhede  |
| LD.PIR, DK                           | 33201       | Etage 1, DK plade | 1.51.0   | $\checkmark$  | Opdateret           |
| Lampeudtag, dæmpbar, pir (LPD-170    | 4), 1 Enhed |                   |          |               | Marker alle enhede  |
| LD.PIR, EU                           | 43031       | Etage 1, EU plade | 1.51.0   | <b>V</b>      | Afventer opdatering |
| PC Boks, 1 Enhed                     |             |                   |          |               | Marker alle enhede  |
| PC Boks                              | 23495       | N/A               | 5.14.3   |               |                     |
| Stikkontakt (SPR-0701), 1 Enhed      |             |                   |          |               | Marker alle enhede  |
| Stikkontakt, DK                      | 39440       | Etage 1, DK plade | 1.51.1   | <b>V</b>      | Opdateret           |
| Stikkontakt (SPS-1721), 1 Enhed      |             |                   |          |               | Marker alle enhede  |
| Stikkontakt, EU                      | 42559       | Etage 1, EU plade | 1.51.1   |               | Afventer opdatering |
|                                      |             |                   |          |               |                     |
|                                      |             |                   |          |               |                     |
|                                      |             |                   |          |               |                     |
|                                      |             |                   |          |               |                     |
|                                      |             |                   |          |               |                     |
|                                      |             |                   |          |               |                     |
|                                      |             |                   |          |               |                     |
|                                      |             |                   |          |               |                     |

Figur 41 Status for hver enhed under opdateringen vises til højre

Du må under ingen omstændigheder lukke **Firmware opdatering**'s vinduet ned, eller på anden vis afbryde opdatering, da du derved risikere ikke at kunne komme i kontakt med enheden efterfølgende.

#### 2.5.3 Identificer Zensehome enhederne med stregkodeskanning

Det er muligt at indlæse enhedernes ID information med en stregkodeskanner. Ved skanningen indsættes enhederne tilfældigt på kanvasset, og ID informationen udfyldes automatisk i programvinduerne.

- 1. Åbn din plantegning.
- Vælg Værktøjer -> Avanceret -> Stregkode skanning, og skan stregkoden på bagsiden af den første enhed eller på den medfølgende æske. Et vindue åbnes med information om enhedens type og ID.

| Stregkode skan | ning              | × |
|----------------|-------------------|---|
|                | Klar til skanning |   |
| Enheds type    | Betjeningstryk    |   |
| ID             | 1528              |   |

3. Gentag trin 2 til alle enheder er oprettet i systemet. Efterfølgende skal enhederne placeres, navngives, linkes og programmeres manuelt.

I forbindelse med valg af skannertype henvises til Zense Technology A/S' support.

Zense Homecontrol<sup>®</sup> Brugervejledning, version 2.4.4906.01

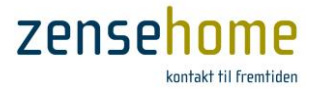

#### 2.5.4 Udlæs Hjemme Simulering

Som omtalt i begyndelsen af afsnit 2.2.5 optage PC-boksen automatisk samtlige Tænd/Sluk kommandoer på elnettet 7 dage tilbage, og bibeholder informationen for de enheder, der er programmeret til at indgå i Hjemme Simulering (se evt. afsnit for hver enhed i 2.2.5.8.1, 2.2.5.10.1, 2.2.5.11.1, 2.2.5.12.1).

Ved aktivering af **Hjemme Simulering** på et dertil programmeret *langt tryk* på et betjeningstryk, afspilles hele installationen 7 dage tilbage og frem. Efter de 7 dage gentages perioden.

Med henblik på at få et overblik over, hvad der for hver dag er blevet optaget, og dermed vil blive afspillet, vælg da fra hovedmenuen **Værktøjer** -> **Avanceret** -> **Udlæs Hjemme Simulering**.

Figur 42 viser det fremkomne vindue, der giver en oversigt over, hvad PC-boksen har optaget fra de enheder, der har **Hjemme Simulering** aktiv.

Oversigten er dermed tillige en oversigt over, hvad **Hjemme Simuleringen** hver dag vil afspille, hvis funktionen aktiveres.

| Hjemme simule  | ring                         |        |                   |        |   |
|----------------|------------------------------|--------|-------------------|--------|---|
| Mandag Tirsdag | Onsdag Torsdag Fredag Lørdag | Søndag |                   |        |   |
| Tid            | Navn                         | ID     | Lokation          | Aktion | * |
| 09:41:36       | LD.PIR, DK                   | 33201  | Etage 1, DK plade | Sluk   |   |
| 09:41:49       | LD.PIR, DK                   | 33201  | Etage 1, DK plade | Tænd   |   |
| 09:41:52       | LD.PIR, DK                   | 33201  | Etage 1, DK plade | Sluk   |   |
| 09:41:22       | LD.PIR, EU                   | 43031  | Etage 1, EU plade | Tænd   |   |
| 09:41:23       | LD.PIR, EU                   | 43031  | Etage 1, EU plade | Sluk   | = |
| 09:53:07       | LD.PIR, EU                   | 43031  | Etage 1, EU plade | Tænd   |   |
| 11:26:55       | LD.PIR, DK                   | 33201  | Etage 1, DK plade | Tænd   |   |
| 11:27:56       | LD.PIR, EU                   | 43031  | Etage 1, EU plade | Sluk   |   |
| 11:27:56       | LD.PIR, DK                   | 33201  | Etage 1, DK plade | Sluk   |   |
| 11:30:39       | LD.PIR, DK                   | 33201  | Etage 1, DK plade | Tænd   |   |
| 11:30:40       | LD.PIR, EU                   | 43031  | Etage 1, EU plade | Tænd   |   |
| 11:32:27       | LD.PIR, EU                   | 43031  | Etage 1, EU plade | Sluk   |   |
| 11:32:28       | LD.PIR, DK                   | 33201  | Etage 1, DK plade | Sluk   |   |
| 11:36:59       | LD.PIR, EU                   | 43031  | Etage 1, EU plade | Tænd   |   |
| 11:41:14       | LD.PIR, EU                   | 43031  | Etage 1, EU plade | Sluk   |   |
| 11:43:11       | LD.PIR, DK                   | 33201  | Etage 1, DK plade | Tænd   |   |
| 11:43:11       | LD.PIR, EU                   | 43031  | Etage 1, EU plade | Tænd   |   |
| 11:44:10       | LD.PIR, DK                   | 33201  | Etage 1, DK plade | Sluk   |   |
| 11:48:31       | LD.PIR, EU                   | 43031  | Etage 1, EU plade | Sluk   |   |
| 11:49:46       | LD.PIR, DK                   | 33201  | Etage 1, DK plade | Tænd   |   |
| 11:49:46       | LD.PIR, EU                   | 43031  | Etage 1, EU plade | Tænd   |   |
| 11:50:46       | LD.PIR, DK                   | 33201  | Etage 1, DK plade | Sluk   |   |
| 11:52:58       | LD.PIR, EU                   | 43031  | Etage 1, EU plade | Sluk   |   |
| 11:55:16       | LD.PIR, DK                   | 33201  | Etage 1, DK plade | Tænd   |   |
| 11:55:16       | LD.PIR, EU                   | 43031  | Etage 1, EU plade | Tænd   |   |
| 11:56:16       | LD.PIR, DK                   | 33201  | Etage 1, DK plade | Sluk   |   |
| 11:56:28       | LD.PIR, EU                   | 43031  | Etage 1, EU plade | Sluk   |   |
| 11:56:32       | LD.PIR, DK                   | 33201  | Etage 1, DK plade | Tænd   |   |
| 11:56:32       | LD.PIR, EU                   | 43031  | Etage 1, EU plade | Tænd   |   |
| 11:57:31       | LD.PIR, DK                   | 33201  | Etage 1, DK plade | Sluk   | - |
|                |                              |        |                   |        |   |
|                |                              |        |                   |        |   |

Figur 42 Oversigt over, hvad PC-boksen har optaget hver ugedag 7 dage tilbage, og dermed hvad Hjemme Simulering vil udføre på dagsbasis. Hver dag har hver sit faneblad

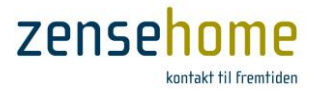

## 3 Spørgsmål og svar

Dette afsnit belyser emner, som kan hjælpe dig til bedre at forstå Zensehome systemet og selv afhjælpe eventuelle problemer. Vi har valgt at dele afsnittene op således, at de mere almindelige forekomne spørgsmål og svar findes i afsnit 3.1.1, og de mere tekniske løsninger i de efterfølgende afsnit.

### 3.1 Svar og selvhjælp

Finder du ikke umiddelbart svar eller hjælp i nedenstående afsnit, så fortsæt da i de efterfølgende afsnit.

#### 3.1.1 Afhjælp typiske fejlsituationer

Dette afsnit gengiver de spørgsmål og svar, der oftest er forekommet i forbindelse med fejlfinding.

| Hvorfor kan min PC ikke kommunikere med<br>Zensehome enhederne?                                              | <ul> <li>Tjek at PC-boksen er tændt, og at der er lys i den.</li> <li>Tjek at forbindelsen virker. (USB kabel eller netværk).</li> <li>Tjek at den korrekte COM port/IP-adresse er angivet i<br/>Zense HomeControl til kommunikation mellem PC og<br/>PC-boks.</li> <li>Det kan skyldes, at de pågældende Zensehome enheder<br/>er password beskyttede. (I så fald vil en fejlmeddelelse<br/>informere herom).</li> <li>Tjek at enhederne har fået tildelt korrekte ID'er.</li> </ul> |
|----------------------------------------------------------------------------------------------------|----------------------------------------------------------------------------------------------------|
| Hvorfor kan jeg ikke se <b>Zense HomeControl</b><br>programmet på skærmen, når jeg lige har<br>startet det?  | <ul> <li>Det kan skyldes, at du har haft det kørende på en anden<br/>skærm (multi-skærme) sidst gang, du lukkede<br/>programmet. Du kan få det tilbage på din hovedskærm<br/>ved at trykke Ctrl-Alt-Z.</li> </ul>                                                                                                    |
| Hvorfor dæmpes el-pærens lys ikke på den<br>dæmpningtid, jeg har programmeret?                               | <ul> <li>El-pærer reagerer ikke lineært, så tiden kan derfor<br/>afvige. Dette gælder specielt for LED.</li> </ul>                                                                                                    |
| Hvorfor virker den aktion ikke, som skulle<br>slukke for et tilsluttet apparat?                              | <ul> <li>Tjek om der i aktionen indgår en betingelse, hvor<br/>strømforbrug eller lysniveau afgør, hvornår der skal<br/>slukkes.</li> <li>Sørg for at programmeringen er/bliver overført til<br/>enheden.</li> </ul>                                                                                                    |
| Hvorfor står mine enheder i gruppen 'lkke<br>placeret i rum', når det ikke er tilfældet på<br>plantegningen? | <ul> <li>Det er ikke nok, at placere enhederne i rum på<br/>kanvasset. Du skal højreklik på enhederne én efter én,<br/>og vælge de relevante rum ud for rullemenuen</li> <li>Placering.</li> </ul>                                                                                                    |
| Hvorfor er flere af menuerne under<br><b>Værktøjer</b> ikke tilgængelige?                                    | • Programmet er i <b>Drift</b> tilstand. Skift til <b>Design</b> tilstand.                                                                                                    |

#### Hvorfor passer tiden ikke for de tidsstyrede Tilslut den PC, der kører Zense HomeControl. Tjek at funktioner? computerens tid er sat korrekt, hvis det ikke er tilfælde, så ret tiden og lav en overførsel til PC-boksen. • PC-boksen skal være tilsluttet installationen, da den er tidsserver for enhederne. Tag strømmen fra alle Zensehome enheder og tilslut Jeg har mistet password til mine • Zensehome enheder, og er nu ikke i stand den igen. Indenfor 15 minutter er det nu muligt at til at overføre data til dem. programmere et nyt password i enhederne. Der er ikke plads til alle Zensehome Ændr boligens skala – gang eventuel med en faktor 2. • enheder på min plantegning med korrekte Overvej at etablere virtuelle forbindelser, hvis der er måleforhold. mange streger mellem enhederne. Der har været strømafbrydelse i min bolig Problemet kan opstå hvis den PC, der kører Zense • og i Drift tilstand vises der ikke korrekte HomeControl ikke lukkede ned ligesom boligens øvrige status for enhederne. installationer. (F.eks. en bærbar computer med batteri). Genstart Zense HomeControl eller skift til Design tilstand, og derefter tilbage til Drift tilstand. Fungerer Zensehome systemet efter Al funktionalitet reetableres umiddelbart efter opstart, • strømafbrydelse? herunder de tidsstyrede funktioner, idet PC-boksen har reservebatteri. Forbrugsmålinger (gemt i Zensehome PC-boksen) vil • være intakte. Afbrudte **Aktioner** aktiveres, når det næste gang er relevant. Husk at aktioner kun udføres én gang på det tidspunkt, aktionen er programmeret til, og ikke hele tiden efter tidspunktet. Stikkontakters tilstand bliver reétableret. Hvis en • stikkontakt var tændt før strømafbrydelsen, vil den også være det, efter at strømmen er vendt tilbage. Lampeudtagenes tilstand bliver ikke reétableret, og vil • istedet blive opstartet i slukket tilstand. Hvis **Zense HomeControl** kørte i **Drift** tilstand på en • batteridrevet computer, som ikke lukkede ned under strømafbrydelsen, så skal Zense HomeControl genstartes for at resette status for enhederne. Alternativt kan du skifte til Design tilstand, og så tilbage til Drift. • Kontakt din leverandør for vejledning. Hvordan undgår jeg, at Zensehome systemet bliver forstyrret af anden kommunikation eller støj fra tilsluttede apparater?

7ense

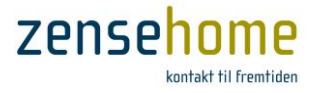

#### 3.1.2 Lysdiodernes betydning

Tabellen herunder forklarer betydningen af Zensehome enhedernes lysdioder, som kan lyse og blinke for at indikere en tilstand.

| Lysdiode opførsel                                      | Betydning                                                                                                    |
|--------------------------------------------------------|----------------------------------------------------------------------------------------------------|
| Rød lysdioden blinker konstant med 1 gang/sekund       | Zensehome enheden er under opstart efter, at strømmen er blevet tilsluttet. (Det varer ca. 15 sekunder).                                                                                                    |
| Rød lysdioden blinker 4 gange med 4 gange/sekund       | Opstart af Zensehome enheden er afsluttet, og den er klar til brug.                                                                                                    |
| Rød lysdiode blinker irregulært                        | Zensehome enheden bliver firmware opdateret eller modtager data<br>(projektændringer overføres). Lysdioden blinker hver gang, der overføres<br>til enheden – jo hurtigere lysdioden blinker, jo hurtigere sker data<br>overførslen. |
| Vedr. PC-boksen diodelys henvises til afsnit 2.2.5.14. | 3.                                                                                                    |

#### 3.1.3 Ingen kontakt til en enhed efter firmware opdatering

Har du forsøgt en firmware opdatering af flere enheder som forinden havde fin indbyrdes kommunikation herunder til PC-boksen, men hvor én af enhederne nu returnerer med '*Fejl under opdatering*', og som herefter ikke kan kommunikeres med, så prøv følgende:

1. Prøv at firmware opdatere denne enhed alene

Lykkedes dette ikke, så prøv da følgende:

 Sæt PC-boksen's 230V stik i en stikkontakt, der ledningsmæssigt er tættest på enheden, der ikke kunne kommunikeres med. Foretag nu et forsøg på firmware opdatering af den ønskede enhed. Lykkes dette, gøres dette ved alle de enheder, hvortil kommunikationen tidligere svigtede.

Lykkedes ovenstående ikke, prøv da følgende:

3. Sluk kortvarigt (30 sekunder) for stømmen i eltavlen til den gruppe eller strømfase hvorpå enheden sidder. Hvis dette ikke er muligt, demontér da enheden elektrisk, og tilslut denne igen efter 30 sekunder, og prøv **hurtigt** herefter en firmware opdatering evt. i sammenhæng med (2).

Hvis ingen af ovenstående fungerer, forsæt med afsnit 3.1.4, eller følg eventuelt punkterne i afsnit 3.1.5, ellers kontakt vores support.

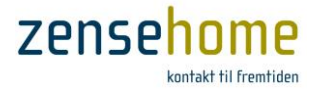

#### 3.1.4 Manglende kontakt til én eller flere enheder

Under installationen af Zensehome enheder kan du komme ud for, at du ikke kan komme i kontakt med en eller flere enheder.

Tjek da følgende typiske fejl:

- at du i projektet har indtastet enhedens korrekte ID
- at du i projektet har tilføjet den samme type enhed, som du fysisk har installeret
- at stikkontakten eller betjeningstrykket er spændt for hårdt i væggen. Dette kan skabe spændinger i plasticformen, og få plasticfronten til at presse ind på de følsomme kontakter, hvilket forårsager, at enheden ikke kan kommunikere, selv om der er guide-lys i enheden.

#### 3.1.5 Støj

Zensehome er et avanceret produkt, og kan naturligvis fejle, ligesom alle andre produkter. Såfremt der inden for garantiperioden opstår fejl på Zensehome komponenter, ombyttes disse naturligvis uden beregning i overensstemmelse med gældende lovgivning samt Zense Technology A/S' til enhver tid gældende forretningsbetingelser.

Det er vores erfaring, at størstedelen af de problemer, som vores kunder oplever med Zensehome, skyldes støjproblemer fra andet elektrisk udstyr. Dette og elnettets beskaffenhed kan i nogle tilfælde besværliggøre kommunikationen mellem enhederne. Sådanne kommunikationsproblemer kan løses ved at montere støjfiltre i installationen, og/eller ved at benytte funktionen **Repeating** (se afsnit 2.2.6.3). For på forhånd at kunne udelukke sådanne, beder vi dig derfor om at udføre nedenstående, og har du problemer undervejs, så hjælper vi dig gerne via telefon eller via fjernovertagelse af PC'en.

- HUSK at når du udfører en kommunikationstest (se afsnit 2.5.1), må ingen anvende Zensehome enhederne samtidigt, da tryk på betjeningstryk og stikkontakter, samt bevægelse under lampeudtag med PIR med linkede enheder, generer kommunikationstesten.
- HUSK at under kommunikationstesten fungerer Zensehome installationen ikke.
- HUSK at kommunikationstesten er en test af kommunikationen mellem PC-boks og enhed, og ikke imellem enhederne.
- Tjek at din fasekobler er korrekt installeret (se evt. produktbrochuren på vores hjemmeside). Den må ikke have jordforbindelse, og hvis den har eller tidligere har haft det, så er enheden per definition defekt, og skal udskiftes.
- 2. Undersøg om de enheder, der ikke kan kommunikeres med, sidder på en eller to faser for sig selv, og om de enheder, der kan kommunikeres med, sidder på samme fase. Er dette tilfældet, er der meget, der tyder på, at fasekobleren er defekt, og skal udskiftes.
- 3. Tag samtlige enheder såsom opladere, strømforsyninger, TV, musikanlæg, PC'ere, cirkulationspumper, genveksanlæg, microbølgeovne, trådløse telefoner og alt andet ud af alle stikkontakter, også af de stikkontakter, der ikke er af mærket Zensehome, **men kun én elforbrugende enhed ad gangen**, så du kan eliminere fejlmulighederne.

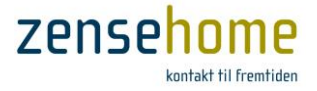

- 4. For hver gang en enhed fjernes, udføres en kommunikationstest i Zense HomeControl under menuen Værktøjer, hvor der bør opsamles mindst 10 datapakker (se under hvert ikon).
  Husk at sætte ☑ i chekboksene ud for de enheder, for hvilke du ønsker at teste kommunikationen.
  Denne start/stop kommunikationstest udføres for hver enhed, der fjernes.
- 5. Slå et eventuelt solcelleanlæg fra både på anlæggets inverterer hvis muligt, og i eltavlen, således at der ingen forbindelse er mellem solcelleanlæg og eltavle, og udfør herefter en kommunikationstest.
- 6. Sluk eller tag al eventuel LED-belysning og sparepærer ud af deres fatning eller stikkontakt, så de ikke længere har elektrisk forbindelse til 230V ledningsnettet, men kun én enhed ad gangen, og udfør for hver frakoblet enhed en kommunikationstest.
- Har du stadig Zensehome enheder, der ikke kan kommunikeres med, sæt da PC-boksen's 230V stik i en stikkontakt, der ledningsmæssigt er tættest på én af de enheder, der ikke kan kommunikeres med.

Foretag nu et forsøg på firmware opdatering af den ønskede enhed. Lykkes dette, gøres dette ved alle de enheder, hvortil kommunikationen tidligere svigtede.

Er det på trods af gennemgangen af ovenstående punkter stadig ikke lykkedes at få Zensehome til at virke, ser vi frem til at forsøge at afhjælpe problemet via vores telefonsupport.

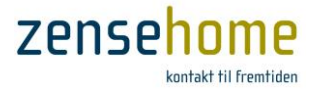

## 4 Sikkerhed

Dette afsnit forklarer, hvordan du kan sikre Zensehome systemet, dig selv og miljøet.

## 4.1 Beskyt systemet imod utilsigtet programmering

Se afsnit 2.2.6.4 om Sikkerhed.

## 4.2 Krav til el-installationen

- Stærkstrømsbekendtgørelsen (kan findes på <u>https://www.retsinformation.dk</u>) er gældende for denne installation.
- Installationen skal i håndværksmæssig henseende udføres forsvarligt og godt af kvalificerede personer og under anvendelse af egnet materiel.
- Materialets egenskaber må ikke forringes ved installationens udførelse.
- Elektriske ledere skal være kendetegnet ved farve eller med tal i overensstemmelse med norm IEC 60446.
- Forbindelser mellem elektriske ledere, indbyrdes og mellem ledere og andet elektrisk materiel, skal udføres på en sådan måde, at der opnås en sikker og pålidelig kontakt.
- Alt materiel skal installeres på en sådan måde, at de ved konstruktionen forudsatte afkølingsforhold ikke forringes.
- Alt materiel der kan forventes, at forårsage høje temperaturer eller lysbuer, skal placeres eller afskærmes, så der ikke er risiko for antændelse af brændbare materialer. Hvis temperaturen på tilgængelige dele kan blive så høj, at den kan forvolde skade på personer, skal disse dele anbringes eller afskærmes således, at utilsigtet berøring undgås.
- Før nye installationer tages i brug eller efter enhver væsentlig ændring, skal det ved eftersyn og afprøvning kontrolleres, at installationen er udført i overensstemmelse med nærværende bestemmelser.

## 4.3 Bortskaffelse af elektrisk og elektronisk udstyr

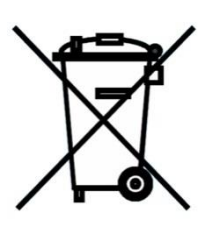

Elektrisk og elektronisk udstyr (EEE) indeholder materialer, komponenter og stoffer, der kan være farlige og skadelige for menneskers sundhed og for miljøet, når affaldet af elektrisk og elektronisk udstyr (WEEE) ikke bortskaffes korrekt. Produkter, der er mærket med nedenstående overkrydsede skraldespand', er elektrisk og elektronisk udstyr. Den krydsede skraldespand symboliserer, at affald af elektrisk og elektronisk udstyr ikke må bortskaffes sammen med usorteret husholdningsaffald, men skal indsamles særskilt. Til dette formål har alle kommuner etableret indsamlingsordninger, hvor affald af elektrisk og elektronisk udstyr gratis kan afleveres af borgerne på genbrugsstationer eller andre indsamlingssteder eller hentes direkte fra husholdningerne. Nærmere information skal indhentes hos kommunens tekniske forvaltning. Brugere af elektrisk og elektronisk udstyr må ikke bortskaffe affald af elektrisk og elektronisk udstyr sammen med husholdningsaffald. Brugere skal benytte de kommunale indsamlingsordninger for at mindske den miljømæssige belastning i forbindelse med bortskaffelse af affald af elektrisk og elektronisk udstyr og øge mulighederne for genbrug, genanvendelse og nyttiggørelse af affald af elektronisk udstyr.

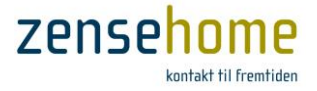

## 5 Installér Zense HomeControl PC software

Installér **Zense HomeControl** på den PC, hvorfra du vil programmere og betjene din Zensehome løsning. Installationen omfatter **Zense HomeControl** programmet og den USB driver, som **Zensehome PC-boks** benytter ved USB tilslutning.

Ved USB tilslutning, må Zensehome PC-boks ikke forbindes til PC'en, før installationen er afsluttet.

- Kør installationsprogrammet. Installationen af Zense HomeControl foregår i en setup wizard, som vil vejlede dig igennem de valg, du skal træffe undervejs. Følg vejledningen på skærmen og klik på Fortsæt knappen, når du er klar til den næste side i wizard'en.
- 2. Installationen er startet.

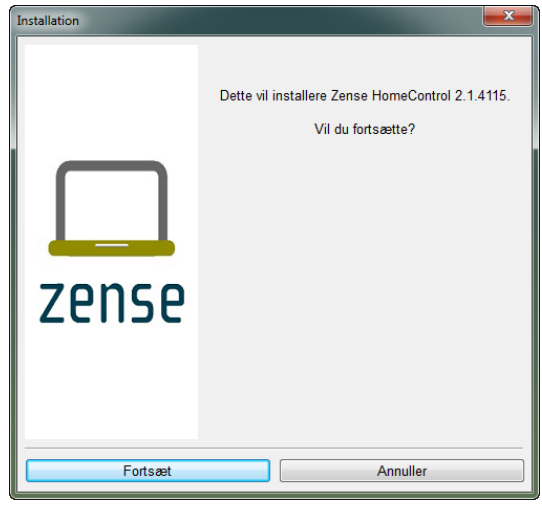

4. Vælg en installationsmappe.

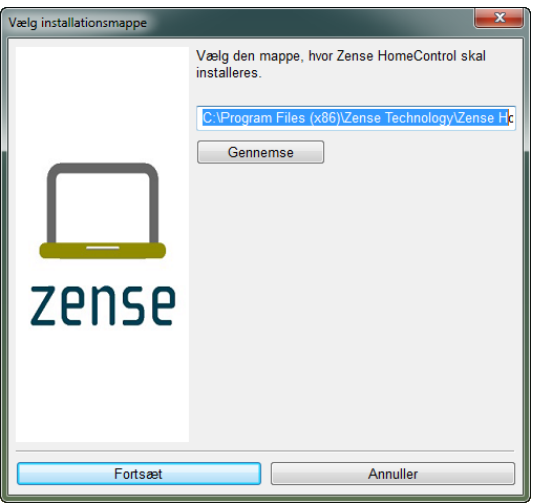

3. Læs om installationen, problemløsninger m.v.

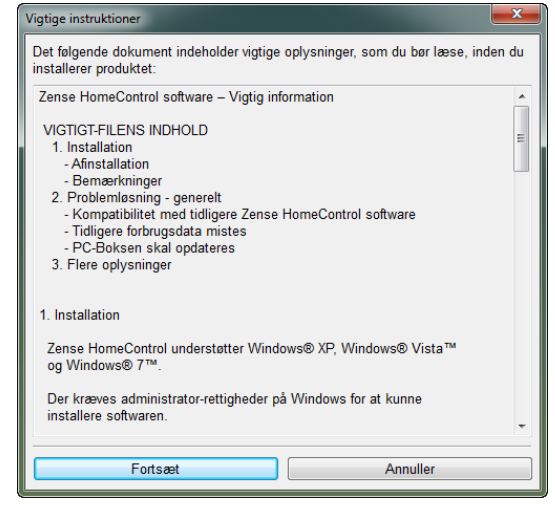

5. Følg status for installationen.

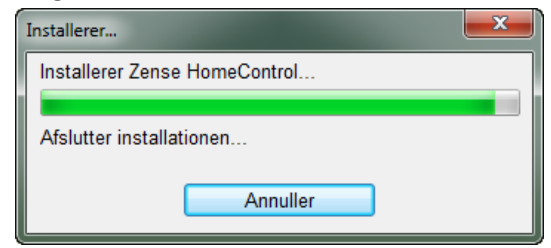

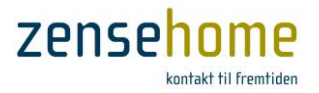

6. USB-driveren installeres eller opdateres.

| C:\Windows\system32\cmd.exe                                                                                                    |    |
|----------------------------------------------------------------------------------------------------|----|
| Installerer/opdaterer nu USB-driveren.<br>Hvis det er 1. gang programmet installeres,<br>kan det tage lidt tid og PC'en skal demetrar genstantes | ^  |
| -                                                                                                    | +  |
| 4                                                                                                    | ai |

7. Installationen er nu fuldført. Afslut med OK.

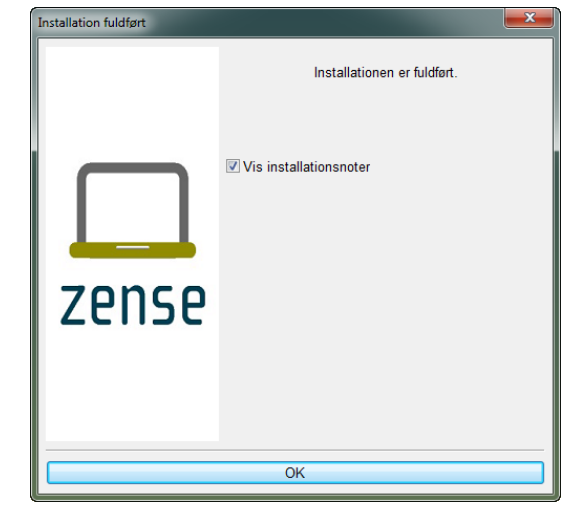

8. Læs installationsnoterne for information om de tiltag og rettelser, der er lavet i tidligere versioner af Zense HomeControl.

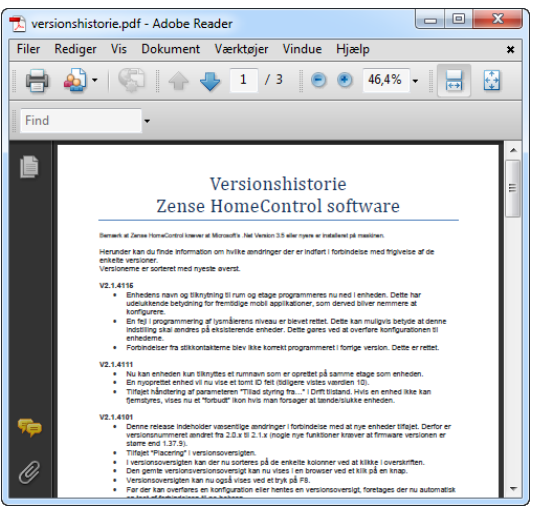

 Genstart din PC for at gemme ændringerne (dette punkt kan evt. springes over, hvis USBdriveren var installeret i forvejen).

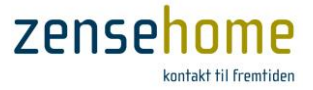

## 6 Begreber brugt i Zense HomeControl og brugervejledningen

Dette afsnit forklarer de begreber, som har en speciel betydning i **Zense HomeControl**, Zensehome enhederne og denne brugervejledning.

| Aktion              | En aktion er en programmeret betingelse for aktivering af Zensehome<br>enheder, f.eks. klokkeslæt, hvor enheder skal tænde/slukke, eller<br>påbegynde lysdæmpning.                                                                                                    |
|---------------------|----------------------------------------------------------------------------------------------------|
| Aktiveret-lys       | Aktiveret-lys sidder i rammen af Zensehome betjeningstryk og stikkontakter<br>og indikerer om en enhed er i brug. Aktiveret-lys er typisk kraftigere end<br>guide-lys, men intensiteten kan programmeres efter ønske.                                                                                                    |
| Bootloader          | Bootloader er de software programmer, der kører på Zensehome<br>enhederne og gør det muligt, at opdatere deres firmware.                                                                                                    |
| Design tilstand     | Tilstanden som <b>Zense HomeControl</b> skal være i, når enhederne programmeres.                                                                                                    |
| Drift tilstand      | Tilstanden som <b>Zense HomeControl</b> skal være i, når enhedernes aktuelle aktivitetstilstand skal tjekkes eller ændres (tændes/slukkes).                                                                                                    |
| Firmware            | Firmware er de software programmer, der kører på Zensehome enhederne<br>og afgør hvilke funktioner enhederne understøtter.                                                                                                    |
| Guide-lys           | Guide-lyset sidder i rammen af Zensehome betjeningstryk og stikkontakter<br>og benyttes med komfort for øje. Med guide-lys kan man finde kontakterne<br>i mørke. Intensiteten kan programmeres efter ønske.                                                                                                    |
| Kanvas              | Kanvasset er det kvadrerede området, som grundplanen tegnes på i <b>Zense</b><br>HomeControl.                                                                                                    |
| Langsom lysdæmpning | Speciel lysdæmperfunktion, hvor ændringen i intensitet angives i minutter.<br>Funktionen kan eksempelvis benyttes ved morgenvækning, og når et barn<br>lægges til at sove med tændt lys. Langsom lysdæmpning kan programmeres<br>som en Aktion og ved langt tryk. Ved langt tryk kan man slippe kontakten,<br>når lysdæmpningen er startet. |
| Lys-sensor          | Zensehome lampeudtag har indbygget skumringssensor som kan tænde lyset, hvis dagslyset falder under en hvis grænse.                                                                                                    |
| PIR                 | <b>Zensehome lampeudtag</b> med PIR har indbygget bevægelsessensor og skumringssensor. Funktionerne kan aktiveres ved registrering af bevægelse, eller hvis dagslyset falder under en vis grænse.                                                                                                    |

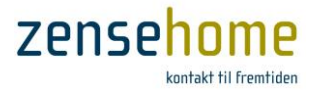

| Standard lysdæmpning           | Standard lysdæmpning som aktiveres med konstant tryk på kontakten,<br>mens lyset dæmpes. Det er også muligt at aktivere standard lysdæmpning<br>med en aktion. Ændringen i intensitet angives i sekunder.                                                                                                    |
|--------------------------------|----------------------------------------------------------------------------------------------------|
| Virtuel forbindelse            | En virtuel forbindelse linker Zensehome enheder på samme måde, som de<br>tegnede forbindelser. Virtuelle forbindelser vises ikke med streger, men<br>med programmerede navne ud for enhedernes kommunikationspile.<br>Virtuelle forbindelser er nødvendige for, at etablere forbindelser på tværs<br>af etager. |
| Linke eller linkede<br>enheder | Den tegnede eller virtuelle forbindelse mellem Zensehome enheder.                                                                                                    |